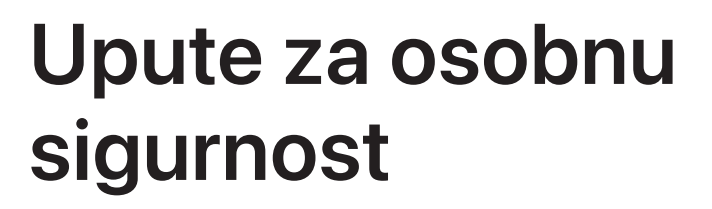

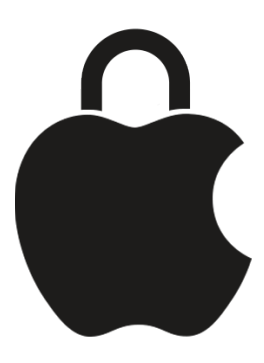

Zaštitite sebe i održite privatnost svojih osobnih podataka

# Sadržaj

| Vođena rješenja                                                               | 4  |
|-------------------------------------------------------------------------------|----|
| Sigurnosna provjera na iPhoneu (iOS 16 ili noviji)                            | 4  |
| Liste za provjeru                                                             | 18 |
| Osobna sigurnost na prvi pogled                                               | 22 |
| Dodatni sigurnosni resursi                                                    | 23 |
| Pregled i poduzimanje mjera                                                   | 24 |
| Osiguranje značajki AirDrop i NameDrop                                        | 24 |
| Sigurno kontrolirajte s kime dijelite sadržaj s iPhonea, iPada i Apple Watcha | 26 |
| Sigurno kontrolirajte s kime dijelite sadržaj s Maca                          | 32 |
| Upravljanje lokacijom                                                         | 37 |
| Sigurno upravljanje načinom na koji prosljeđujete sadržaj                     | 51 |
| Odbijanje pokušaja nepoznate prijave                                          | 53 |
| Evidentiranje sumnjive aktivnosti                                             | 54 |
| Sigurno spremanje podataka na iCloud                                          | 56 |
| Brisanje sumnjivih sadržaja sa svojih uređaja                                 | 58 |
| Postavke Dijeljenja s obitelji                                                | 61 |
| Izbjegavanje lažnih zahtjeva za dijeljenje podataka                           | 65 |
| Sigurno upravljanje priborom Doma                                             | 65 |
| Brisanje svih sadržaja i postavki                                             | 66 |
| Vraćanje podataka koje ste sigurnosno kopirali                                | 68 |

| Alati za sigurnost i privatnost                                                                     | 72  |
|----------------------------------------------------------------------------------------------------|-----|
| Ažuriranje Apple softvera                                                                           | 72  |
| Podešavanje jedinstvene šifre ili lozinke na Appleovim uređajima                                    | 76  |
| Zaštitite svoj iPhone ili iPad s Face ID-jem                                                        | 78  |
| Zaštitite svoje uređaje s Touch ID-jem                                                              | 80  |
| Obrišite nepoznate otiske prstiju s iPhonea ili iPada                                               | 81  |
| Dodavanje ili brisanje otisaka prstiju na Macu                                                      | 82  |
| Zaštitite svoj Apple ID                                                                             | 83  |
| Korištenje dvofaktorske autentikacije                                                               | 86  |
| Pomozite spriječiti nemogućnost otključavanja svog Apple uređaja                                    | 88  |
| Zaštitite lozinke svog uređaja, aplikacija i web stranica na iPhoneu i iPadu                        | 90  |
| Upravljanje dijeljenim lozinkama i pristupnim ključevima                                            | 92  |
| Značajke privatnosti aplikacije u Appleovim proizvodima                                             | 94  |
| Napravite svoje uređaje otpornijima protiv plaćeničkih špijunskih softvera s<br>Modom zaključavanja | 97  |
| Upravljanje postavkama sigurnosti u Porukama                                                        | 99  |
| Korištenje značajke Potvrda lokacije za Poruke                                                      | 102 |
| Blokiranje poziva i poruka od određenih osoba                                                       | 105 |
| Primanje upozorenja o osjetljivim slikama i videozapisima na iPhoneu,<br>iPadu i Macu               | 107 |
| Čuvanje povijesti pregledavanja privatnom u Safariju i Kartama                                      | 109 |
| Upućivanje hitnog poziva ili tekstualne poruke na iPhoneu ili Apple Watchu                          | 112 |
| Saznajte kako pribaviti dokaz u vezi s računom druge osobe                                          | 117 |
| Copyright                                                                                           | 118 |

# Vođena rješenja

# Sigurnosna provjera na iPhoneu (iOS 16 ili noviji)

# Koristite Sigurnosnu provjeru na iPhoneu za prestanak dijeljenja i osiguranje svog računa

Ako je vaša osobna sigurnost ugrožena, možete koristiti Sigurnosnu provjeru na iPhoneu za brzo zaustavljanje dijeljenja svojih informacija ili pregled i ažuriranje dijeljenja s pojedinačnim osobama i aplikacijama. Sigurnosna provjera zahtijeva iOS 16 ili noviji. (Kako biste pronašli verziju softvera instaliranu na svom uređaju, otvorite Postavke > Općenito, zatim dodirnite O).

Dva su načina na koja možete zaustaviti dijeljenje pomoću Sigurnosne provjere:

- Koristite Hitno resetiranje za trenutno zaustavljanje vrsta dijeljenja prikazanih u članku Kako funkcionira Sigurnosna provjera za čuvanje vaše sigurnosti. Hitno resetiranje također vam omogućava da pregledate i resetirate postavke povezane s vašim Apple ID-jem.
- Koristite Upravljanje dijeljenjem i pristupom za prestanak dijeljenja informacija s određenim osobama ili aplikacijama. Ako biste htjeli pregledati što dijelite i s kime dijelite, koristite ovu opciju.

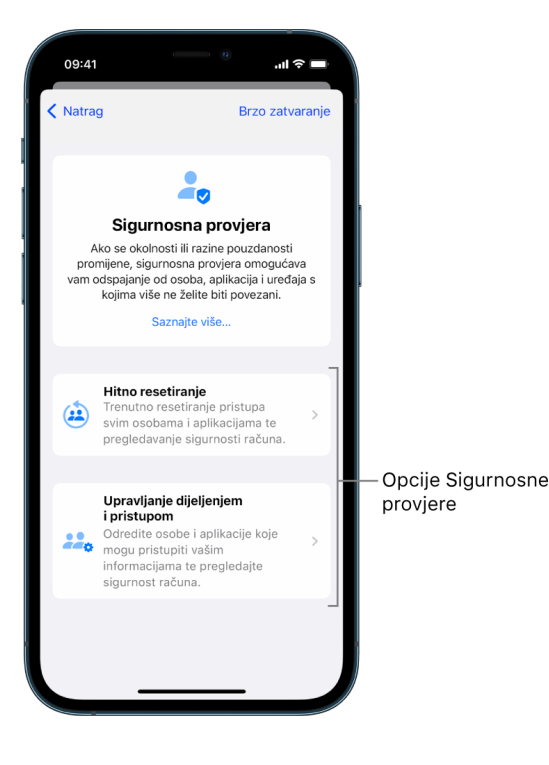

Kod korištenja Hitnog resetiranja i Upravljanja dijeljenjem i pristupom imajte na umu sljedeće:

- Ljudi mogu zamijetiti da ste prestali dijeliti informacije s njima.
- Okončavanjem dijeljenja odnosa možete izgubiti pristup podacima kao što su dijeljene fotografije i bilješke.

Za više informacija o Sigurnosnoj provjeri pogledajte članak Kako funkcionira Sigurnosna provjera na iPhoneu za čuvanje vaše sigurnosti.

### Brzo zatvaranje Sigurnosne provjere

Tipka Brzo zatvaranje dostupna je ako trebate brzo zatvoriti Sigurnosnu provjeru. Spremaju se bilo koje promjene koje ste napravili prije korištenja Brzog zatvaranja.

• Dodirnite Brzo zatvaranje na bilo kojem zaslonu Sigurnosne provjere kako biste odmah zatvorili aplikaciju Postavke i vratili se na početni zaslon.

### Kako koristim Hitno resetiranje u Sigurnosnoj provjeri?

- 1. Idite na Postavke > Privatnost i sigurnost > Sigurnosna provjera.
- 2. Dodirnite Hitno resetiranje, zatim slijedite upute na zaslonu.

Napredak se sprema kako idete.

| 09:41                                                                                                    | = ≎ In.                                                                                                    |  |  |
|----------------------------------------------------------------------------------------------------|----------------------------------------------------------------------------------------------------|--|--|
| Poništi                                                                                                    | Brzo zatvaranje                                                                                            |  |  |
|                                                                                                    |                                                                                                    |  |  |
| Hitno resetiranje                                                                                                    |                                                                                                    |  |  |
| Ako vam je osobna sigurnost ugrožena,<br>upotrijebite Hitno resetiranje za brzu<br>zašitu svojih informacija od osoba i<br>aplikacija, promjenu svoje Apple ID lozinke<br>i pregledavanje hitnih kontakata. Sve<br>promjene koje unesete spremat će se<br>tijekom tog postupka.<br>Imajte da umu da osobe mogu primijetiti da<br>ste prestali dijeliti svoje informacije s njima. |                                                                                                    |  |  |
| 1                                                                                                    | <b>Osobe i aplikacije</b><br>Prestanite dijeliti sa svim osobama<br>i povucite pristup iz svih aplikacija. |  |  |
| 2                                                                                                    | Sigurnost računa<br>Promijenite svoju Apple ID lozinku                                                     |  |  |
|                                                                                                    | Pokreni Hitno resetiranje                                                                                  |  |  |
|                                                                                                    |                                                                                                    |  |  |
|                                                                                                    |                                                                                                    |  |  |

3. Kad završite, idite na dio Provjerite jeste li zaustavili dijeljenje u nastavku.

*Napomena:* Ako vam je uključena značajka Zaštita ukradenog uređaja, Sigurnosna provjera može raditi malo drugačije. Za više informacija o Zaštiti ukradenog uređaja pogledajte članak Apple podrške O funkciji Zaštita ukradenog uređaja za iPhone (https://support.apple.com/HT212510).

# Kako koristim Upravljanje dijeljenjem i pristupom u Sigurnosnoj provjeri?

Kada želite detaljnije istražiti dijeljenje, koristite Upravljanje dijeljenjem i pristupom za pregled i resetiranje informacija koje dijelite s osobama, pregled i resetiranje informacija kojima aplikacije imaju pristup te ažuriranje svog uređaja i Apple ID sigurnosti. Napredak se sprema kako idete.

- 1. Idite na Postavke > Privatnost i sigurnost > Sigurnosna provjera.
- 2. Dodirnite Upravljanje dijeljenjem i pristupom.
- 3. Napravite bilo što od sljedećeg za prestanak dijeljenja informacija s ostalim osobama:
  - Dodirnite Osobe, odaberite osobe na popisu, pregledajte informacije dijeljene s osobama, zatim odlučite koje informacije želite prestati dijeliti s odabranim osobama.
  - Dodirnite Informacije, odaberite aplikacije na popisu, pregledajte informacije dijeljene s osobama, zatim odlučite koje informacije želite prestati dijeliti s odabranim osobama.
- Napravite bilo što od sljedećeg za prestanak dijeljenja informacija s ostalim aplikacijama:
  - Dodirnite Aplikacije, odaberite aplikacije na popisu, pregledajte informacije dijeljene s njima, zatim odlučite koje informacije želite prestati dijeliti s odabranim aplikacijama.

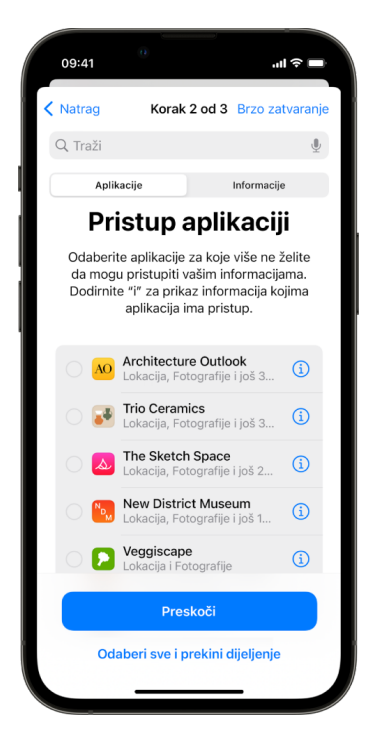

 Dodirnite Informacije, odaberite informacije koje se dijele na popisu, pregledajte informacije dijeljene s aplikacijama, zatim odlučite koje informacije želite prestati dijeliti s odabranim aplikacijama. 5. Dodirnite Nastavi, zatim učinite nešto od sljedećeg:

Napomena: Pita vas se da pregledate samo sadržaj u koji možete unositi promjene.

- Pregledajte i uklonite uređaje povezane s vašim Apple ID-jem.
- Pregledajte i uklonite telefonske brojeve koji se koriste za provjeru vašeg identiteta.
- Ažurirajte svoju Apple ID lozinku.
- Dodajte ili ažurirajte svoje hitne kontakte.
- Ažurirajte šifru svojeg uređaja ili informacije svog Face ID-ja ili Touch ID-ja.
- Pregledajte i uklonite sinkronizirana računala. (samo iOS 17 ili novija verzija)
- Ako imate iCloud+ i još niste uključili Privatne relej, to možete sada napraviti. (samo iOS 17 ili novija verzija)
- 6. Dodirnite OK.

| 09:41                                                                                                    | الله ( ) ( ) ( ) ( ) ( ) ( ) ( ) ( ) ( ) (                                                                                                    |  |
|----------------------------------------------------------------------------------------------------|----------------------------------------------------------------------------------------------------|--|
| < Natrag                                                                                                    | Brzo zatvaranje                                                                                                    |  |
|                                                                                                    | $\checkmark$                                                                                                    |  |
| Sigurnosna<br>provjera dovršena                                                                                                    |                                                                                                    |  |
| Sve                                                                                                    | unesene promjene spremljene su.                                                                                                    |  |
| Pregledajte ove važne dodatne stavke<br>koje je potrebno uzeti u obzir kako biste<br>bili svjesni koje informacije možda dijelite,<br>a koje nisu izravno upravljane putem<br>Apple uređaja ili računa. |                                                                                                    |  |
|                                                                                                    | Saznajte više                                                                                                    |  |
|                                                                                                    | Lokacija IP adrese<br>Deinstalirajte aplikacije koje ne<br>prepoznajete ili koristle. Aplikacije mogu<br>biti pokrenute u pozadini lutvrđivati vašu<br>lokacilu nutem vače IP adrese |  |
|                                                                                                    | ок                                                                                                    |  |
|                                                                                                    |                                                                                                    |  |
|                                                                                                    |                                                                                                    |  |

7. Kad završite, idite na sljedeći zadatak da biste provjerili jeste li zaustavili dijeljenje.

**Važno:** Pregledajte dodatna razmatranja kod korištenja Sigurnosne provjere kasnije u ovom dokumentu za više informacija o savjetima za zaštitu svojih osobnih informacija iznad značajke Sigurnosna provjera.

# Potvrdite da ste zaustavili dijeljenje

Nakon korištenja Sigurnosne provjere, možete potvrditi da su promjene napravljene. Možete potvrditi da su dijeljenje i pristup informacijama zaustavljeni. Taj postupak ima tri koraka:

• *Korak 1:* Potvrdite da je dijeljenje informacija prestalo kod svih osoba te da je dijeljenje informacija osobama prestalo.

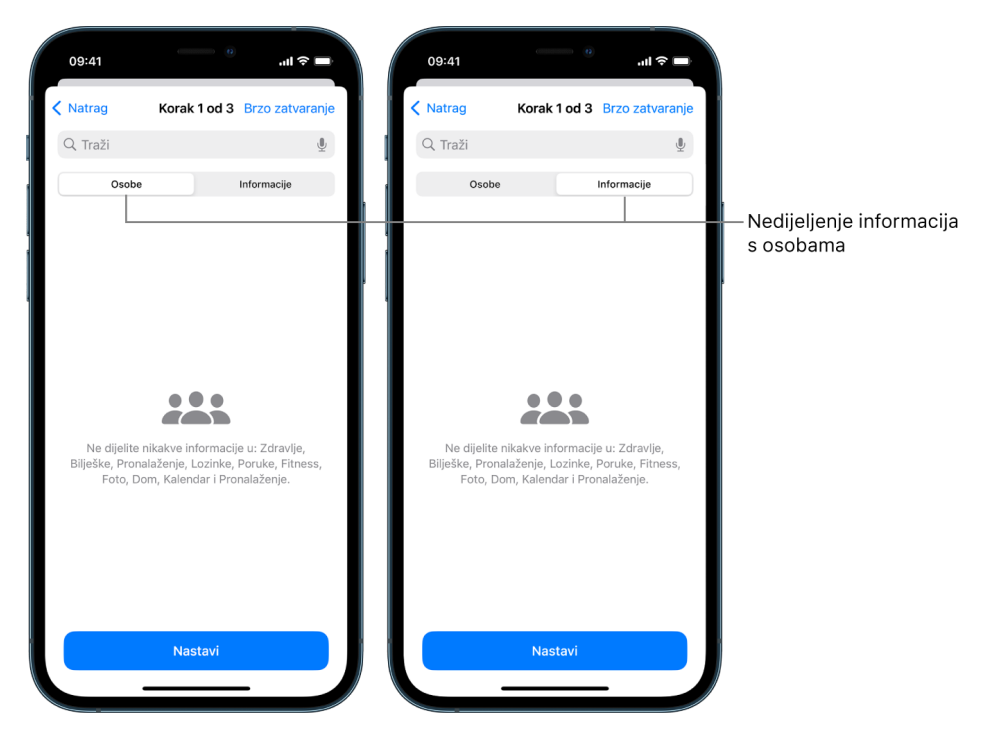

• *Korak 2*: Potvrdite da je dijeljenje zaustavljeno za aplikacije.

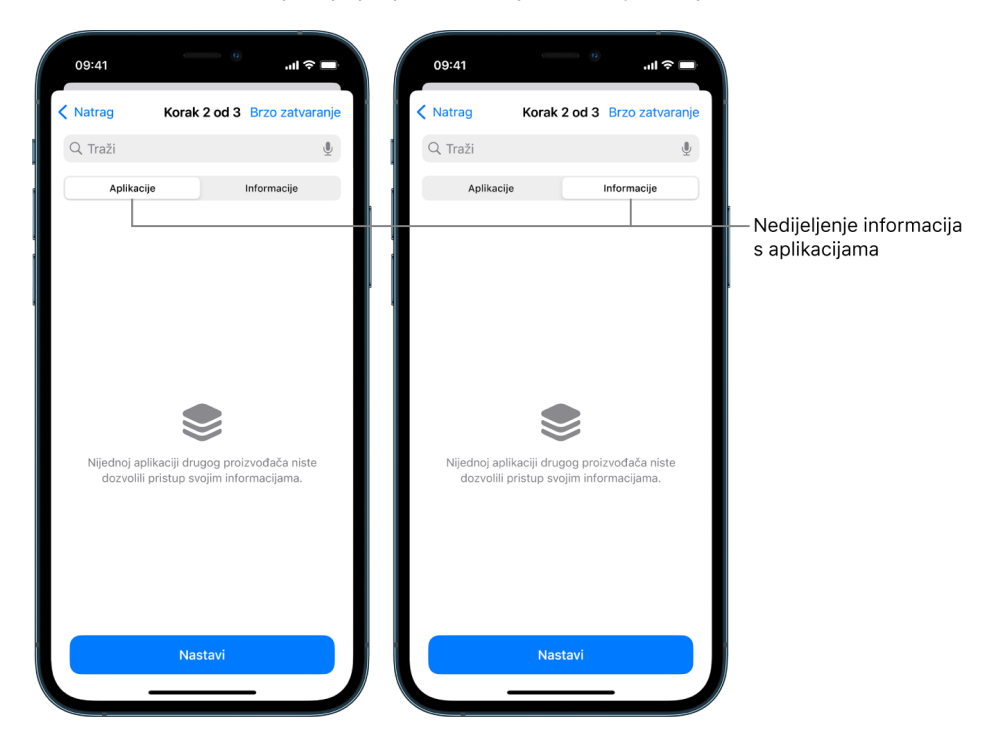

- Korak 3: Potvrdite bilo koje promjene na računu koje ste napravili:
  - Uređaji povezani s vašim Apple ID-jem.
  - Telefonski brojevi koji se koriste za provjeru vašeg identiteta.

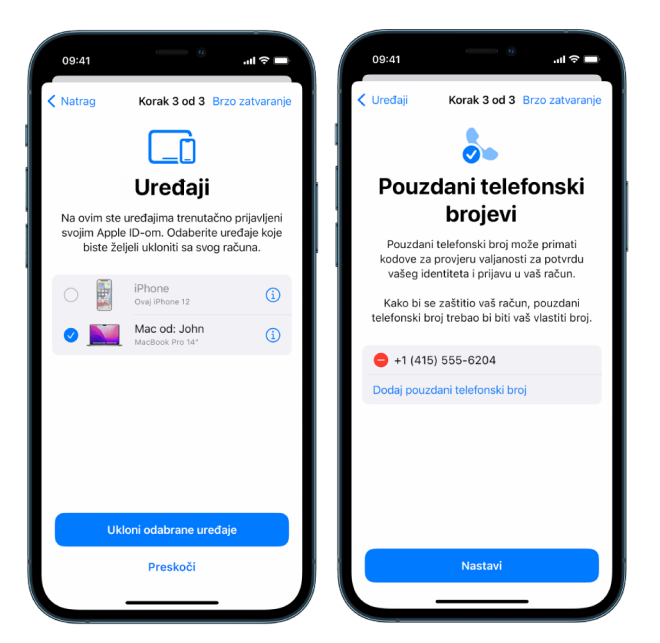

• Hitni kontakti koje ste dodali ili promijenili.

|   | 09:41               |                      | <u> </u>              | 0                     |                   | ''II 🕹 🗖            |    |
|---|---------------------|----------------------|-----------------------|-----------------------|-------------------|---------------------|----|
| < | Natrag              |                      | Korak                 | 3 od 3                | Brzo :            | zatvaran            | je |
|   |                     |                      | S                     | os                    |                   |                     |    |
|   |                     | Hi                   | itan                  | poz                   | iv                |                     |    |
|   | Vaši h<br>koristite | iitni koi<br>e Hitan | ntakti bi<br>poziv il | t će oba<br>i pretrpi | viješte<br>te sna | eni ako<br>ižan pad |    |
|   | HITNI K             | ONTAKT               | 1                     |                       |                   |                     |    |
|   | 0                   | Dodaj h              | iitni kon             | takt                  |                   |                     |    |
|   |                     |                      |                       |                       |                   |                     |    |
|   |                     |                      |                       |                       |                   |                     |    |
|   |                     |                      |                       |                       |                   |                     |    |
|   |                     |                      |                       |                       |                   |                     |    |
|   |                     |                      |                       |                       |                   |                     |    |
|   |                     |                      | Nas                   | tavi                  |                   |                     |    |
|   |                     |                      |                       |                       |                   |                     |    |
|   |                     | -                    |                       |                       | -                 |                     |    |

• Sinkronizirana računala koja ste uklonili.

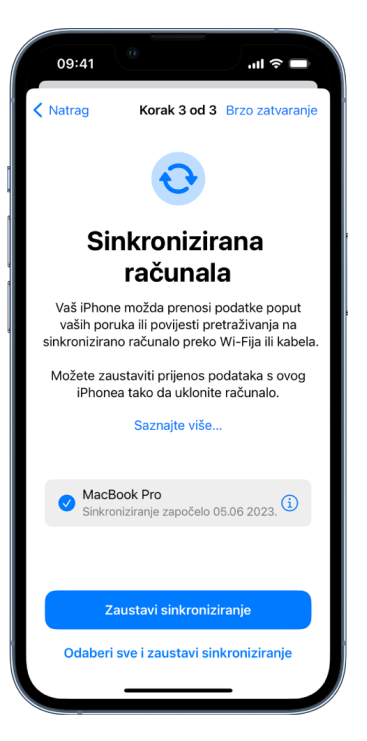

# Kako funkcionira Sigurnosna provjera na iPhoneu za čuvanje vaše sigurnosti

Ako je vaša osobna sigurnost ugrožena, možete koristiti Sigurnosnu provjeru na iPhoneu za brzo zaustavljanje dijeljenja svojih informacija ili pregled i ažuriranje dijeljenja s pojedinačnim osobama i aplikacijama.

Ako trebate odmah zaustaviti dijeljenje informacija, pogledajte članak "Kako koristim Hitno resetiranje u Sigurnosnoj provjeri?" ranije u ovom dokumentu.

Ako trebate pregledati i zaustaviti dijeljenje informacija s određenim osobama ili aplikacijama, pogledajte članak Kako koristim upravljanje dijeljenjem i pristupom u Sigurnosnoj provjeri? prethodno u ovom dokumentu.

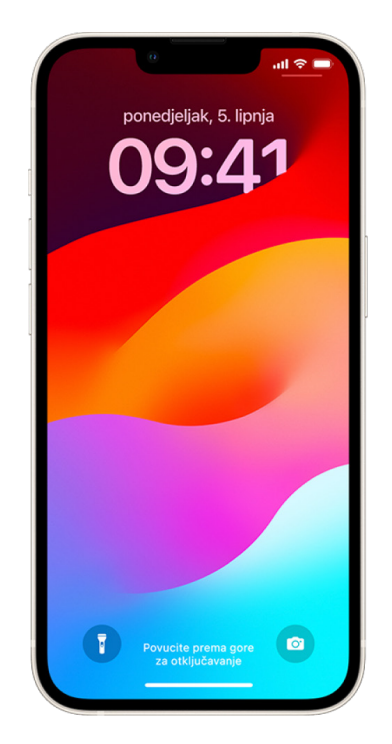

# Što radi Sigurnosna provjera?

Možete koristiti Sigurnosnu provjeru da provjerite s kime dijelite informacije, ograničite Poruke i FaceTime na svoj iPhone, resetirate dozvole privatnosti vašeg sustava za aplikacije, promijenite svoju šifru, promijenite svoju lozinu za Apple ID i ostalo.

Ako želite resetirati dijeljenje s nekim nakon korištenja Sigurnosne provjere, samo otvorite aplikaciju ili uslugu iz koje želite podijeliti informacije i podijelite taj sadržaj ponovno.

Ako vam je uključena značajka Zaštita ukradenog uređaja, Sigurnosna provjera može raditi malo drugačije. Za više informacija o Zaštiti ukradenog uređaja pogledajte članak Apple podrške O funkciji Zaštita ukradenog uređaja za iPhone (https://support.apple.com/ HT212510).

*Napomena:* Ako vaš iPhone ima ograničenja za Vrijeme uporabe zaslona ili ima instaliran profil za upravljanje mobilnim uređajima (MDM), još uvijek možete koristiti Sigurnosnu provjeru, ali neke opcije možda neće biti dostupne.

# Što je potrebno za uporabu Sigurnosne provjere?

Sigurnosna provjera dostupna je samo na iPhoneu sa sustavom iOS 16 ili novijim. Za uporabu Sigurnosne provjere morate imati Apple ID koji koristi dvofaktorsku autentikaciju. Morate također biti prijavljeni Postavkama > [*vaše ime*] na iPhoneu. (Kako biste pronašli verziju softvera instaliranu na svom uređaju, otvorite Postavke > Općenito, zatim dodirnite O).

Za pristup Sigurnosnoj provjeri otvorite Postavke > Privatnost i sigurnost > Sigurnosna provjera.

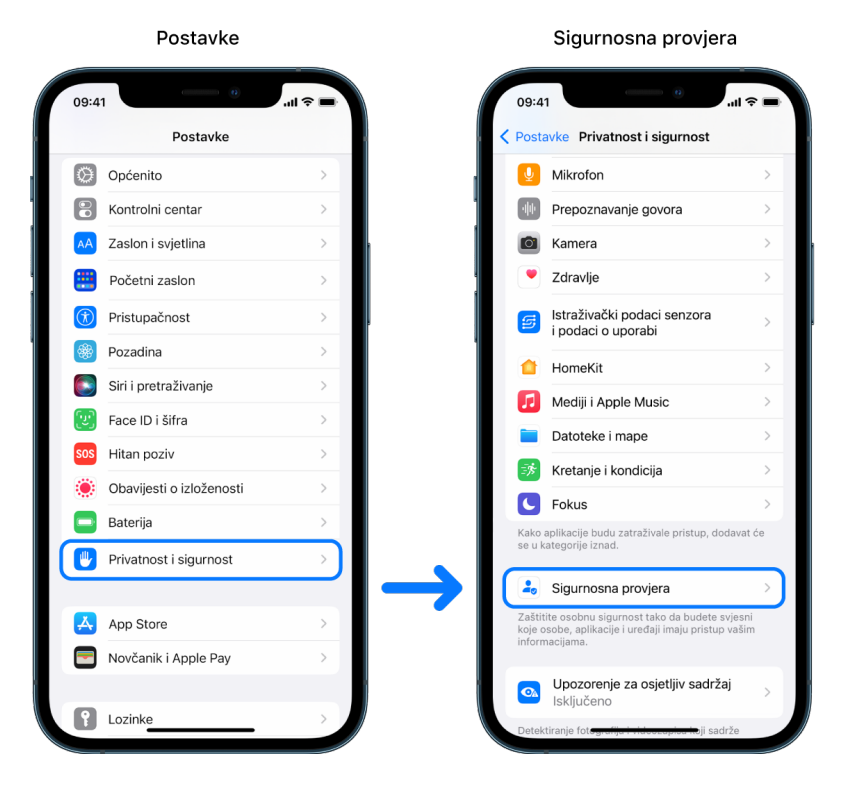

Napomena: Ako nemate pristup Sigurnosnoj provjeri ili ako imate poteškoća s korištenjem te značajke, možete ručno prilagoditi postavke dijeljenja i pristupiti svojem uređaju i računima. Pogledajte Kako zaustaviti dijeljenje sadržaja svog iPhonea ili iPada kasnije u ovom dokumentu.

# Koje Appleove aplikacije prestaju dijeliti informacije s osobama koristeći Sigurnosnu provjeru?

Sigurnosna provjera može isključiti dijeljenje informacija iz sljedećih Appleovih aplikacija s drugim osobama:

| Aplikacija            | Informacije                                                                    |
|-----------------------|--------------------------------------------------------------------------------|
| 0                     | Aktivnost                                                                      |
|                       | Dijeljene bilješke                                                             |
| *                     | Dijeljene fotografije (uključujući Dijeljenu medijateku i<br>Dijeljene albume) |
|                       | Dijeljene lokacije koristeći aplikaciju Pronalaženje                           |
| ę                     | Dijeljene lozinke                                                              |
|                       | Dijeljene stavke u aplikaciji Pronalaženje                                     |
| 8                     | Dijeljeni ETA u aplikaciji Karte                                               |
| <mark>92</mark><br>17 | Dijeljeni kalendari                                                            |
|                       | Dom                                                                            |
|                       | Pregled                                                                        |
|                       | Zdravlje                                                                       |

# Koje se informacije prestaju dijeliti s aplikacijama koristeći Sigurnosnu provjeru?

Sigurnosna provjera uklanja iz svih aplikacija na vašem iPhoneu bilo koje podatke koje su prikupile sljedeće aplikacije, mreže i značajke:

| *         | Bluetooth®           |
|-----------|----------------------|
|           | Kalendari            |
|           | Kamera               |
|           | Kontakti             |
|           | Datoteke i Mape      |
|           | Zdravlje             |
|           | Lokalna mreža        |
| 7         | Lokacijske usluge    |
|           | Mediji i Apple Music |
| <b>9</b>  | Mikrofon             |
| <u></u> 涉 | Kretanje i kondicija |
|           | Fotografije          |
|           | Podsjetnici          |
| <b>9</b>  | Istraživanje         |
| օիիթ      | Prepoznavanje govora |

# Kako funkcionira Sigurnosna provjera s mojim Apple ID-jem?

Sigurnosna provjera može se koristiti za izmjenjivanje informacija povezanih s vašim Apple ID-jem. Možete koristiti Sigurnosnu provjeru za:

- Pregled i uklanjanje uređaja prijavljenih u vaš račun
- · Pregled i ažuriranje pouzdanih telefonskih brojeva
- Promjenu svoje Apple ID lozinke
- Ažuriranje svojih hitnih kontakata
- Ažuriranje šifre svojeg uređaja i informacija o Face ID-ju ili Touch ID-ju.

Napomena: Ako vam je uključena značajka Zaštita ukradenog uređaja, Sigurnosna provjera može raditi malo drugačije. Za više informacija o Zaštiti ukradenog uređaja pogledajte članak Apple podrške O funkciji Zaštita ukradenog uređaja za iPhone (https://support.apple.com/ HT212510).

# Što je Hitno resetiranje?

Sigurnosna provjera ima opciju nazvanu Hitno resetiranje. Koristite je za trenutno zaustavljanje dijeljenja s gore navedenog popisa, koje uključuje sve vrste dijeljenja. Hitno resetiranje također vam omogućava da pregledate i resetirate postavke povezane s vašim Apple ID-jem.

ako niste sigurni što dijelite i s kime dijelite, pogledajte" Kako koristim Upravljanje dijeljenjem i pristupom u Sigurnosnoj provjeri" ranije u ovom dokumentu.

# Dodatna razmatranja kod korištenja Sigurnosne provjere

Koristite Sigurnosnu provjeru u iPhoneu (sa sustavom iOS 16 ili novijim) za brzi prestanak dijeljenja svojih informacija i pristupanja njima ili za pregled i ažuriranje dijeljenja s pojedinačnim osobama i aplikacijama.

U nekim slučajevima možda ćete također dijeliti informacije koje Sigurnosna provjera ne može pregledati promijeniti, na primjer, račune i lozinke, dijeljenje društvenih medija ili iPad ili Mac koji također mogu imati informacije koje ste dijelili. Pažljivo pregledajte sljedeće da biste lakše odlučili koje dodatne korake možda želite poduzeti za smanjenje informacija koje dijelite.

# IP adresa i aplikacije

IP adresa jedinstveni je identifikator koji vaš pružatelj internetskih usluga dodjeljuje uređajima spojenima na internet tako da možete koristiti internet. IP adrese ne prenose vašu točnu lokaciju, ali mogu dati općenitu ideju gdje se nalazite te omogućiti tvrtkama za prikupljanje podataka da vas s vremenom prepoznaju. Aplikacija instalirana na vašem uređaju može koristiti vašu IP adresu za prikupljanje informacija o vašoj općenitoj lokaciji. Pregledajte instalirane aplikacije i obrišite one koje ne koristite ili koje ne prepoznajete.

Za više informacija o tome kako pregledati i obrisati instalirane aplikacije pogledajte članak "Brisanje sumnjivih sadržaja sa svojih uređaja" kasnije u ovom dokumentu.

# Računi i lozinke

Razmislite o računima koje koristite koji mogu koristiti osjetljive osobne informacije koje želite zaštititi, kao što su bankovni podaci, podaci za kupnju, e-mail, društvene medije, obrazovanje i ostalo. Promijenite lozinke za te račune kako biste osigurali da im nitko drugi ne može pristupati. Provjerite sigurnost svakog računa i postavke privatnosti da biste osigurali da su vaše informacije zaštićene. Kod računa koje koristite za komunikaciju, kao što su e-mail, telefon ili poruke, provjerite da se ništa ne šalje bez vaše dozvole.

# Društveni mediji

Sjetite se da objavljivanje fotografija i drugih osobnih informacija na društvenim medijima može otkriti detalje o vašoj lokaciji i osobnom životu. Provjerite postavke privatnosti, pregledajte svoje popise veza i sljedbenika i dobro razmislite o tome što objavljujete da biste osigurali razinu privatnosti koja vam je potrebna.

# Drugi uređaji koje posjedujete ili koristite

Provjerite postavke dijeljenja i pristupa za bilo koje druge uređaje koje koristite da biste bili sigurni da su vaše informacije zaštićene. Ako je netko drugi s vama, poput djeteta ili prijatelja, nemojte zaboraviti da njihovi uređaji također mogu dijeliti informacije.

# Neželjeno praćenje

Alarmi o neželjenom praćenju napravljeni su da ljudi ne bi pokušavali zloporabiti AirTagove i druge male dodatke aplikacije Pronalaženje za praćenje nekog bez njihova znanja. Za primanje alarma ako se nepoznati AirTag ili drugi mrežni dodatak aplikacije Pronalaženje kreće s vama, provjerite jesu li Bluetooth®, Lokacijske usluge i Obavijesti o praćenju uključeni. Za uključivanje Obavijesti o praćenju otvorite aplikaciju Pronalaženje, dodirnite Ja, listajte do Prilagodba obavijesti praćenja, zatim uključite Dozvoli obavijesti.

Pogledajte članak Apple podrške "Što učiniti ako dobijete upozorenje da kod sebe imate AirTag, pribor mreže aplikacije Pronalaženje ili AirPods slušalice" (https://support.apple.com/119874).

# Dom i HomeKit

Ako ste član Apple doma i odlučite se ukloniti, sjetite se da osoba koja upravlja domom još uvijek može koristiti HomeKit pribor, kao što su kamere, koji bi mogao utjecati na vašu osobnu sigurnost.

Pogledajte članak "Sigurno upravljanje priborom Doma" kasnije u ovom dokumentu.

# **Apple Wallet**

Ako dijelite kartice ili ključeve s nekim u Novčaniku, osoba s kojim ih dijelite može moći vidjeti vašu povijest transakcija ili povijest zaključavanja vrata. Za pregled nedavnih transakcija otvorite aplikaciju Novčanik. Nemojte zaboraviti da se detalji o financijskim transakcijama također mogu vidjeti preko dijeljenih bankovnih računa i dijeljenih kreditnih kartica ili ako netko drugi ima online pristup vašim financijskim računima. Nemojte zaboraviti ažurirati svoje lozinke.

# Podatkovni plan

Ako ste dio dijeljenog podatkovnog plana, drugi članovi plana mogu imati pristup vašoj lokaciji, aktivnosti pozivanja i slanja poruka ili detaljima o naplati. Obratite se svom operatoru za više informacija o vašem planu i da vidite koje se dodatne sigurnosne mjere mogu staviti na vaš račun, kao pristupni PIN ili sigurnosni kod, prije nego se mogu napraviti promjene. Ako nemate dijeljeni plan, ali netko drugi ima online pristup vašem računu s podatkovnim planom, također mogu imati pristup vašoj lokaciji, aktivnostima pozivanja i slanja poruka ili detaljima i naplati. Nemojte zaboraviti ažurirati svoje lozinke.

# Dijeljenje s obitelji

Ako ste član Apple grupe Dijeljenja s obitelji, organizator Dijeljenja s obitelji možda će moći vidjeti kupovine koje ste izvršili i unijeti promjene u postavke djetetova uređaja. Za napuštanje obiteljske grupe idite na Postavke, dodirnite svoje ime i otvorite postavke Dijeljenja s obitelji. Računi djece ne mogu se ukloniti iz grupe Dijeljenje s obitelji. Međutim, mogu se premjestiti u drugu grupu Dijeljenje s obitelji ili se njihov Apple ID može obrisati.

Saznajte više o tome kako napustiti grupe Dijeljenja s obitelji u koracima 1 i 2 na listi provjere "Kako zaustaviti dijeljenje lokacije svog iPhonea ili iPada" kasnije u ovom dokumentu.

Za detaljnije informacije o Dijeljenju s obitelji pogledajte "Upravljanje postavkama Dijeljenja s obitelji" kasnije u ovom dokumentu.

# Liste za provjeru

# Ograničenje pristupa vašem iPhoneu ili iPadu

Ako imate sustav iOS 15 ili raniji, koristite ovaj kontrolni popis kako biste vidjeli tko ima pristup vašim uređajima ili vašem Apple ID-ju. Ako imate iOS 16 ili noviju verziju, pogledajte "Kako funkcionira Sigurnosna provjera na iPhoneu za čuvanje vaše sigurnosti" ranije u ovom dokumentu.

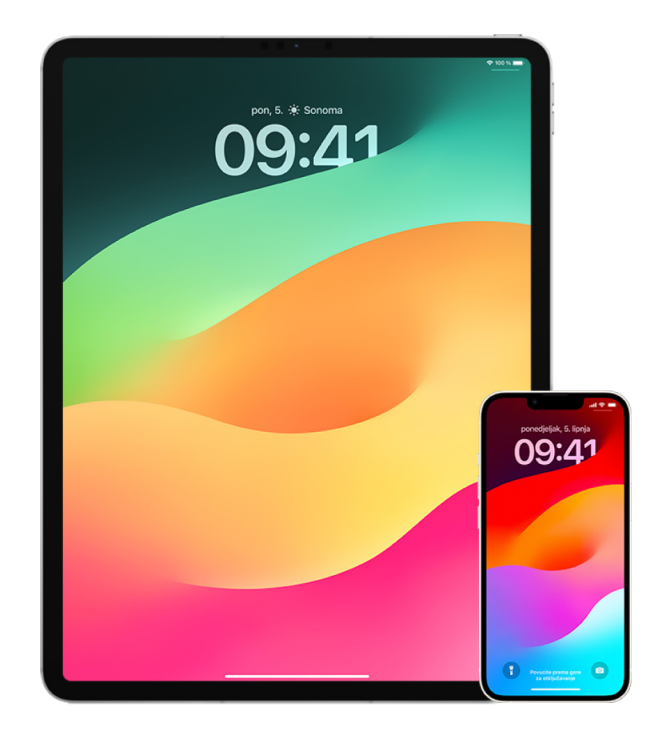

- Provjerite koji su uređaji prijavljeni na vaš Apple ID tako da odete na Postavke ime]. Ako vidite uređaj koji ne prepoznajete, dodirnite naziv tog uređaja i odaberite "Ukloni s računa".
- Provjerite postoji li neočekivani alternativni izgled Face ID-ja ili dodatni otisak prsta Touch ID-ja na vašem uređaju slijedeći ove upute: Podesite Face ID i Podešavanje Touch ID-ja na iPhoneu ili iPadu.
- 3. Prijavite se na Apple ID web stranicu (https://appleid.apple.com/hr) i pregledajte sve osobne i sigurnosne podatke na svom računu kako biste vidjeli postoje li podaci koje je dodao netko drugi.
- 4. Ako imate uključenu dvofaktorsku autorizaciju, pregledajte pouzdane uređaje za sve uređaje koje ne prepoznajete. Ako je niste uključili, možete je uključiti slijedeći ove upute: Podesite dvofaktorsku autentikaciju na iPhoneu ili iPadu.
- 5. Pregledajte instalirane aplikacije na uređaju i potražite aplikacije koje ne prepoznajete ili se ne sjećate da ste ih instalirali. Možete potražiti sve aplikacije koje pronađete u trgovini App Store kako biste vidjeli koja je njihova svrha.
- 6. Konfiguracijski profili upravljanja mobilnim uređajima (MDM), koje obično instaliraju poslodavci, škole ili druge službene organizacije, omogućuju dodatne privilegije i pristup korisničkim uređajima. Za traženje nepoznatog MDM konfiguracijskog profila na svojim uređajima pogledajte Brisanje nepoznatih konfiguracijskih profila s iPhonea ili iPada.
- 7. Kako biste vidjeli je li nešto promijenjeno u vašim dopuštenjima za dijeljenje ili im dodano, pogledajte popis za provjeru Kako zaustaviti dijeljenje lokacije svog iPhonea ili iPada.

# Kako zaustaviti dijeljenje sadržaja svog iPhonea ili iPada

Ako imate sustav iOS 15 ili raniji, koristite ovaj popis za provjeru kako biste saznali kako prestati dijeliti podatke s nekim s kim ste ih prethodno podijelili. Ako imate iOS 16 ili noviju verziju, pogledajte "Kako funkcionira Sigurnosna provjera na iPhoneu za čuvanje vaše sigurnosti" ranije u ovom dokumentu.

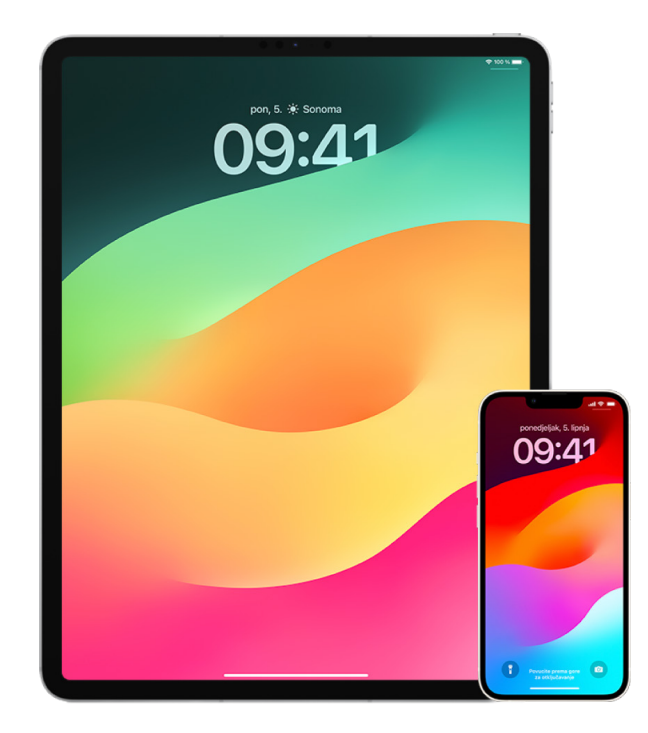

- Provjerite jeste li dio grupe Dijeljenje s obitelji tako da otvorite Postavke @ > [vaše ime] i potražite karticu Dijeljenje s obitelji. Ako ste u grupi Dijeljenje s obitelji, vidljiva su imena članova obitelji.
- Ako ste član Obitelji i više ne želite dijeliti informacije, možete se ukloniti (sve dok imate 13 ili više godina). Ako ste vi podesili Obitelj (riječ *Organizator* pojavljuje se pod vašim imenom), možete ukloniti sve starije od 13 godina iz Obitelji.
- 3. U aplikaciji Pronalaženje o dodirnite karticu Osobe kako biste vidjeli s kim dijelite svoju lokaciju. Ako želite zaustaviti dijeljenje s pojedincem, odaberite osobu, a zatim dodirnite Prestani dijeliti moju lokaciju. Za prestanak dijeljenja sa svima dodirnite Ja, zatim isključite Dijeli moju lokaciju.
- 4. U aplikaciji Foto (\*) dodirnite Albumi, zatim otvorite Dijeljeni albumi. Odaberite dijeljeni album i dodirnite Osobe kako biste vidjeli vlasnika dijeljenog albuma i s kim se album dijeli.
  - Ako ste vlasnik albuma i želite prestati dijeliti, dodirnite ime pretplatnika s kojim želite prestati dijeliti, zatim odaberite tu opciju.
  - Ako ste pretplatnik, možete na dnu zaslona dodirnuti Odjavi pretplatu. Možete obrisati i sve fotografije koje ste podijelili.
- 5. U aplikaciji Kalendar 📅 dodirnite Kalendari. Odaberite dijeljeni kalendar i dodirnite tipku Informacije (i) kako biste vidjeli s kim se kalendar dijeli.
  - Ako ste vlasnik Kalendara i želite prestati dijeliti, dodirnite ime pretplatnika s kojim želite prestati dijeliti, zatim odaberite tu opciju.
  - Ako ste pretplatnik, možete na dnu zaslona dodirnuti Obriši kalendar.

- Ako imate Apple Watch i dijelite svoje kolutove aktivnosti s nekim, možete prestati dijeliti. Na iPhoneu otvorite aplikaciju Aktivnost 

   atim dodirnite Dijeljenje. Dodirnite osobu s kojom dijelite, dodirnite njezino ime, zatim dodirnite Ukloni prijatelja ili Sakrij moju aktivnost.
- 7. Možete također odabrati dijeljenje informacija s drugima pomoću aplikacija drugih proizvođača. Pregledajte aplikacije koje ste instalirali na svoj uređaj kako biste vidjeli dijele li neke od njih informacije. Pogledajte Sigurno kontrolirajte s kime dijelite sadržaj s iPhonea, iPada i Apple Watcha.

# <text>

# Kako zaustaviti dijeljenje lokacije svog iPhonea ili iPada

- 1. Možete koristiti Sigurnosnu provjeru na iPhoneu (iOS 16 ili noviji) kako biste upravljali koje osobe i aplikacije imaju pristup vašoj lokaciji.
- 2. Kako biste čak i na kratko vrijeme prestali dijeliti svoju lokaciju sa svim aplikacijama i uslugama, otvorite Postavke i > Privatnost > Lokacijske usluge i isključite dijeljenje lokacije. Time se na vašem uređaju zaustavlja korištenje svih aplikacija, kao što su npr. Karte. Nitko neće biti obaviješten ako isključite Lokacijske usluge, ali bez pristupa vašoj lokaciji neke značajke možda neće raditi prema očekivanjima.

*Napomena:* Možete također u istoj kartici privremeno isključiti opciju Nađi moj iPhone ako ste zabrinuti da netko možda ima pristup vašem iCloud računu. Na popisu aplikacija koje koriste Lokacijske usluge dodirnite Pronalaženje, a zatim odaberite Nikad.

 Za prestanak dijeljenja svoje lokacije s određenim aplikacijama i uslugama idite na Postavke > Privatnost > Lokacijske usluge, zatim odaberite aplikacije i usluge s kojima želite prestati dijeliti. Dodirnite naziv aplikacije, zatim odaberite Nikad pod opcijom Dozvoli pristup lokaciji.  Za prestanak dijeljenja svoje lokacije s određenom osobom otvorite aplikaciju Pronalaženje oddirnite Osobe, odaberite osobu, a zatim na dnu zaslona dodirnite Prestani dijeliti moju lokaciju.

Ako ste započeli i kasnije prestali dijeliti svoju lokaciju u značajci Pronalaženje, osoba nije obaviještena i ne može vas vidjeti na svom popisu prijatelja. Ako ponovno omogućite dijeljenje, dobit će obavijest da ste počeli dijeliti svoju lokaciju s njom.

- 5. Za prestanak dijeljenja svog vremena dolaska u aplikaciji Karte, otvorite Karte, odaberite Omiljene stavke za otvaranje prozora sa svim lokacijama koje ste označili kao Omiljene. Dodirnite tipku Info i pored svake lokacije za koju želite pregledati automatske postavke dijeljenja vremena dolaska, zatim listajte prema dolje do odjeljka Dijeli vrijeme dolaska i uklonite osobu s kojom želite prestati dijeliti.
- 6. Za provjeru uređaja i pribora koji su trenutačno dostupni kroz Pronalaženje svima koji imaju pristup vašem Apple ID-ju idite na Pronalaženje > Uređaji i pregledajte popis. Ako postoji uređaj koji ne prepoznajete i želite pregledati, dodirnite Ukloni ovaj uređaj.

*Napomena:* Ako ste dio grupe Dijeljenje s obitelji, članovi vaše grupe za dijeljenje koji su vam dozvolili da vidite lokaciju njihovih uređaja bit će navedeni ispod, odvojeni imenom vlasnika.

7. Kada se dijele fotografije i videozapisi koji uključuju lokacijske metapodatke, osobe s kojima ih dijelite možda mogu pristupiti lokacijskim metapodacima i saznati gdje su snimljeni. Ako vas brine ima li netko pristup lokacijskim metapodacima u vezi s vašim fotografijama ili videozapisima, možete ukloniti trenutačne metapodatke i spriječiti njihovo prikupljanje u budućnosti.

# Osobna sigurnost na prvi pogled

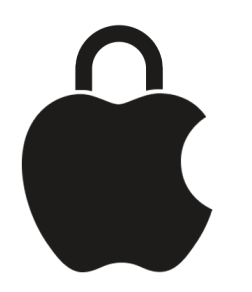

Apple vam olakšava povezivanje s najbliskijim osobama, a istovremeno vam pomaže da ostanete svjesni što dijelite i s kim. Ako ste nekome omogućili pristup svojim osobnim podacima i to više ne želite, ili ako ste zabrinuti da je netko tko je imao pristup vašem uređaju ili računima napravio izmjene bez vašeg dopuštenja, ovaj vodič nudi strategije i rješenja koja će vam pomoći da ponovno preuzmete kontrolu.

Ovaj se resurs primarno primjenjuje na Appleove uređaje s najnovijim operativnim sustavima (iOS 17, iPadOS 17 i macOS Sonoma 14), ali se primjenjuje i na Apple Watch i HomePod.

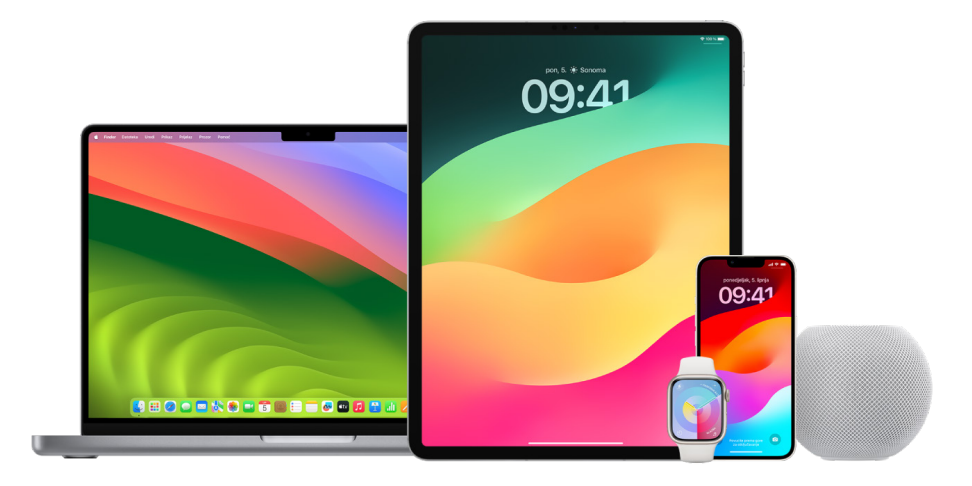

U sustavu iOS 16 ili novijem možete koristiti Sigurnosnu provjeru na iPhoneu za brzi pregled što dijelite i s kime to dijelite. Zatim možete odlučiti da li prestati dijeliti ove informacije. Čak i ako niste nadogradili na iOS 16, još uvijek možete pregledati Appleove zadatke s listama provjera i zadatke s dubinskim značajkama da vam pomognu ako ste žrtva zlostavljanja, uhođenja ili maltretiranja koje omogućava tehnologija. Ti zadaci sadrže detaljne upute o tome kako ukloniti nečiji pristup informacijama koje ste prethodno odobrili, kao što su podaci o lokaciji u aplikaciji Pronalaženje, sastanci koje ste podijelili u Kalendaru i ostalo. Također ćete saznati o značajkama koje možete koristiti kako biste poboljšali svoju osobnu sigurnost, primjerice kako automatski obavijestiti prijatelja kad ste sigurno stigli doma i kako aktivirati Hitan poziv.

Ovaj se vodič redovito ažurira kako bi vam pružio informacije koje su vam potrebne kako biste se osjećali sigurno i zaštićeno tijekom korištenja Appleovih proizvoda.

Savjet: Ako je primjenjivo, pružaju se dodatni detalji za druge proizvode ili se daju linkovi za njih, uključujući linkove na upute za uporabu za Apple uređaje. Možete preuzeti PDF ovog vodiča i ispisati vam da vam bude lakše. Sve značajke, upute i postavke mogu se razlikovati ovisno o modelu proizvoda ili verziji softvera. Ako vam je potrebna pomoć s određenom značajkom, potražite Apple podršku na https://support.apple.com/hr-hr.

# Dodatni sigurnosni resursi

Ako mislite da je vaša sigurnost ugrožena, ovi dodatni resursi mogu biti od pomoći:

- Sjedinjene Američke Države: Projekt sigurne mreže (https://www.techsafety.org/resources-survivors)
- Sjedinjene Američke Države: National Center for Victims of Crime (https://victimsofcrime.org/getting-help/)
- Ujedinjena Kraljevina: Refuge UK (https://refuge.org.uk/i-need-help-now/how-we-can-help-you/ national-domestic-abuse-helpline/)
- Australija: WESNET Safety Net Australia (https://techsafety.org.au/resources/resources-women/)

# Pregled i poduzimanje mjera

# Osiguranje značajki AirDrop i NameDrop

# Što je AirDrop?

AirDrop () je jednostavan način dijeljenja slika, dokumenata ili drugih datoteka između Apple uređaja koji se nalaze jedan blizu drugog. Možete ga podesiti tako da mogu dijeliti svi u vašoj blizini, da mogu dijeliti samo vaši kontakti, ili tako da nitko ne može dijeliti.

Napomena: Opcija Samo kontakti dostupna je na uređajima s iOS 10, iPadOS 13.1 i macOS 10.12 ili novijim. Ako vaš uređaj koristi raniju verziju softvera i želite ograničiti tko vam može slati datoteke preko AirDropa, možete ga uključiti kada ga trebate, a zatim onemogućiti kada se ne koristi.

# Što je NameDrop?

NameDrop (dio AirDropa) jednostavan je način za dijeljenje kontaktnih informacija s nekim, ili primanje njihovih, bez da im date svoj iPhone. NameDrop omogućava osobama da jednostavno podijele kontaktne informacije jednostavnim približavanjem iPhone uređaja ili približavanjem iPhonea i Apple Watcha (Apple Watch Ultra, Apple Watch Series 7 ili noviji i Apple Watch SE 2. generacija).

Također možete odabrati određene kontaktne detalje koje želite podijeliti – i, što je važnije, koje informacije *ne* želite dijeliti. Za korištenje značajke NameDrop oba uređaja moraju imati verziju iOS 17.1 ili noviju ili watchOS 10.1 ili noviju. Pogledajte Pregled i ažuriranje Kartice kontakta kasnije u ovom dokumentu.

NameDrop funkcionira automatski. Ako trebate isključiti NameDrop, pogledajte Isključivanje značajke NameDrop kasnije u ovom dokumentu.

*Napomena:* Kada dijelite kontaktne informacije preko aplikacije Kontakti ili značajke NameDrop, prema standardnoj postavci zamjenice se ne dijele. Kada dijelite informacije o drugom kontaktu, njihove se zamjenice nikada ne dijele.

# Upravljanje AirDropom

Kako biste saznali više, pogledajte:

- "Uporaba značajke AirDrop na iPhone uređaju za slanje stavki na obližnje uređaje" u Uputama za uporabu iPhone uređaja (https://support.apple.com/hr-hr/guide/iphone/iphcd8b9f0af)
- "Uporaba značajke AirDrop na iPad uređaju za slanje stavki na obližnje uređaje" u Uputama za uporabu iPad uređaja (https://support.apple.com/hr-hr/guide/ipad/ipad46a13d74/ipados)

# Pregled i ažuriranje Kartice kontakta

Možete ažurirati informacije koje dijelite u NameDropu ažuriranjem svoje Kartice kontakta – na primjer, ako samo želite podijeliti svoje ime ili inicijale.

Napomena: NameDrop samo dijeli vaše ime, telefonski broj ili e-mail adresu koju odaberete, a Poster kontakta informacije povezane s vašom Karticom kontakta. Ne dijeli druge informacije u vašoj Kartici kontakta, kao što su kućna adresa ili rođendan.

- 1. Otvorite aplikaciju Kontakti 💽.
- 2. Dodirnite Moja kartica > Uredi.
- 3. Pregledajte i ažurirajte svoje ime, telefonske brojeve i e-mail adrese koje biste htjeli podijeliti preko značajke NameDrop.

# Dijeljenje kontaktnih informacija sa značajkom NameDrop

Svoje kontaktne informacije možete podijeliti s drugom osobom.

- 1. Učinite jedno od navedenog:
  - *Podijelite s iPhone ili iPad uređaja:* Držite svoj iPhone nekoliko centimetara iznad iPhonea ili Apple Watcha druge osobe.
  - Dijeljenje s Apple Watcha na Apple Watch: Otvorite aplikaciju Kontakti ana svom Apple Watchu, dodirnite svoju sliku u gornjem desnom kutu, dodirnite Dijeli, zatim približite svoj sat Apple Watchu druge osobe.
  - Oba uređaja se zasjaje, a Apple Watch vibrira kao naznaka da je veza uspostavljena.
- 2. Nastavite držati uređaje jedan blizu drugog dok se NameDrop ne pojavi na oba zaslona.
- 3. Odaberite dijeljenje vaše kartice za kontakt (ili specifičnog telefonskog broja ili email adrese) i primanje kartice druge osobe ili odaberite primanje kartice samo druge osobe.

Ako dijelite svoju karticu kontakta, dodirnite  $\Im$ , odaberite polja koja želite uključiti, zatim dodirnite Spremi. Ista su polja prema standardnoj postavci odabrana sljedeći put kada koristite NameDrop.

Za otkazivanje udaljite ta dva uređaja jedan od drugog ili otključajte iPhone prije dovršetka prijenosa značajkom NameDrop.

# Isključivanje značajke NameDrop

- 1. Otvorite aplikaciju Postavke 🛞.
- 2. Dodirnite Općenito > AirDrop.
- 3. Isključite Približavanje uređaja.

# Sigurno kontrolirajte s kime dijelite sadržaj s iPhonea, iPada i Apple Watcha

Sadržaj možete na svojim Apple uređajima sigurno dijeliti s drugima na nekoliko različitih načina. Sa svakom metodom vaš zaslon prikazuje osobe s kojima dijelite. Također ih možete ukloniti iz dijeljenog sadržaja na iPhoneu, iPadu i Apple Watchu.

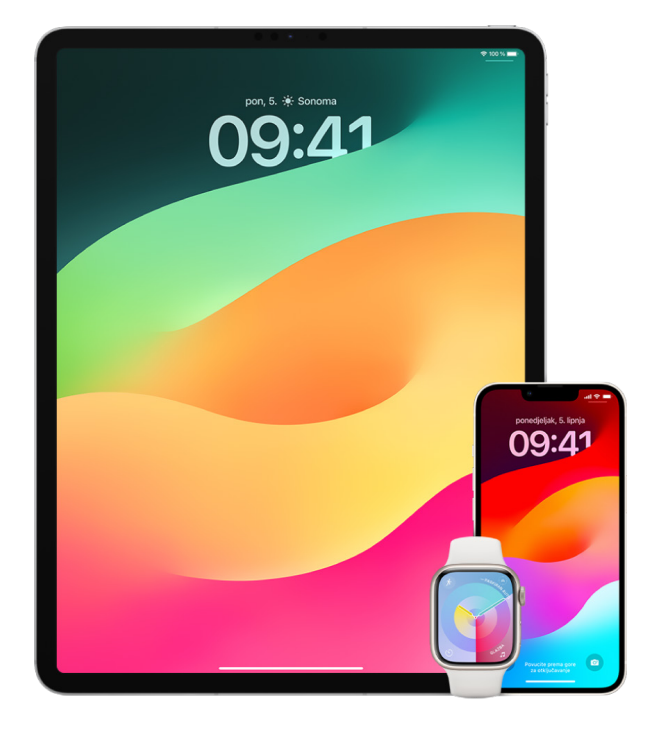

Za kontroliranje s kime dijelite sadržaj s Maca pogledajte članak "Sigurno kontrolirajte s kime dijelite sadržaj s Maca" kasnije u ovom dokumentu.

# Upravljanje postavkama dijeljenja u Dijeljenim albumima u aplikaciji Foto

Značajkom Dijeljeni albumi u aplikaciji Foto odabirete fotografije i videozapise koje želite dijeliti te osobe s kojima ih želite dijeliti. Postavke dijeljenja možete promijeniti i u bilo kojem trenutku. Ako prestanete dijeliti fotografiju ili album s nekim, on neće primiti obavijest i njegov pristup dijeljenom albumu i njegovom sadržaju bit će uklonjen.

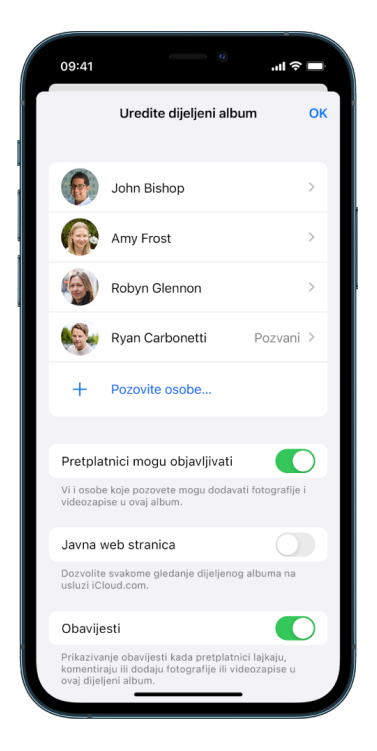

Ako ste pretplatnik dijeljenog albuma, možete obrisati sve fotografije koje ste podijelili. Možete odabrati i opciju Odjavi pretplatu za odjavu s dijeljenog albuma.

- 1. Odaberite dijeljeni album na iPhoneu ili iPadu zatim dodirnite tipku Dodaj pretplatnike 🔗.
- 2. Učinite bilo što od navedenog:
  - *Pozovite nove pretplatnike:* Dodirnite Pozovite osobe, zatim unesite imena pretplatnika koje želite dodati.

Pretplatnici mogu dodavati fotografije i videozapise u album. Isključite tipku Pretplatnici mogu objavljivati, tako da samo vi možete dodavati fotografije i videozapise.

- · Uklanjanje pretplatnika: Dodirnite ime pretplatnika, zatim dodirnite Ukloni pretplatnika.
- Isključivanje obavijesti: Dodirnite tipku Obavijesti. Dodirnite još jednom za uključivanje Obavijesti.

Kako biste saznali više, pogledajte:

- "Dijeljenje fotografija i videozapisa na iPhoneu" u Uputama za uporabu iPhone uređaja (https://support.apple.com/hr-hr/guide/iphone/iphf28f17237/ios)
- "Dijeljenje fotografija i videozapisa na iPadu" u Uputama za uporabu iPad uređaja (https://support.apple.com/hr-hr/guide/ipad/ipad4f44c78f/ipados)

# Uklanjanje sudionika iz Dijeljene medijateke u aplikaciji Foto

iCloud dijeljena medijateka omogućuje vam dijeljenje fotografija i videozapisa bez zastoja s do pet drugih osoba. Kad stavite fotografije i videozapise u iCloud dijeljenu medijateku, oni se premjeste iz vaše Osobne medijateke u Dijeljenu medijateku. Koristeći Dijeljenu medijateku možete odabrati što dijeliti i možete automatski dijeliti sadržaj izravno iz kamere. Svi sudionici mogu dodavati, uređivati i brisati sadržaj u Dijeljenoj medijateci. A osoba koja je podesila Dijeljenu medijateku, odnosno kreator medijateke, osigurava iCloud memoriju za sav sadržaj.

Ako ste kreator medijateke, možete ukloniti sudionike iz Dijeljene medijateke ili obrisati svoju Dijeljenu medijateku u bilo kojem trenutku. Kad uklonite sudionika iz svoje Dijeljene medijateke, on prima obavijest i može kopirati sve stavke u Dijeljenoj medijateci u svoju Osobnu medijateku. Sudionik ne može ukloniti druge sudionike.

Napomena: Dijeljene medijateke u aplikaciji Foto zahtijevaju iOS 16 ili iPadOS 16.1 ili noviji. Kako biste pronašli verziju softvera instaliranu na svom uređaju, otvorite Postavke > Općenito, zatim dodirnite O.

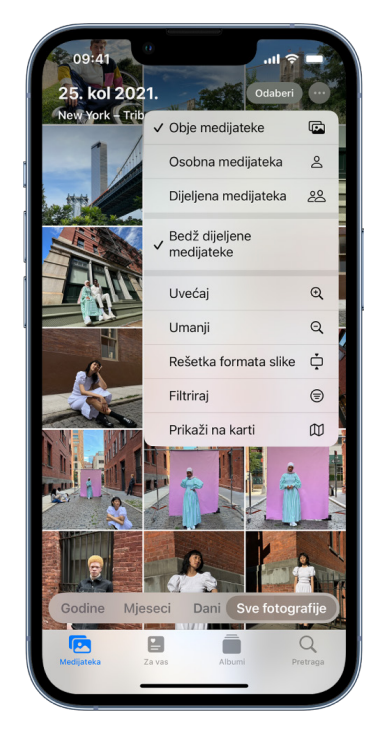

- 1. Učinite bilo što od navedenog:
  - Za uklanjanje sudionika iz Dijeljene medijateke otvorite Postavke @ > Foto > Dijeljena medijateka, zatim dodirnite Obriši sudionike.
  - Za napuštanje Dijeljene medijateke otvorite Postavke > Foto > Dijeljena medijateka, zatim dodirnite Napusti dijeljenu medijateku.

Kad napustite Dijeljenu medijateku, možete u svoju vlastitu medijateku kopirati sve iz Dijeljene medijateke ili samo sadržaj koji ste sami stavili.

 Za brisanje Dijeljene medijateke morate biti organizator. Otvorite Postavke > Foto > Dijeljena medijateka, zatim dodirnite Obriši dijeljenu medijateku.

Svi sudionici dobivaju obavijest da je Dijeljena medijateka obrisana.

Kako biste saznali više, pogledajte:

"Podešavanje ili pridruživanje iCloud dijeljenoj medijateci u aplikaciji Foto" u Uputama za uporabu iPhone uređaja (https://support.apple.com/guide/iphone/iph28ac9ea81)

"Podešavanje ili pridruživanje iCloud dijeljenoj medijateci u aplikaciji Foto" u Uputama za uporabu iPad uređaja (https://support.apple.com/guide/ipad/ipad94c5ed43)

### Upravljanje postavkama dijeljenja kalendara

Ako ste prethodno pozvali osobu da dijeli vaš kalendar, možete upravljati njezinom mogućnošću uređivanja kalendara ili možete prekinuti dijeljenje kalendara s tom osobom.

Ako ste vlasnik kalendara i želite ga prestati dijeliti, dodirnite ime pretplatnika za opcije za uklanjanje. Ako ste pretplatnik, odaberite Obriši kalendar kako biste uklonili dijeljeni kalendar.

- 1. Dodirnite Kalendar 🐴 na iPhoneu ili iPadu, zatim dodirnite tipku Info (i) pored dijeljenog kalendara koji želite urediti.
- 2. Dodirnite osobu, a zatim učinite nešto od sljedećeg:
  - Uključite ili isključite Dozvoli uređivanje.
  - Dodirnite Zaustavi dijeljenje.

Kako biste saznali više, pogledajte:

- "Dijeljenje iCloud kalendara na iPhone uređaju" u Uputama za uporabu iPhone uređaja (https://support.apple.com/hr-hr/guide/iphone/iph7613c4fb/ios)
- "Dijeljenje iCloud kalendara na iPadu" u Uputama za uporabu iPad uređaja (https://support.apple.com/hr-hr/guide/ipad/ipadc2a14a22/ipados)

### Upravljanje dijeljenim grupama kartica u Safariju

Možete podijeliti grupu kartica i surađivati s osobama koje koriste iCloud. Dijeljena grupa kartica može imati ukupno 100 sudionika. Sudionici mogu dodati ili ukloniti kartice iz Grupe kartica i svi vide ažuriranja u realnom vremenu.

Sve osobe s kojima surađujete moraju biti prijavljene svojim Apple ID računom, imati uključen Safari u iCloud postavkama (https://support.apple.com/hr-hr/guide/iphone/ iphde0f868fd) i imati uključenu dvofaktorsku autentikaciju.

- 1. Dodirnite Safari 🥝, zatim dodirnite tipku Suradnja 🔑 u gornjem desnom kutu.
- 2. Dodirnite Upravljaj grupom dijeljenih kartica, zatim učinite nešto od sljedećeg:
  - Uklanjanje nekoga: Dodirnite ime, zatim dodirnite Ukloni pristup.
  - Zaustavljanje dijeljenja sa svima: Dodirnite Zaustavi dijeljenje.
  - Dodavanje nekoga: Dodirnite Dijeli s više osoba, zatim ih pozovite.

Kako biste saznali više, pogledajte:

"Dodavanje i uklanjanje osoba iz dijeljene Grupe kartica" u Uputama za uporabu iPhone uređaja (https://support.apple.com/guide/iphone/iph4a323d663#iph5f23c7659)

"Dodavanje i uklanjanje osoba iz dijeljene Grupe kartica" u Uputama za uporabu iPad uređaja (https://support.apple.com/guide/ipad/ipad76b9549e#iPad252604e8)

# Upravljanje postavkama značajke Podijeljeno s vama po osobi

Kada netko s vama dijeli sadržaj iz aplikacije Glazba, Apple TV, News, Foto, Podcasti i Safari, značajka Podijeljeno s vama može ga automatski organizirati u odjeljak Podijeljeno s vama za jednostavan pristup.

Sadržaj koji se dijeli s vama u aplikaciji Poruke automatski se organizira u odjeljku Podijeljeno s vama u aplikacijama Glazba, Apple TV, News, Foto, Podcasti i Safari. Ako se sadržaj dijeli s vama putem poruka koje ne želite prikazivati u povezanim aplikacijama, tu značajku možete isključiti osobno.

- Dodirnite Poruke D na iPhoneu ili iPadu, zatim dodirnite razgovor čiji sadržaj ne želite dijeliti u aplikacijama.
- 2. Kad se otvori nit, dodirnite ime osobe na vrhu.
- 3. Isključite Prikaži u Podijeljeno s vama, a zatim dodirnite OK.

Kako biste saznali više, pogledajte:

"Uporaba aplikacije Poruke za primanje i dijeljenje sadržaja s prijateljima" u Uputama za uporabu iPhone uređaja (https://support.apple.com/guide/iphone/iphb66cfeaad)

"Uporaba aplikacije Poruke za primanje i dijeljenje sadržaja s prijateljima" u Uputama za uporabu iPad uređaja (https://support.apple.com/guide/ipad/ipad5bf3d77b)

# Upravljanje postavkama značajke Podijeljeno s vama putem aplikacije

Ako želite uključiti ili isključiti značajku Podijeljeno s vama u aplikacijama Glazba, Apple TV, News, Foto, Podcasti ili Safari, možete prilagoditi svoje postavke.

 Na iPhoneu ili iPadu idite na Postavke ) > Poruke > Podijeljeno s vama, a zatim isključite Automatsko dijeljenje ili isključite Podijeljeno s vama za određenu aplikaciju.

# Upravljanje dijeljenjem aktivnosti na Apple Watchu

Ako imate Apple Watch i prethodno ste podijelili svoje kolutove aktivnosti s nekim, on može vidjeti informacije o vašoj razini aktivnosti i treninzima. To im ne daje nikakve informacije o vašoj lokaciji.

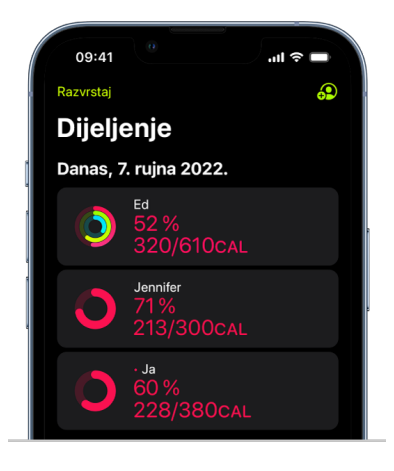

Možete sakriti svoj napredak ili u potpunosti prestati dijeliti svoju aktivnost s određenom osobom u kartici Dijeljenje u aplikaciji Aktivnost. Ako ste zaustavili dijeljenje svoje aktivnosti, ta osoba nije obaviještena.

- 1. Otvorite aplikaciju Aktivnost 🎯 na Apple Watchu.
- 2. Povucite prstom ulijevo, zatim okrenite Digital Crown za listanje prema dnu zaslona.
- 3. Za uklanjanje osobe s kojom dijelite dodirnite njezino ime i zatim dodirnite Ukloni.

Kako biste saznali više, pogledajte:

• "Dijeljenje aktivnosti s Apple Watcha" u Uputama za uporabu Apple Watcha (https://support.apple.com/hr-hr/guide/watch/apd68a69f5c7/watchos)

# Sigurno kontrolirajte s kime dijelite sadržaj s Maca

Sadržaj možete na svojim Apple uređajima sigurno dijeliti s drugima na nekoliko različitih načina. Svakim načinom možete vidjeti osobe s kojima dijelite, a možete ih i ukloniti iz dijeljenog sadržaja na svom Macu.

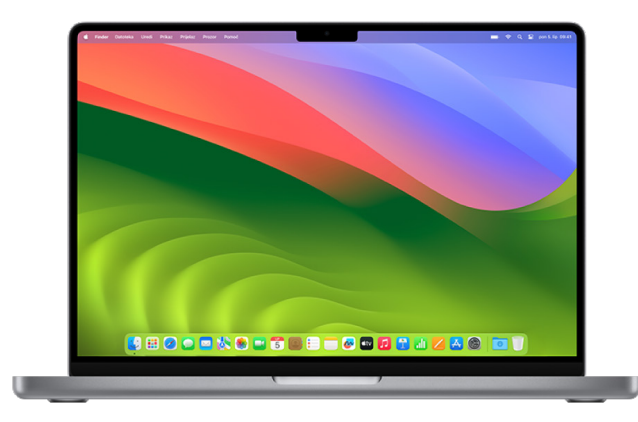

Za upravljanje s kime dijelite sadržaj s iPhonea, iPada i Apple Watcha pogledajte članak "Sigurno kontrolirajte s kime dijelite sadržaj s iPhonea, iPada i Apple Watcha"ranije u ovom dokumentu.

# Kako upravljati postavkama dijeljenja datoteka za AirDrop na Macu

AirDrop je jednostavan način dijeljenja slika, dokumenata ili drugih datoteka između Apple uređaja koji se nalaze jedan blizu drugog. Možete ga podesiti tako da mogu dijeliti svi u vašoj blizini, da mogu dijeliti samo vaši kontakti, ili tako da nitko ne može dijeliti.

Napomena: Opcija Samo kontakti dostupna je na uređajima s iOS 10, iPadOS 13.1 i macOS 10.12 ili novijim. Ako vaš uređaj koristi raniju verziju softvera i želite ograničiti tko vam može slati datoteke preko AirDropa, možete uključiti AirDrop kada ga trebate, a zatim onemogućiti kada ga ne trebate.

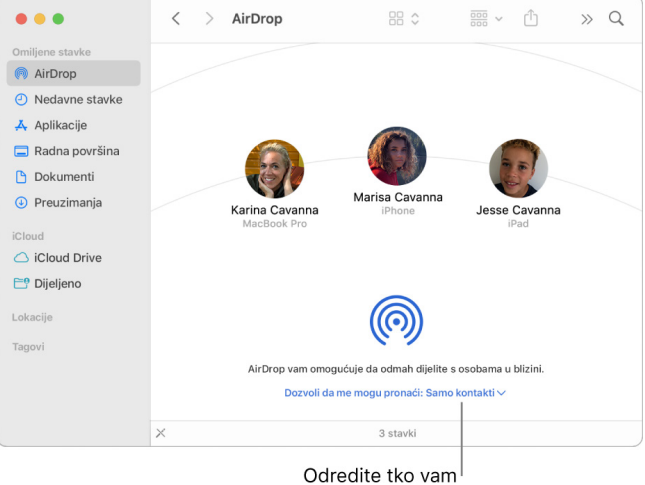

Odredite tko vam može slati stavke.

# Uporaba Findera za upravljanje AirDropom

- 1. Na Macu kliknite ikonu Findera 辽 na Docku kako biste otvorili prozor Findera.
- 2. U rubnom stupcu Findera kliknite AirDrop.
- 3. U prozoru AirDropa kliknite skočni izbornik "Dozvoli da me mogu pronaći", a zatim odaberite opciju koja vam najviše odgovara.

# Uporaba Kontrolnog centra za upravljanje AirDropom na Macu

Možete koristiti Kontrolni centar na Macu za brzo uključivanje ili isključivanje AirDropa i kako biste odabrali tko vam može slati stavke pomoću AirDropa.

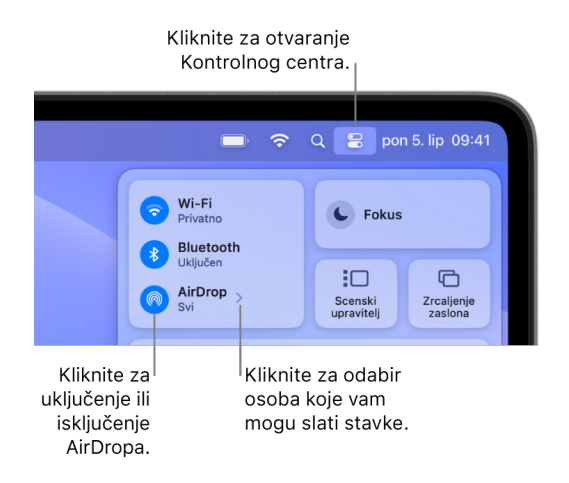

- 1. Na Macu kliknite Kontrolni centar 🎛 u traci s izbornicima.
- 2. Učinite bilo što od navedenog:
  - Uključite ili isključite AirDrop: Kliknite ikonu AirDropa ด.
  - Odaberite tko vam može slati stavke: Kliknite tipku sa strelicom > pored opcije AirDrop, a zatim odaberite opciju koja vam najviše odgovara.

Kako biste saznali više, pogledajte:

 "Upotreba AirDropa na vašem Macu za slanje datoteka na uređaje u vašoj blizini" u Uputama za uporabu sustava macOS (https://support.apple.com/guide/mac-help/mh35868)

# Upravljanje postavkama dijeljenja u Dijeljenim albumima u aplikaciji Foto na Macu

Značajkom Dijeljeni albumi u aplikaciji Foto na Macu odabirete fotografije i videozapise koje želite dijeliti te osobe s kojima ih želite dijeliti. Postavke dijeljenja možete promijeniti i u svakom trenutku. Ako prestanete dijeliti fotografiju ili album s nekim, oni ne primaju obavijest i njihov pristup dijeljenom albumu i njegovom sadržaju bit će uklonjen.

Ako ste pretplatnik dijeljenog albuma, možete obrisati sve fotografije koje ste podijelili. Možete odabrati i opciju Odjavi pretplatu za odjavu s dijeljenog albuma.

- 1. Otvorite aplikaciju Foto 🏶 na Macu, zatim kliknite dijeljeni album ispod opcije Dijeljeni albumi u rubnom stupcu.
- 2. Kliknite tipku Osobe 🕑 u alatnoj traci.

- 3. U polje Pozovite osobe napravite jedno od sljedećeg:
  - Pozovite nove pretplatnike: Unesite e-mail adresu:

Ako osoba koju pozivate ne koristi iCloud, možete odabrati potvrdni okvir Javna web stranica kako biste stvorili URL za svoj dijeljeni album. Svatko s ovim URL-om može pregledati i preuzeti sadržaj dijeljenog albuma.

- Uklanjanje pretplatnika: Odaberite e-mail adresu pretplatnika, zatim pritisnite Obriši.
- Ponovno pozovite pretplatnika: Kliknite strelicu prema dolje pored imena pretplatnika i odaberite Ponovno pošalji pozivnicu.

Kako biste saznali više, pogledajte:

- "Što su dijeljeni albumi u aplikaciji Foto na Macu?" u Uputama za uporabu aplikacije Foto (https://support.apple.com/hr-hr/guide/photos/pht7a4c765b/mac)
- "Pretplatite se na dijeljene u aplikaciji Foto na Macu" u Uputama za uporabu aplikacije Foto (https://support.apple.com/hr-hr/guide/photos/pht884a8908/mac)

### Uklanjanje sudionika iz Dijeljene medijateke u aplikaciji Foto na Macu

iCloud dijeljena medijateka omogućuje vam dijeljenje fotografija i videozapisa bez zastoja s do pet drugih osoba. Kad stavite fotografije i videozapise u iCloud dijeljenu medijateku, oni se premjeste iz vaše Osobne medijateke u Dijeljenu medijateku. Koristeći Dijeljenu medijateku možete odabrati što dijeliti ili automatski dijeliti sadržaj izravno iz kamere. Svi sudionici imaju jednaka dopuštenja za dodavanje, uređivanje i brisanje sadržaja u Dijeljenoj medijateci, dok osoba koja je podesila Dijeljenu medijateku, odnosno kreator medijateke, osigurava iCloud memoriju za sav sadržaj.

Ako ste kreator medijateke, možete ukloniti sudionike iz Dijeljene medijateke ili obrisati svoju dijeljenu medijateku u bilo kojem trenutku. Kad uklonite sudionika iz svoje Dijeljene medijateke, on prima obavijest i može kopirati sve stavke u Dijeljenoj medijateci u svoju Osobnu medijateku. Sudionik ne može ukloniti druge sudionike. Ako je sudionik bio dio Dijeljene medijateke kraće od sedam dana, mogu dohvatiti samo stavke koje su sami stavili.

Napomena: Dijeljene medijateke u aplikaciji Foto na Macu zahtijevaju macOS 13 ili noviji. Kako biste pronašli verziju softvera instaliranu na vašem uređaju, iz Apple izbornika **É** u gornjem lijevom kutu zaslona odaberite O ovom Mac računalu.

- 1. 🛛 aplikaciji Foto 🏶 na Macu odaberite Foto > Postavke, zatim kliknite Dijeljena medijateka.
- 2. Kliknite tipku Više 💮 pored osobe koju želite ukloniti, a zatim dodirnite Ukloni.
- 3. Kliknite Ukloni iz dijeljene medijateke.

Kako biste saznali više, pogledajte:

"Što je iCloud dijeljena medijateka u aplikaciji Foto na Macu?" u Uputama za uporabu aplikacije Foto (https://support.apple.com/guide/photos/pht153ab3a01)

### Napuštanje ili brisanje Dijeljene medijateke u aplikaciji Foto na Macu

Sudionici mogu odabrati napustiti Dijeljenu medijateku u bilo kojem trenutku. Ako ste organizator Dijeljene medijateke, možete je obrisati. Kad obrišete Dijeljenu medijateku, svi sudionici dobivaju obavijest i mogu odlučiti zadržati sve stavke u Dijeljenoj medijateci u svojoj Osobnoj medijateci.

Ako napustite Dijeljenu medijateku nakon kraće od sedam dana od pridruživanja, možete zadržati samo stavke koje ste sami stavili.

Napomena: Dijeljene medijateke u aplikaciji Foto na Macu zahtijevaju macOS 13 ili noviji. Kako biste pronašli verziju softvera instaliranu na vašem uređaju, iz Apple izbornika 🗯 u gornjem lijevom kutu zaslona odaberite O ovom Mac računalu.

- U aplikaciji Foto Sena Macu odaberite Foto > Postavke, zatim kliknite Dijeljena medijateka.
- 2. Kliknite Napusti dijeljenu medijateku (ako ste sudionik) ili Obriši dijeljenu medijateku (ako ste organizator).
- 3. Odaberite jednu od sljedećih opcija:
  - Zadržavanje svega: Dodajte sve fotografije u Dijeljenoj medijateci u svoju Osobnu medijateku.
  - Zadržavanje samo onoga što ste sami stavili: Dodajte samo fotografije koje ste sami stavili u Dijeljenu medijateku u svoju Osobnu medijateku.
- 4. Kliknite Obriši dijeljenu medijateku, zatim ponovno kliknite Obriši dijeljenu medijateku za potvrdu brisanja.

Kako biste saznali više, pogledajte:

"Što je iCloud dijeljena medijateka u aplikaciji Foto na Macu?" u Uputama za uporabu aplikacije Foto (https://support.apple.com/guide/photos/pht153ab3a01)

"Napuštanje ili brisanje Dijeljene medijateke u aplikaciji Foto na Macu" u Uputama za uporabu aplikacije Foto (https://support.apple.com/guide/photos/ pht4dd77b3aa#pht82b300b22)

### Upravljanje postavkama dijeljenja kalendara na Macu

Ako ste prethodno pozvali osobu da dijeli vaš kalendar, možete upravljati njezinom mogućnošću uređivanja kalendara ili možete prekinuti dijeljenje kalendara s tom osobom.

Ako ste vlasnik kalendara i želite ga prestati dijeliti, dodirnite ime pretplatnika za opcije za uklanjanje. Ako ste pretplatnik, možete odabrati Obriši kalendar kako biste uklonili dijeljeni kalendar.

- 1. Otvorite aplikaciju Kalendar 📅 na Macu.
- 2. Učinite jedno od navedenog:
  - Ako vaš Mac ima sustav macOS 13 ili noviji: Odaberite Kalendar > Postavke.
  - Ako vaš Mac ima sustav macOS 12 ili raniji: Odaberite Kalendar > Postavke.
- 3. Kliknite Računi, odaberite račun kalendara, zatim kliknite Delegiranje.

Račun CalDAV pojavljuje se na popisu "Računi kojima ja mogu pristupiti".

Napomena: Za Microsoft Exchange račun kliknite tipku Dodaj+, a zatim unesite korisničko ime osobe koja vam je omogućila pristup.

Kako biste saznali više, pogledajte:

• "Dijeljenje kalendarskih računa na iPadu" u Uputama za uporabu aplikacije Kalendar (https://support.apple.com/hr-hr/guide/calendar/icl27527/mac)

# Upravljanje dijeljenim grupama kartica u Safariju na Macu

Možete podijeliti grupu kartica i surađivati s osobama koje koriste iCloud. Dijeljena grupa kartica može imati ukupno 100 sudionika. Sudionici mogu dodati ili ukloniti kartice iz Grupe kartica i svi vide ažuriranja u realnom vremenu.

Sve osobe s kojima surađujete moraju biti prijavljene svojim Apple ID računom, imati uključen Safari u iCloud postavkama i imati uključenu dvofaktorsku autentikaciju.

- 1. U aplikaciji Safari 🦻 na Macu, kliknite tipku Suradnja 🔬 u alatnoj traci.
- 2. Kliknite Upravljaj grupom dijeljenih kartica, zatim učinite nešto od sljedećeg:
  - Uklanjanje nekoga: Kliknite ime, kliknite Ukloni pristup, zatim kliknite Nastavi.
  - Zaustavljanje dijeljenja sa svima: Kliknite Zaustavi dijeljenje, zatim kliknite Nastavi.
  - Dodavanje nekoga: Kliknite Dijeli s više osoba, zatim kliknite Poruke kako biste ih pozvali.

Kako biste saznali više, pogledajte:

"Dodavanje i uklanjanje osoba iz dijeljene Grupe kartica" u Uputama za uporabu aplikacije Safari (https://support.apple.com/guide/iphone/iph4a323d663#iph5f23c7659)

### Upravljanje postavkama značajke Podijeljeno s vama po osobi na Macu

- 1. Otvorite aplikaciju Poruke 🥥 na Macu, zatim odaberite razgovor.
- Kliknite tipku Detalji (1) u gornjem desnom kutu razgovora, a zatim poništite odabir Prikaži u Podijeljeno s vama kako biste uklonili dijeljeni sadržaj iz odjeljka Podijeljeno s vama.

Kad je opcija Podijeljeno s vama isključena, i dalje možete prikvačiti dijeljeni sadržaj kako bi se prikazao u odgovarajućoj aplikaciji.

Kako biste saznali više, pogledajte:

 "Praćenje dijeljenog sadržaja u Porukama na Macu" u Uputama za uporabu aplikacije Poruke (https://support.apple.com/hr-hr/guide/messages/ichtdc9ebc32/mac)

### Upravljanje postavkama značajke Podijeljeno s vama putem aplikacije na Macu

Ako želite uključiti ili isključiti značajku Podijeljeno s vama u aplikacijama Glazba, Apple TV, News, Foto, Podcasti ili Safari, možete prilagoditi svoje postavke na Macu.

- 1. Otvorite aplikaciju Poruke 🞑 na Macu.
  - Ako vaš Mac ima sustav macOS 13 ili noviji: Odaberite Poruke > Postavke.
  - Ako vaš Mac ima sustav macOS 12 ili raniji: Odaberite Poruke > Postavke.
- 2. Otvorite Podijeljeno s vama, zatim napravite nešto od navedenog:
  - Isključite sve aplikacije: Kliknite Isključi.
  - Isključite odabrane aplikacije: Odznačite aplikacije.
# Upravljanje lokacijom

### Dijeljenje ili prestanak dijeljenja vaše lokacije s osobama

Aplikacija Pronalaženje za iPhone, iPad, Mac i Apple Watch pomaže vam da pratite svoje uređaje i omogućava da vi i druge osobe međusobno dijelite lokacije.

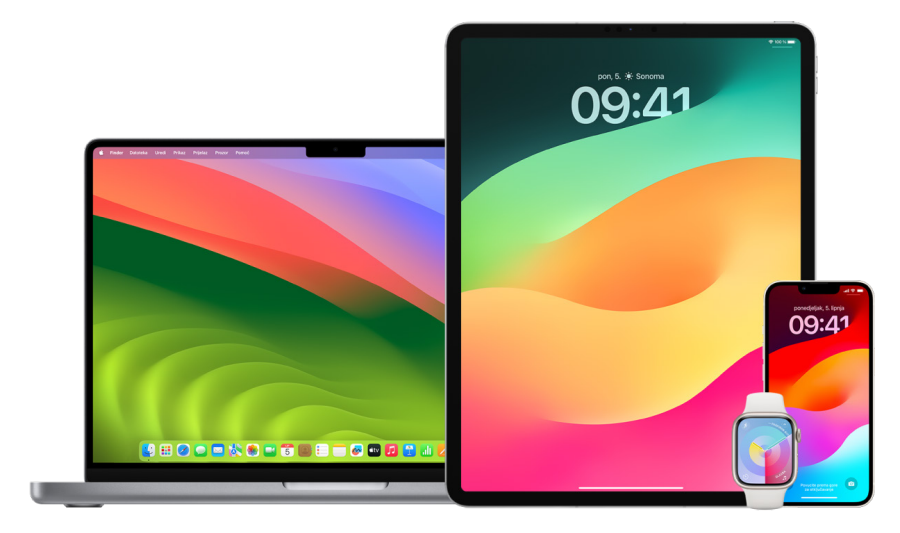

Ako podesite Dijeljenje s obitelji i koristite Dijeljenje lokacije, vaši članovi obitelji automatski se pojavljuju u kartici Osobe, iako i dalje moraju dijeliti svoju lokaciju s vama. Pogledajte članak "Postavke Dijeljenja s obitelji" kasnije u ovom dokumentu.

#### Detalji dijeljenja lokacije i gdje se mogu vidjeti

Kada podijelite svoju lokaciju s drugim osobama preko aplikacije Pronalaženje, mogu je pregledati u aplikacijama u tablici u nastavku.

Ako vi i osoba s kojom dijelite svoju lokaciju imate iPhone sa sustavom iOS 15 ili novijim, također dijelite svoju Lokaciju uživo u svim aplikacijama u nastavku. Ako ste u pokretu, mogu shvatiti smjer prema kojem putujete u vašu brzinu.

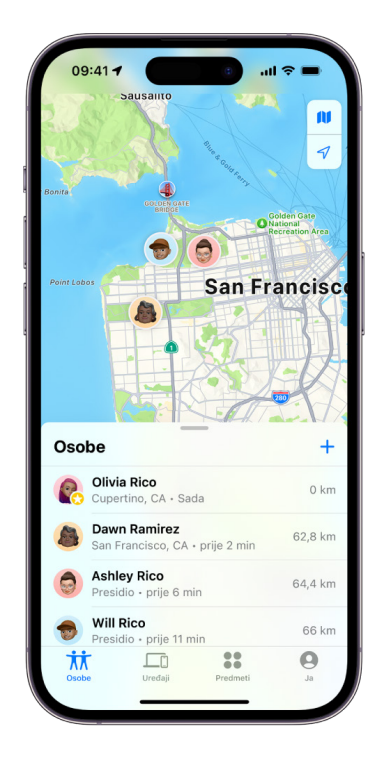

| Aplikacija        | Opis                                                                                                    |
|-------------------|----------------------------------------------------------------------------------------------------|
| 0                 | U aplikaciji Pronalaženje drugi mogu otići na karticu Osobe i dodirnuti vaše ime za<br>prikaz vaše lokacije.                                                                                                    |
| Pronalaženje      |                                                                                                    |
|                   | Ako vi i druga osoba međusobno dijelite lokaciju, oboje imate iPhone 15 i nalazite<br>se jedan pored drugog, možete koristiti Precizno pronalaženje kako biste<br>pronašli međusobnu točnu lokaciju. Kada se nalazite blizu ove osobe. Precizno                                                         |
| Pronalazenje      | pronalaženje pomaže im da vas pronađu, dok nisu u okviru nekoliko metara<br>od vaše lokacije. Ako vas netko pokušava pronaći s Preciznim pronalaženjem,<br>primate obavijest da vas pokušavaju locirati.                                                                                                |
|                   | Za više informacija pogledajte članak Uporaba značajke Precizno pronalaženje<br>na iPhone 15 uređaju za sastajanje s prijateljem u uputama za uporabu iPhone<br>uređaja. (https://support.apple.com/hr-hr/guide/iphone/iph3effd0ed6)                                                                    |
| o<br>Pronalaženje | Ako podesite Dijeljenje s obitelji i koristite Dijeljenje lokacije, vaši članovi obitelji<br>automatski se pojavljuju u kartici Osobe, ali dijeljenje lokacije neće započeti dok<br>međusobno ne podijelite lokaciju. Pogledajte <del>Postavke Dijeljenja s obitelji</del> kasnije<br>u ovom dokumentu. |
|                   | U aplikaciji Poruke kada drugi dodirnu vašu ikonu kontakta odlaze na prikaz Detalji<br>koji prikazuje vašu trenutačnu lokaciju koja se dijeli preko aplikacije Pronalaženje                                                                                                    |
| Poruke            |                                                                                                    |
|                   | U aplikaciji Poruke na sustavu iOS 17 i iPadOS 17 ili novijem, drugi također mogu<br>vidjeti vašu približnu lokaciju pri vrhu niti aplikacije Poruke.                                                                                                    |
| Poruke            |                                                                                                    |
|                   | U aplikaciji Karte kada drugi traže vaše ime, vide vašu trenutačnu lokaciju koja se<br>dijeli preko aplikacije Pronalaženje na njihovoj Karti.                                                                                                    |
| Karte             |                                                                                                    |

#### Pregled i uklanjanje obavijesti o vama

Aplikacijom Pronalaženje možete obavijestiti prijatelja kada se vaša lokacija promijeni (https://support.apple.com/hr-hr/guide/iphone/iph9bfec93b1/ios). Osobe s kojima dijelite lokaciju također mogu podesiti obavijesti za prikaz kada se lokacija mijenja.

Možete isključiti bilo koje obavijesti o svojoj lokaciji. Ovo uključuje obavijesti koje ste postavili i obavijesti koje izrađuju vaši prijatelji. Praćenje svih obavijesti o vama:

- 1. Učinite jedno od navedenog:
  - Na iPhoneu ili iPadu: Otvorite aplikaciju Pronalaženje 🧿, a zatim dodirnite Ja.
  - Na Mac računalu: Otvorite aplikaciju Pronalaženje , kliknite Ja, a zatim kliknite tipku za informacije ).
- 2. Potražite odjeljak Obavijesti o vama.
  - Ako vidite odjeljak Obavijesti o vama, odaberite naziv kako biste vidjeli više pojedinosti.
  - Ako *ne* vidite odjeljak Obavijesti o vama, vaši prijatelji nisu obaviješteni o promjenama vaše lokacije.
- 3. Ako vidite obavijest koju želite obrisati, odaberite ime, zatim odaberite obavijest.
- 4. Obrišite obavijest, a zatim potvrdite da želite obrisati obavijest.

#### Prestanak dijeljenja vaše lokacije u aplikaciji Pronalaženje na iPhone i iPad uređaju

Kada prestanete dijeliti preko nekih metoda navedenih u nastavku, vaša lokacija nestaje iz aplikacije Pronalaženje druge osobe na njezinom uređaju.

Napomena: Ako je aplikacija Pronalaženje izbrisana s vašeg uređaja, možete isključiti Lokacijske usluge (idite na Postavke > Privatnost i sigurnost > Lokacijske usluge) kako biste osigurali da se vaša lokacija ne dijeli. Zatim ponovno preuzmite aplikaciju Pronalaženje iz trgovine App Store.

- 1. Otvorite aplikaciju Pronalaženje 🧕.
- 2. Učinite jedno od navedenog:
  - Za zaustavljanje dijeljenja s jednom osobom: Odaberite karticu Osobe, pronađite osobu s kojom želite prestati dijeliti i dodirnite njezino ime, zatim listajte prema dolje i dodirnite Zaustavi dijeljenje moje lokacije.
  - Za zaustavljanje dijeljenja sa svima: Odaberite karticu Ja, zatim isključite opciju Podijeli moju lokaciju.

#### Prestanak dijeljenja vaše lokacije u aplikaciji Poruke na iPhone i iPad uređaju

Kada prestanete dijeliti preko bilo koje metode navedene u nastavku, vaša lokacija nestaje iz aplikacije Poruke druge osobe na njezinom uređaju.

- 1. Otvorite aplikaciju Poruke 🞑.
- 2. Učinite jedno od navedenog:
  - Za zaustavljanje dijeljenja poruka u razgovoru: Odaberite razgovor s osobom s kojom želite prestati dijeliti, dodirnite na ime osobe pri vrhu razgovora, zatim dodirnite "Zaustavi dijeljenje".
  - Za zaustavljanje dijeljenja brisanjem razgovora: U popisu razgovora aplikacije Poruke povucite ulijevo na razgovor, dodirnite i, zatim dodirnite Da za potvrdu da želite prestati dijeliti svoju lokaciju sa sudionicima u ovom razgovoru.

#### Prestanak dijeljenja vaše lokacije u aplikaciji Kontakti na iPhone i iPad uređaju

Kada prestanete dijeliti preko neke metode navedene u nastavku, vaša lokacija nestaje iz aplikacije Kontakti druge osobe na njezinom uređaju.

- 1. Otvorite aplikaciju Kontakti 💽.
- 2. Dodirnite ime osobe.
- 3. Dodirnite "Zaustavi dijeljenje moje lokacije."

#### Kada onemogućiti aplikaciju Nađi moj iPhone za izgubljeni ili ukradeni uređaj

Za odvraćanje krađe i pomoć u pronalaženju telefona ako se izgubi, možete uključiti Nađi moj iPhone u Postavkama > [vaše ime] > Pronalaženje.

Kada je aplikacija Nađi moj iPhone uključen, vaš uređaj može se pronaći putem mreže značajke Pronalaženje do 24 sata nakon što se isključi ili odspoji s interneta. Lokacija vašeg uređaja vidljiva je u preko aplikacije Pronalaženje u kartici Uređaji na drugim uređajima i vidi je svatko u Dijeljenju s obitelji s kime dijelite svoju lokaciju.

Ako trebate doći do sigurne lokacije i želite isključiti svoj uređaj, ali ste zabrinuti da netko drugi može upotrijebiti ovu značajku za pronalaženje vaše lokacije, možete privremeno isključiti Nađi moju mrežu pri isključenju uređaja tako da dodirnete iPhone se može pronaći nakon isključenja (pod Isključenje) i slijedite upute na zaslonu. Ako želite onemogućiti ovu značajku, upotrijebite zadatak u nastavku.

**Važno:** Kad isključite Nađi moj [*uređaj*] i mrežu značajke Pronalaženje, nećete moći locirati, zaključati ili obrisati uređaj ako je izgubljen ili ukraden.

 Na iPhoneu ili iPadu: Idite na Postavke > [vaše ime] > Pronalaženje > Nađi moj iPhone > Mreža značajke Pronalaženje.

Onemogućavanje ove značajke znači da je ne možete koristiti ako je vaš uređaj izgubljen ili ukraden i isključen.

- Ako vaš Mac ima sustav macOS 12 ili raniji: Odaberite Apple izbornik > Postavke sustava, kliknite Apple ID , kliknite iCloud, a zatim kliknite Opcije pored opcije Nađi moj Mac.

### Upravljanje automatskim dijeljenjem procijenjenog vremena dolaska u Kartama

U Kartama na iPhoneu i iPadu (modeli Wi-Fi + Cellular) možete automatski podijeliti procijenjeno vrijeme dolaska (ETA) na Omiljenu lokaciju s bilo kime u svojim Kontaktima. Nakon što to podesite, svaki put kada navigirate do Omiljene lokacije, vaš se ETA dijeli s kontaktima. Nakon što budete na svojoj ruti, donji dio zaslona pokazuje da dijelite ETA s drugim osobama.

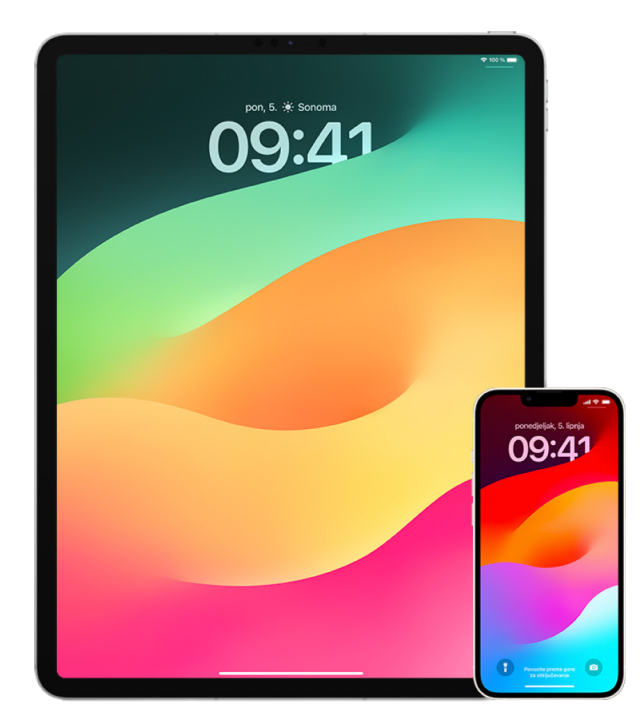

#### Upravljanje dijeljenjem procijenjenog vremena dolaska na iPhoneu i iPadu

- U aplikaciji Karte Karte iPhoneu i iPadu (modeli Wi-Fi + Cellular) dodirnite ikonu svog profila s desne strane trake za pretraživanje.
- Odaberite Omiljene stavke za otvaranje prozora sa svim lokacijama koje ste označili kao Omiljene.
- 3. Dodirnite tipku Info (j) pokraj omiljene točke interesa.
- 4. Listajte prema dolje do odjeljka Podijeli ETA za pregled s kime automatski dijelite svoj ETA.
- 5. Da biste nekog uklonili, dodirnite tipku Ukloni pokraj imena osobe koju želite ukloniti.
- 6. Da biste nekog dodali, dodirnite Dodaj osobu, zatim odaberite osobu iz svojih Kontakata s kojom želite automatski podijeliti svoj ETA za ovu točku interesa.
- 7. Ponovite korake od 3 do 6 za sve dodatne točke interesa u vašim Omiljenim stavkama.

# Zaustavite automatsko dijeljenje procijenjenog vremena dolaska nakon što započne navigiranje

Možete zaustaviti automatsko dijeljenje procijenjenog vremena dolaska nakon što počnete navigirati do Omiljene lokacije. Ako prestanete dijeliti svoj ETA koristeći ovu metodu, osoba je već primila obavijest na svojem uređaju o tome da navigirate do Omiljene lokacije koju ste odabrali; međutim, više ne mogu pristupiti vašoj ETA-i ili informaciji o ruti. **Važno:** Ovom se metodom ne uklanja zauvijek automatsko dijeljenje s tom osobom. Sljedeći put kada navigirate do ove iste Omiljene lokacije, automatsko dijeljenje procijenjenog vremena dolaska ponovno počinje. Da biste to spriječili, morate ukloniti kontakt iz odjeljka Podijeli ETA u Omiljenoj lokaciji.

- U aplikaciji Karte Karte na iPhoneu ili iPadu (Wi-Fi + Cellular), "Dodirnite Dijeli se s [ime kontakta]" na dnu zaslona.
- 2. Identificirajte osobu na popisu s kojom više ne želite dijeliti svoj ETA.
- 3. Odaberite opciju "Dodirni za zaustavljanje" ispod imena te osobe.

### Postavke za Upravljanje lokacijskim uslugama

Uz vaše dopuštenje, Lokacijske usluge omogućuju aplikacijama (kao što su Karte, Kamera, Vrijeme i druge) i web stranicama uporabu informacija iz raznih vrsta mreža za određivanje vaše približne ili precizne lokacije. Možete pronaći Lokacijske usluge na iPhoneu, iPadu i Macu.

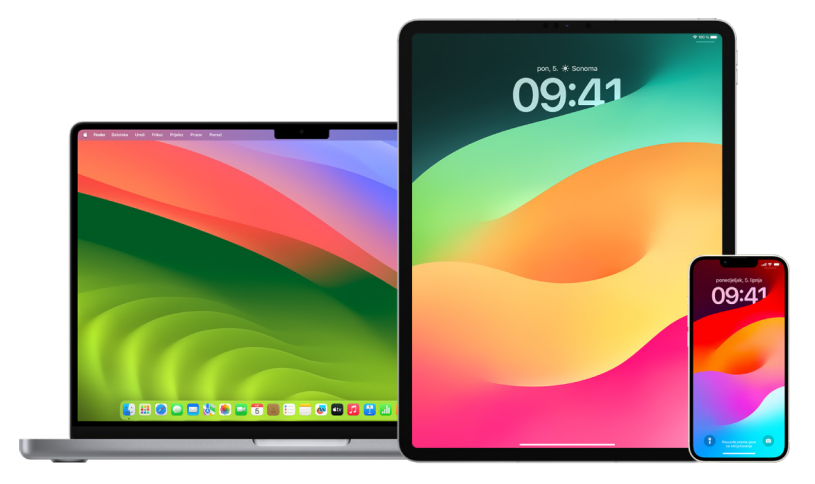

Kada aplikacija koristi Lokacijske usluge, ikona Lokacijskih usluga √ pojavljuje se na iPhoneu i iPadu (u statusnoj traci pri vrhu zaslona) i na Macu (u traci s izbornicima).

Čak i ako isključite Lokacijske usluge, aplikacije i web stranice drugih proizvođača i dalje mogu odrediti vašu lokaciju na druge načine. Iz sigurnosnih se razloga lokacijske informacije vašeg uređaja mogu koristiti za hitne pozive kao pomoć pri reagiranju za hitne službe, bez obzira jesu li Lokacijske usluge uključene ili ne.

#### Isključivanje Lokacijskih usluga

Pri podešavanju uređaja dobit ćete upit želite li uključiti Lokacijske usluge. Nakon što dovršite podešavanje, u bilo kojem trenutku možete uključiti ili isključiti Lokacijske usluge.

- Na iPhoneu ili iPadu: Otvorite Postavke i sigurnost > Lokacijske usluge i isključite dijeljenje lokacije.

#### Uključivanje Lokacijskih usluga

Pri podešavanju uređaja dobit ćete upit želite li uključiti Lokacijske usluge. Nakon što dovršite podešavanje, u bilo kojem trenutku možete uključiti ili isključiti Lokacijske usluge.

Ako niste uključili Lokacijske usluge kod podešavanja:

- Na iPhoneu ili iPadu: Otvorite Postavke ) > Privatnost i sigurnost > Lokacijske usluge i uključite Lokacijske usluge.
- Ako vaš Mac ima sustav macOS 13 ili noviji: Odaberite Apple izbornik > Postavke sustava, kliknite Privatnost i sigurnost , kliknite Lokacijske usluge, uključite Lokacijske usluge, unesite svoju lozinku, zatim kliknite Otključaj.

#### Navedite koje aplikacije mogu koristiti Lokacijske usluge na iPhoneu ili iPadu

Neke aplikacije možda neće raditi ako ne uključite Lokacijske usluge. Prvi put kada aplikacija treba pristupiti informacijama Lokacijskih usluga, primit ćete obavijest u kojoj se traži dozvola. Odaberite jednu od ovih opcija:

- Dozvoli jedanput
- Dozvoli dok se koristi aplikacija
- Nemoj dozvoliti

Također možete pregledati ili promijeniti pristup pojedinačne lokacije svojoj lokaciji za pojedinačne aplikacije i naznačiti koliko često mogu upotrebljavati vašu lokaciju. Pratite upute za iPhone i iPad.

 Otvorite Postavke )> Privatnost i sigurnost > Lokacijske usluge i pregledajte ili promijenite pristup za aplikaciju.

Za prikaz njezinog objašnjenja za traženje Lokacijskih usluga dodirnite aplikaciju.

- 2. Odredite koliko precizno želite da aplikacije znaju vašu lokaciju.
  - Kako biste aplikaciji dozvolili da koristi vašu konkretnu lokaciju, ostavite uključenu značajku Precizna lokacija.
  - Kako biste dijelili samo svoju približnu lokaciju, koja može biti dovoljna aplikaciji kojoj ne treba vaša točna lokacija, isključite opciju Precizna lokacija.

*Napomena:* Ako pristup za aplikaciju podesite na Pitaj sljedeći put, tražit će vas se da ponovno uključite Lokacijske usluge sljedeći put kad ih aplikacija pokuša koristi.

#### Navedite koje aplikacije mogu koristiti Lokacijske usluge na Macu

- 1. Učinite jedno od navedenog:
  - Ako vaš Mac ima sustav macOS 13 ili noviji: Odaberite Apple izbornik , kliknite Postavke sustava, kliknite Privatnost i sigurnost , kliknite Lokacijske usluge, isključite Lokacijske usluge, unesite svoju lozinku, zatim kliknite Otključaj.

- Ako vaš Mac ima sustav macOS 12 ili raniji: Odaberite Apple izbornik , kliknite Postavke sustava > Sigurnost i privatnost , kliknite Lokacijske usluge, zatim odznačite Omogući Lokacijske usluge. Možda ćete prvo morati otključati Postavke sustava kako biste unijeli promjene. Kako biste to učinili, kliknite tipku za zaključavanje u donjem lijevom kutu, a zatim unesite lozinku.
- Označite kućicu za označavanje pokraj aplikacije kako biste joj omogućili korištenje Lokacijskih usluga. Odznačite kućicu za označavanje kako biste isključili Lokacijske usluge za tu aplikaciju.

Ako isključite Lokacijske usluge za aplikaciju, prikazat će se upit za njihovo uključenje sljedeći put kad ta aplikacija pokuša koristiti vaše lokacijske podatke.

3. Listajte do dna popisa aplikacija kako biste otkrili Usluge sustava, a zatim kliknite tipku Detalji kako biste vidjeli određene usluge sustava koje upotrebljavaju vašu lokaciju.

Kako biste Siri prijedlozima i Safarijevim prijedlozima omogućili korištenje lokacije vašeg Maca, odaberite opciju Prijedlozi bazirani na lokaciji.

Kako bi vaš Mac prepoznao mjesta značajna za vas i pružio korisne povezane informacije u Kartama, Kalendaru, Podsjetnicima i ostalim aplikacijama, odaberite Značajne lokacije. Značajne lokacije su kriptirane i Apple ih ne može pročitati. Kliknite Detalji kako biste vidjeli popis identificiranih lokacija. Kako biste lokaciju uklonili s popisa, odaberite je i kliknite tipku Ukloni —. Kako biste uklonili sve lokacije, kliknite tipku Više , a zatim kliknite Očisti povijest.

# Zaustavljanje i uklanjanje lokacijskih metapodataka u aplikaciji Foto

Kada su lokacijske usluge uključene za aplikaciju Kamera, koristi informacije prikupljene iz podatkovnih, Wi-Fi, GPS mreža te Bluetooth® za određivanje lokacije fotografija i videozapisa. Ovi lokacijski metapodaci ugrađuju se u svaku fotografiju i videozapis tako da kasnije možete pretraživati fotografije i videozapise u aplikaciji Foto na temelju lokacije gdje su snimljeni ili prikazati kolekciju u albumu Mjesta.

Kada se dijele fotografije i videozapisi koji uključuju lokacijske metapodatke, osobe s kojima ih dijelite možda mogu pristupiti lokacijskim metapodacima i saznati gdje su snimljeni. Ako vas brine ima li netko pristup lokacijskim metapodacima u vezi s vašim fotografijama ili videozapisima, možete ukloniti trenutačne metapodatke i spriječiti njihovo prikupljanje u budućnosti.

#### Pregled fotografija koje sadrže lokacijske metapodatke na iPhoneu ili iPadu

Možete koristiti album Mjesta u aplikaciji Foto za jednostavan pregled fotografija u medijateci u kojima su ugrađeni lokacijski metapodaci.

- 1. Otvorite aplikaciju Foto 🌸, zatim dodirnite Albumi.
- 2. Dodirnite album Mjesta, zatim učinite nešto od sljedećeg:
  - Ako želite pregledati fotografije iz određenog vremenskog razdoblja, dodirnite Rešetka za prikaz u kronološkom redoslijedu.
  - Ako želite pregledati prema lokaciji gdje su snimljene, dodirnite Karta za prikaz po lokaciji.

#### Pregled fotografija koje sadrže lokacijske metapodatke na Macu

Možete koristiti album Mjesta u aplikaciji Foto za jednostavan pregled fotografija u medijateci u kojima su ugrađeni lokacijski metapodaci.

- 1. U aplikaciji Foto 🏶 na Macu odaberite fotografije koje želite promijeniti.
- 2. Kliknite tipku Informacije (j) pa pregledajte lokacijske informacije.

#### Uklanjanje lokacijskih metapodataka u aplikaciji Foto na iPhoneu ili iPadu

Za uklanjanje lokacijskih metapodataka povezanih s određenom fotografijom:

- 1. Otvorite aplikaciju Foto 🌸, zatim dodirnite Albumi.
- 2. Dodirnite album Mjesta, zatim učinite jedno od sljedećeg:
  - Ako želite pregledati fotografije iz određenog vremenskog razdoblja, dodirnite Rešetka za prikaz u kronološkom redoslijedu.
  - · Ako želite pregledati prema lokaciji gdje su snimljene, dodirnite Karta za prikaz po lokaciji.
- Otvorite fotografiju iz koje želite ukloniti lokacijske metapodatke, zatim dodirnite tipku Info (i) ili povucite prema gore.

Vidjet ćete sliku u aplikaciji Karte s prikazom gdje je fotografija snimljena.

4. Za uklanjanje lokacijskih metapodataka dodirnite Prilagodi, zatim dodirnite Ukloni lokaciju.

#### Uklanjanje lokacijskih metapodataka u aplikaciji Foto na Macu

Za uklanjanje lokacijskih metapodataka povezanih s fotografijama:

- 1. U aplikaciji Foto 🏶 na Macu odaberite fotografije koje želite promijeniti.
- 2. Odaberite Slika > Lokacija, zaim odaberite Sakrij lokaciju ili Vrati na originalnu lokaciju.

#### Zaustavljanje prikupljanja lokacijskih metapodataka u aplikaciji Kamera na iPhoneu ili iPadu

Lokacijski podaci u fotografijama i videozapisima mogu se prikupiti samo ako vaša aplikacija Kamera ima pristup Lokacijskim uslugama.

Idi na Postavke 
 , dodirnite Privatnost i sigurnost > Lokacijske usluge > Kamera, zatim dodirnite Nikad.

Ako ne želite u potpunosti zaustaviti prikupljanje lokacijskih metapodataka, možete isključiti Preciznu lokaciju umjesto odabira Nikad. To omogućava da aplikacija Kamera prikupi podatke o vašom približnoj lokaciji umjesto o vašoj specifičnoj lokaciji.

#### Nemojte prikazati lokacijske metapodatke kada dijelite fotografije u aplikaciji Foto na iPhoneu ili iPadu

Možete podijeliti fotografije s drugima bez dijeljenja lokacije gdje su fotografije snimljene.

- 1. Učinite bilo što od navedenog:
  - Otvorite aplikaciju Kamera a, odaberite album kamere pa odaberite jednu ili više fotografija koje želite podijeliti.
  - Otvorite aplikaciju Foto 🏽 zatim odaberite jednu ili više fotografija koje želite podijeliti.
- 2. Dodirnite List za dijeljenje 🖞, zatim dodirnite Opcije.
- 3. Isključite Lokaciju, zatim dodirnite OK.
- 4. Podijelite fotografije koristeći jednu od metoda prikazanih u Listu za dijeljenje.

### Detektiranje neželjenih alata za praćenje

Apple je dizajnirao AirTagove i mrežu Pronalaženje kako bi korisnicima pomogao da prate svoje osobne stvari i, istovremeno, obeshrabrio neželjeno praćenje. Kako bi se dalje pomoglo da nijedan uređaj neželjeno ne prati korisnike, Apple i Google stvorili su industrijsku normu. S njome se korisnici (sustava iOS i Android) mogu upozoriti ako ih se prati.

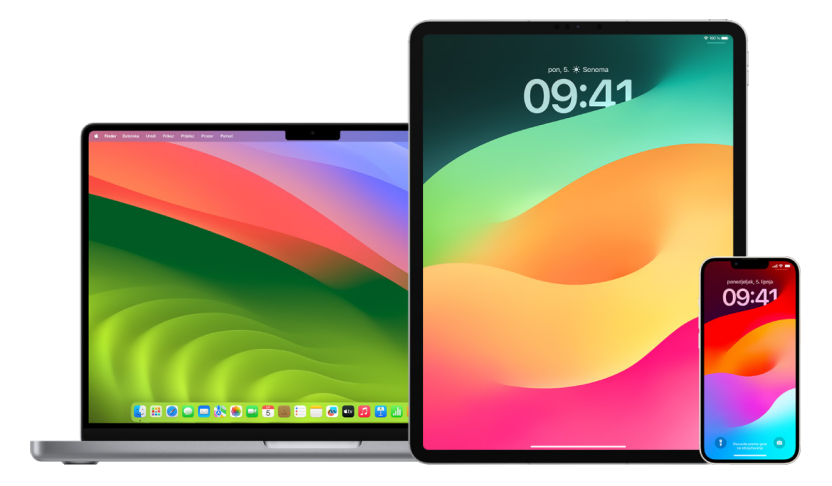

Ako mislite da je vaša sigurnost ugrožena, obratite se lokalnoj policiji. Ako je predmet Apple proizvod, policija može surađivati s tvrtkom Apple kako bi zatražila podatke vezane za predmet (https://www.apple.com/legal/privacy/law-enforcement-guidelines-us.pdf). Možda ćete trebati dostaviti pribor AirTag, AirPods, pribor mreže Pronalaženje i serijski broj proizvoda.

Dostupnost softvera za upozorenje za neželjeno praćenje:

- Upozorenja za neželjeno praćenje za AirTagove i drugi pribor Pronalaženja dostupna su na iPhoneu ili iPadu sa sustavom iOS 14.5 ili iPadOS 14.5, ili novijim.
- Upozorenja za neželjeno praćenje za nepoznate Bluetooth uređaje za praćenje koji su kompatibilni s industrijskom specifikacijom Detektiranje neželjenih uređaja za praćenje lokacije dostupni su na iPhone uređajima sa sustavom iOS 17.5 ili novijim.

(https://datatracker.ietf.org/doc/draft-detecting-unwanted-location-trackers/01/)

 Google nudi detekciju neželjenog praćenja na uređajima sa sustavom Android 6.0 ili novijim.

#### Ako dobijete upozorenje na neželjeno praćenje

Slijedite ove korake kako biste pronašli predmet:

- 1. Dodirnite upozorenje.
- Dodirnite Nastavi i zatim dodirnite Reproduciranje zvuka ili, ako je dostupno, dodirnite Pronađi u blizini kako biste koristili Precizno pronalaženje kao pomoć u lociranju nepoznatog predmeta.

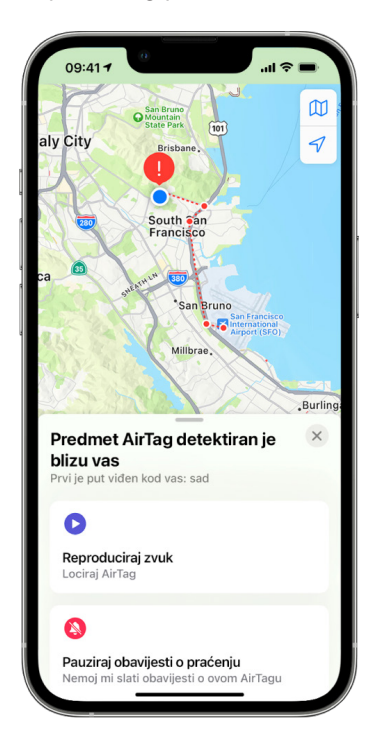

Ako opcija reproduciranja zvuka nije dostupna ili niste u mogućnosti pronaći predmet pomoću Preciznog pronalaženja, predmet možda nije više u vašoj blizini. Ako smatrate da je predmet još kod vas, pretražite svoje osobne stvari kako biste ga pokušali pronaći. Provjerite na sebi ili u bilo čemu u svom posjedu što bi moglo sadržavati ovaj uređaj. To bi mogao biti predmet koji ne provjeravate često, kao što je džep jakne, vanjski pretinac torbe ili vozilo. Ako ne možete pronaći uređaj i osjećate da vam je sigurnost ugrožena, idite na sigurno javno mjesto i kontaktirajte policiju.

#### Ako ste prethodno primili upozorenje i želite ponovno revidirati informacije

- 1. Učinite jedno od navedenog:
  - *Na iPhoneu ili iPadu:* Otvorite aplikaciju Pronalaženje <sup>(</sup>), zatim dodirnite Predmeti, zatim dodirnite Predmeti detektirani kod vas.
  - Na Mac računalu: Otvorite aplikaciju Pronalaženje <a>o</a>, kliknite Predmeti, zatim kliknite Predmeti detektirani kod vas.

Kako biste saznali više, pogledajte članak Apple podrške "Što učiniti ako dobijete upozorenje da kod sebe imate AirTag, pribor mreže aplikacije Pronalaženje ili AirPods slušalice" (https://support.apple.com/HT212227).

# Ako ste pronašli AirTag, pribor aplikacije Pronalaženje ili kompatibilni Bluetooth uređaj za praćenje

Slijedite ove korake kako biste o njemu dobili informacije:

- 1. Držite vrh svog iPhonea ili blizu predmeta dok se ne pojavi obavijest.
- 2. Dodirnite obavijest. Ovime se otvara web stranica koja pruža informacije o predmetu, uključujući:
  - · Serijski broj ili ID uređaja
  - Posljednje četiri znamenke telefonskog broja ili zamagljenu e-mail adrese osobe koja ga je registrirala. Ovo vam može pomoći da identificirate vlasnika, ako ga poznajete.
- Ako je vlasnik označio predmet kao izgubljen, možda ćete vidjeti poruku s informacijama o tome kako kontaktirati vlasnika.

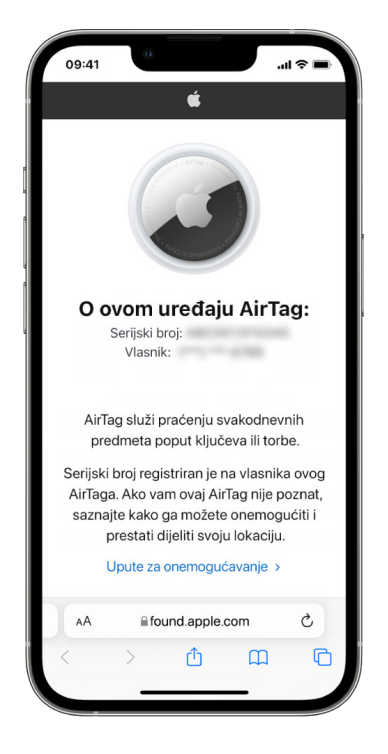

#### Ako ste zabrinuti da bi se predmet mogao koristiti za vaše praćenje

- 1. Uslikajte predmet i informacije o vlasniku za svoju evidenciju.
- Onemogućite uređaj i zaustavite ga da dijeli svoju lokaciju dodirom na Upute za onemogućavanje i slijedite korake na zaslonu.
- 3. Ako mislite da je vaša sigurnost ugrožena, obratite se lokalnoj policiji. Ako je predmet Apple proizvod, policija može surađivati s tvrtkom Apple kako bi zatražila podatke vezane za predmet. Možda ćete trebati dostaviti pribor AirTag, AirPods, pribor mreže Pronalaženje i serijski broj proizvoda.

Pogledajte https://www.apple.com/legal/privacy/law-enforcement-guidelines-us.pdf.

Nakon što se predmet onemogući, vlasnik više ne može dobivati ažuriranja o njegovoj trenutačnoj lokaciji. Također više nećete primati nikakva upozorenja o neželjenom praćenju za ovaj predmet.

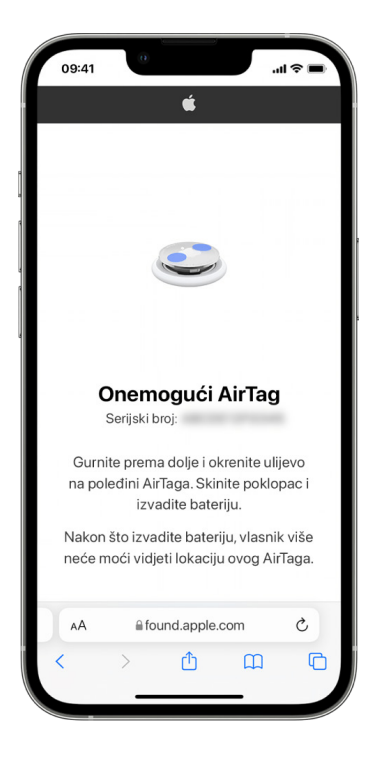

# Provjera prisutnih AirTagova ili pribora aplikacije Pronalaženje pomoću Android uređaja

Posjetite web stranicu Pronalaženje nepoznatih lokatora za više informacija o tome kako potražiti neželjeno praćenje na Android uređajima. (https://support.google.com/android/ answer/13658562?visit\_id=638525910154486952-839086324&)

#### Ako čujete oglašavanje AirTaga

Prilikom premještanja, svaki AirTag odvojen na određeno vrijeme od osobe koja ga je registrirala oglašava se kako bi upozorio osobe u blizini. Ako pronađete AirTag nakon što ga čujete kako se oglašava, možete upotrijebiti bilo koji uređaj koji ima tehnologiju komunikacije bliskog polja (NFC), kao što je iPhone ili Android telefon, kako biste vidjeli je li ga vlasnik označio kao izgubljenog i pomoći mu da ga vrati. Ako smatrate da je vaša sigurnost ugrožena, obratite se lokalnoj policiji koja može surađivati s Appleom (https://www.apple.com/legal/transparency/government-information.html). Možda ćete morati navesti AirTag ili njegov serijski broj. (https://support.apple.com/102170)

#### Dijeljenje AirTag predmeta

Dijeljenje predmeta omogućuje vlasnicima AirTaga da dijele predmet s do pet osoba istovremeno. Osobe koje posuđuju mogu:

- Vidjeti lokaciju AirTaga u aplikaciji Pronalaženje
- Koristiti Precizno pronalaženje za lociranje AirTaga
- Reproducirati zvuk ako je AirTag izgubljen
- · Dobiti obavijest kad se netko novi pridruži grupi za dijeljenje
- Vidjeti Apple ID svakog člana grupe za dijeljenje ili Kontaktne informacije ako je drugi član spremljen u njihove Kontakte

Napomena: Osobe koje posuđuju ne mogu vidjeti koji posuditelj ima AirTag

S obzirom na to da svatko u grupi za dijeljenje može vidjeti lokaciju AirTaga, upozorenja o neželjenom praćenju za taj AirTag izostavljaju se za sve članove grupe. Kad netko napusti grupu za dijeljenje ili kad ih vlasnik predmeta ukloni iz grupe, više nisu u mogućnosti vidjeti lokaciju AirTaga i upozorenja o neželjenom praćenju se nastavljaju.

Za više informacija pogledajte Dijeljenje AirTaga ili drugog predmeta u aplikaciji Pronalaženje na iPhone uređaju u uputama za uporabu iPhone uređaja. (https://support.apple.com/hr-hr/ guide/iphone/iph419cc5f28)

#### Uklanjanje sebe iz Grupe dijeljenja pomoću Sigurnosne provjere

Napomena: Nakon što uklonite sebe, ne možete vidjeti lokaciju AirTaga i upozorenja o neželjenom praćenju se nastavljaju. Možda biste htjeli vidjeti je li AirTag blizu vas prije nego se uklonite iz dijeljenja.

- 1. Idite na Postavke 🞯 > Privatnost i sigurnost > Sigurnosna provjera.
- 2. Dodirnite Upravljanje dijeljenjem i pristupom.
- 3. Dodirnite Predmeti > Zaustavi dijeljenje.

#### Uklanjanje sebe iz Grupe dijeljenja pomoću Pronalaženja

*Napomena:* Nakon što uklonite sebe, ne možete vidjeti lokaciju AirTaga i upozorenja o neželjenom praćenju se nastavljaju. Možda biste htjeli vidjeti je li AirTag blizu vas prije nego se uklonite iz dijeljenja.

- 1. Otvorite aplikaciju Pronalaženje 🧕.
- 2. Dodirnite Predmeti i dodirnite predmet za koji biste željeli sebe ukloniti.
- 3. Dodirnite Ukloni.

#### Uklanjanje drugih iz dijeljenja pomoću Sigurnosne provjere

- 1. Dodirnite Postavke 🛞 > Privatnost i sigurnost > Sigurnosna provjera.
- 2. Dodirnite Upravljanje dijeljenjem i pristupom > Nastavi.
- Dodirnite ime osobe s kojom biste željeli prestati dijeliti, zatim dodirnite Pregledaj dijeljenje.
- 4. Dodirnite Predmeti i dodirnite Zaustavi dijeljenje.

#### Uklanjanje drugih iz dijeljenja pomoću Pronalaženja

- 1. Otvorite aplikaciju Pronalaženje 🧕
- 2. Dodirnite Predmeti, zatim dodirnite naziv predmeta.
- 3. Dodirnite ime osobe koja dijeli a koju biste željeli ukloniti.
- 4. Dodirnite Ukloni > Zaustavi dijeljenje.

# Sigurno upravljanje načinom na koji prosljeđujete sadržaj

Možete pregledati i upravljati načinom na koji prosljeđujete sadržaj i kome ga prosljeđujete na iPhoneu, iPadu ili Macu.

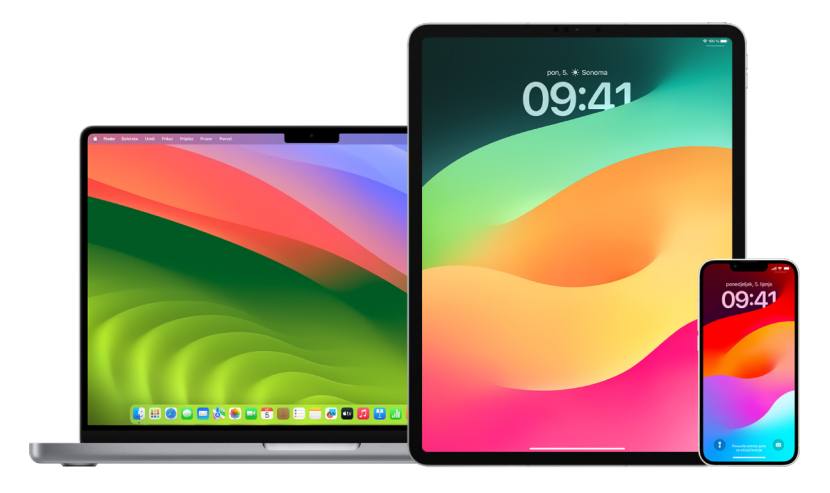

#### Upravljanje prosljeđivanjem e-mailova u iCloudu

Možete vidjeti prosljeđuju li se vaše poruke u aplikaciji Mail automatski na drugu e-mail adresu i jednostavno onemogućiti prosljeđivanje.

- 1. Prijavite se u iCloud na adresi https://www.icloud.com svojim Apple ID korisničkim imenom i lozinkom. Prema potrebi, unesite kôd dvofaktorske autentikacije.
- 2. Kliknite Mail, zatim kliknite tipku Postavke 🔗 pri vrhu popisa Dolaznih sandučića, zatim odaberite Postavke.
- U kartici Općenito pogledajte je li označena opcija "Proslijedi moj e-mail za" i kome se prosljeđuje. Prema potrebi, uklonite adresu za prosljeđivanje i zaustavite prosljeđivanje e-mail poruka.
- 4. U kartici Pravila pregledajte sva pravila u kojima je opcija "Tada" postavljena na "Proslijedi" ili "Proslijedi na e-mail adresu i označi kao pročitano" te, prema potrebi, sukladno tome promijenite pravila.
- 5. Odjavite se iz iClouda.

#### Upravljanje prosljeđivanjem tekstualnih poruka na iPhoneu

Kad pošaljete poruku nekome tko koristiti telefon koji nije iPhone, vaša se poruka šalje kao SMS poruka. Možete podesiti svoj iPhone tako da se kad pošaljete ili primite SMS poruku ona pojavi na drugim uređajima. Možete pregledati popis uređaja i onemogućiti prosljeđivanje tekstualnih poruka na određenim uređajima.

- 2. Dodirnite Prosljeđivanje tekst. poruka za prikaz uređaja koji mogu primati i slati tekstualne poruke s vašeg uređaja.
- 3. Isključite određene uređaje.

#### Upravljanje prosljeđivanjem poziva na IPhoneu

Ovisno o vašem mobilnom operateru, vaš iPhone možda može proslijediti pozive koje primite na drugi telefonski broj. Možete provjeriti prosljeđuju li se pozivi koje primate na drugi telefonski broj i isključiti tu značajku.

1. Na iPhoneu otvorite Postavke 🛞 > Telefon > Pozivi > Prosljeđivanje poziva.

Ako je kliznik zelen, to znači da je prosljeđivanje poziva uključeno i možete vidjeti na koji se telefonski broj vaši pozivi prosljeđuju.

*Napomena:* Ako ne vidite ovu opciju, prosljeđivanje poziva nije dostupno na vašem iPhoneu. Nazovite svog mobilnog operatera za više informacija.

2. Prema potrebi, isključite prosljeđivanje poziva.

Isključivanjem prosljeđivanja poziva ne šalje se obavijest telefonskom broju koji je primao proslijeđene pozive.

## Odbijanje pokušaja nepoznate prijave

Kada se prijavite na novi uređaj, dobit ćete obavijest na drugim pouzdanim uređajima. Obavijest sadrži kartu lokacije novog uređaja. Ova obavijest može se pojaviti na svakom pouzdanom uređaju – iPhoneu, iPadu ili Macu.

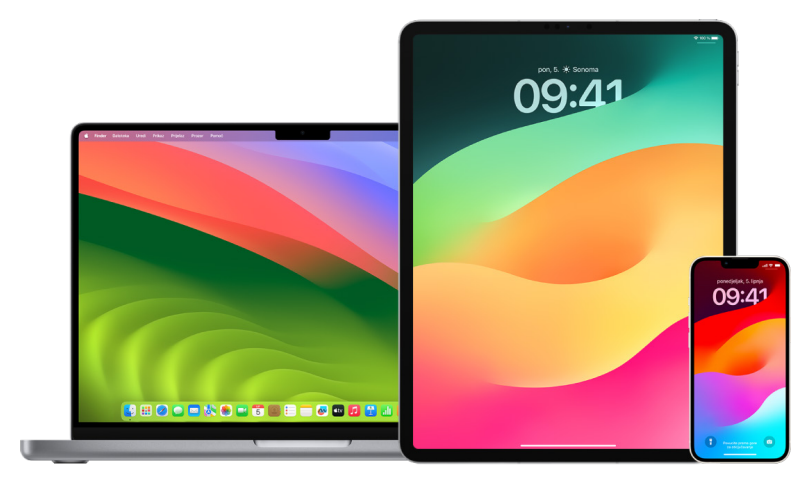

Ovo je približna lokacija na temelju IP adrese ili mreže koju uređaj trenutačno koristi, a ne točna lokacija uređaja.

 Ako vidite obavijest da se vaš Apple ID upotrebljava za prijavu na novi uređaj, a vi se zapravo ne prijavljujete, dodirnite Ne dopusti kako biste blokirali pokušaj prijave. Možda ćete htjeti snimiti i sliku zaslona obavijesti prije nego što je odbijete.

Pogledajte članak "Evidentiranje sumnjive aktivnosti" kasnije u ovom dokumentu.

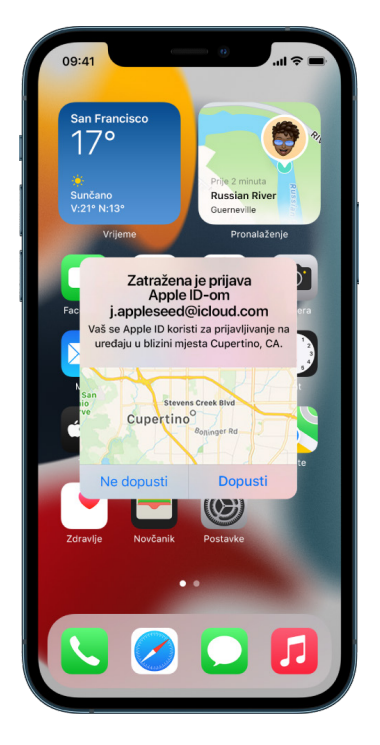

Ako mislite da bi vaš Apple ID mogao biti kompromitiran, pogledajte članak "Zaštitite svoj Apple ID" (kasnije u ovom dokumentu) i uklonite nepoznate uređaje.

### Evidentiranje sumnjive aktivnosti

U nekim slučajevima, primjerice ako vidite obavijest da netko pokušava upotrijebiti vaš Apple ID za prijavu na novi uređaj, možda biste trebali snimiti sliku ili videozapis zaslona. Možete ih zatim spremiti kao sliku ili videodatoteke na iPhoneu, iPadu ili Macu.

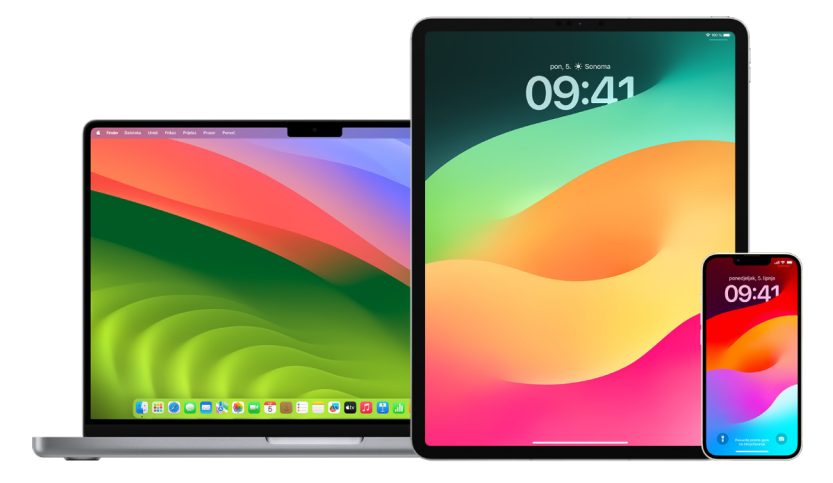

#### Snimanje slike zaslona ili snimke zaslona na iPhoneu ili iPadu

- 1. Učinite jedno od navedenog:
  - Na iPhoneu ili iPadu s Face ID-jem: Istovremeno pritisnite i zatim otpustite bočnu tipku i tipku za pojačavanje glasnoće.
  - *Na iPhoneu ili iPadu s tipkom Home:* Istovremeno pritisnite i zatim otpustite tipku Home i bočnu tipku ili tipku za pripravno stanje/uključenje (ovisno o modelu).
- 2. Dodirnite sliku zaslona u donjem lijevom kutu, zatim dodirnite OK.
- 3. Odaberite Spremi u Foto, Spremi u Datoteke ili Obriši snimku zaslona.

Ako odaberete Spremi u Foto, možete je gledati u albumu Slike zaslona u aplikaciji Foto ili u albumu Sve fotografije ako su iCloud fotografije uključene u Postavkama > Foto.

#### Snimanje slika ili snimki zaslona na Macu

 Pritisnite Shift-Command-5 (ili koristite Launchpad) za otvaranje aplikacije Slika zaslona i prikaz alata.

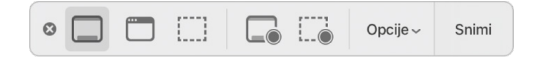

2. Kliknite alat koji želite koristiti za odabir onoga što želite snimiti.

Za dio zaslona povucite okvir kako biste ga premjestili ili povucite njegove rubove kako biste podesili veličinu područja čiju sliku ili videozapis želite snimiti.

| Postupak                             | Alat |
|--------------------------------------|------|
| Snimanje slike cijelog zaslona       |      |
| Snimanje slike prozora               |      |
| Snimanje slike dijela zaslona        | []   |
| Snimanje videozapisa cijelog zaslona |      |
| Snimanje videozapisa dijela zaslona  |      |

3. Odaberite koje god opcije želite.

Dostupne opcije ovise o tome snimate li sliku zaslona ili snimku zaslona. Primjerice, možete podesiti odgodu ili prikazati pokazivač miša ili klikove i odrediti gdje spremiti datoteku.

Opcija Prikaži plutajuću minijaturu pomaže vam da lakše radite s dovršenom slikom ili videozapisom. Pluta u donjem desnom kutu zaslona nekoliko sekundi kako biste je imali vremena povući u dokument, označiti ga ili podijeliti prije spremanja na lokaciju koju ste odredili.

- 4. Pokrenite snimanje slike zaslona ili snimke zaslona:
  - Za cijeli zaslon ili njegov dio: Kliknite Snimi.
  - Za prozor: Pomaknite pokazivač na prozor, a zatim kliknite prozor.
  - Za videozapise zaslona: Kliknite Snimi. Za zaustavljanje snimanja kliknite tipku Zaustavi snimanje () u traci s izbornicima.

Kad je podešena opcija Prikaži plutajuću minijaturu, možete učiniti bilo što od sljedećeg dok je minijatura kratko prikazana u donjem desnom kutu zaslona:

- Povucite prstom udesno kako biste datoteku odmah spremili i učinili da nestane.
- Povucite minijaturu u dokument, e-mail, bilješku ili prozor Findera.
- Kliknite minijaturu kako biste otvorili prozor; tamo možete označiti sliku zaslona ili skratiti snimku i podijeliti svoj rezultat.

Ovisno o tome gdje ste odlučili spremiti sliku ili snimku zaslona, može se otvoriti aplikacija.

### Sigurno spremanje podataka na iCloud

iCloud sigurno pohranjuje vaše fotografije, videozapise, dokumente, glazbu, aplikacije, sigurnosne kopije uređaja i još mnogo toga te ih ažurira na svim vašim uređajima. iCloud vam također omogućuje dijeljenje stvari kao što su fotografije, kalendari i vaša lokacija s prijateljima i članovima obitelji. Možete se prijaviti na iCloud na uređaju ili webu pomoću Apple ID-ja.

Za detaljnije informacije o tome što je pohranjeno na iCloud pogledajte Korisnički priručnik za iCloud (https://support.apple.com/hr-hr/guide/icloud/).

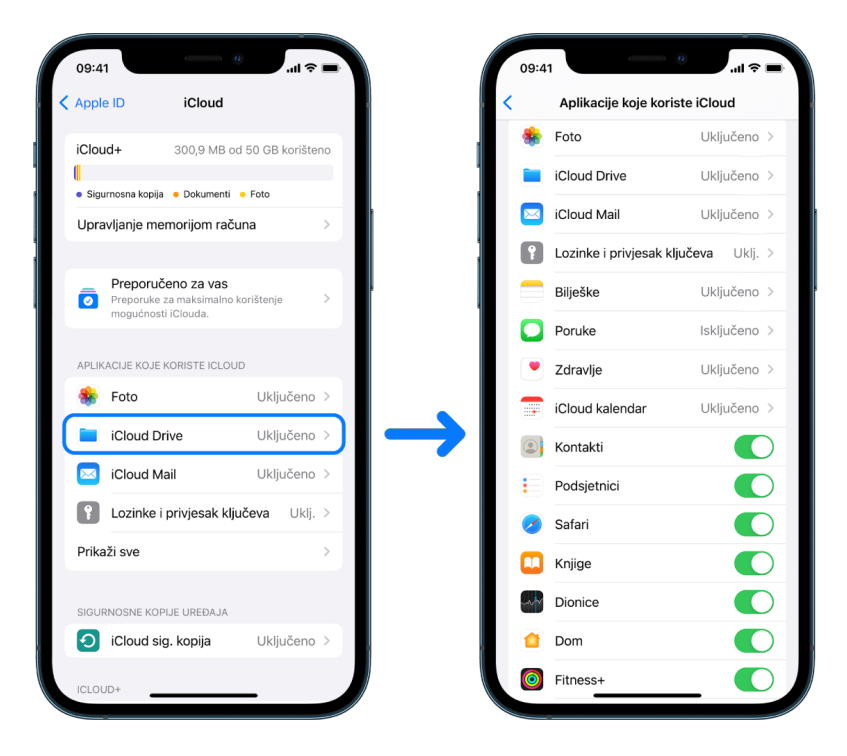

### Opcije sigurnosti za iCloud

Apple nudi dvije opcije za kriptiranje i zaštitu podataka pohranjenih u iCloudu:

- Standardna zaštita podataka (zadana postavka): Vaši iCloud podaci su kriptirani, enkripcijski ključevi zaštićeni su u Appleovim podatkovnim centrima, a Apple vam može pomoći s vašim podacima i oporavkom računa. Samo određeni iCloud podaci, 14 kategorija podataka, uključujući podatke iz aplikacije Zdravlje i lozinke u iCloud privjesku ključeva, kriptirani su kraja na kraj.
- Napredna zaštita podataka za iCloud: Opcionalna postavka koja vam nudi Appleovu najvišu razinu zaštite podataka u oblaku. Ako ste odabrali uključiti Naprednu zaštitu podataka, vaši pouzdani uređaji zadržavaju isključivi pristup enkripcijskim ključevima za većinu vaših iCloud podataka, štiteći ih enkripcijom s kraja na kraj. A s Naprednom zaštitom podataka, broj kategorija podataka koji koriste enkripciju s kraja na kraj raste na 23 i uključuje vašu iCloud sigurnosnu kopiju, fotografije, bilješke i ostalo.

Za više informacija pogledajte članke Apple podrške "Kako uključiti naprednu zaštitu podataka za iCloud" (https://support.apple.com/108756) i "Pregled sigurnosti iCloud podataka", tablicu o Kategorijama podataka i enkripciji (https://support.apple.com/102651).

#### Prikaz i promjena iCloud postavki

Postavke iClouda možete pregledavati i mijenjati na svakom uređaju, uključujući koje aplikacije (Appleove i drugih proizvođača) koriste iCloud, iCloud sigurnosne kopije i još mnogo toga:

Onemogućavanje ove značajke znači da je ne možete koristiti ako je vaš uređaj izgubljen ili ukraden i isključen.

- Ako vaš Mac ima sustav macOS 13 ili noviji: Odaberite Apple izbornik é > Postavke sustava, kliknite Apple ID 3, a zatim kliknite iCloud.
- Ako vaš Mac ima sustav macOS 12 ili raniji: Odaberite Apple izbornik é > Postavke sustava, kliknite Apple ID 6, a zatim kliknite iCloud.

#### Odjava iz iClouda

Također se možete potpuno odjaviti s iClouda na uređaju. Ako se odjavite s iClouda, on više ne stvara sigurnosnu kopiju podataka na tom uređaju.

- Na iPhoneu ili iPadu: Idite na Postavke > [vaše ime] > listajte prema dolje, a zatim dodirnite Odjava.
- Ako vaš Mac ima sustav macOS 13 ili noviji: Odaberite Apple izbornik é > Postavke sustava, kliknite Apple ID 3, kliknite Pregled, a zatim kliknite Odjava.
- Ako vaš Mac ima sustav macOS 12 ili raniji: Odaberite Apple izbornik é > Postavke sustava, kliknite Apple ID 6, kliknite Pregled, zatim kliknite Odjava.

### Brisanje sumnjivih sadržaja sa svojih uređaja

Možete obrisati bilo koji sadržaj koji vas brine ili koji ne prepoznajete, kao što su nepoznate aplikacije i konfiguracijske datoteke na iPhoneu, iPadu ili Macu.

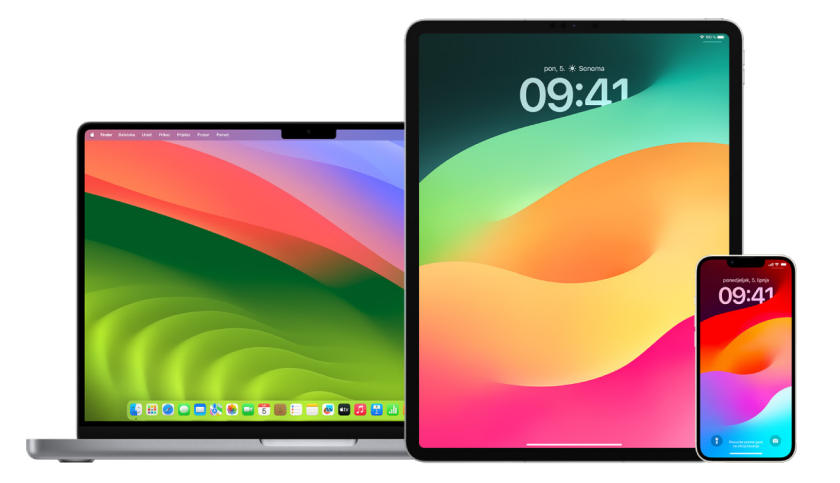

#### Pregled i brisanje aplikacija s iPhonea ili iPada

Ako ste zabrinuti da je osoba kojoj ste nekoć vjerovali instalirala aplikaciju na vašem uređaju bez dozvole, možete pregledati popis svih aplikacija instaliranih na uređaju i pregledati ili promijeniti način na koji svaka aplikacija pristupa informacijama. Ako primijetite da aplikacija ima dopuštenje za pristup vašim podacima i ne sjećate se da ste je instalirali ili joj dali dopuštenje za pristup vašim podacima, možda biste tu aplikaciju trebali obrisati.

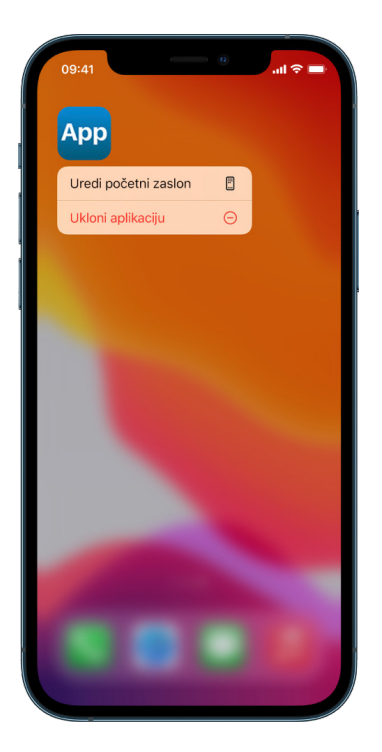

- Brisanje aplikacije iz Medijateke aplikacija: Idite na početni zaslon, zatim povucite ulijevo mimo svih stranica početnog zaslona kako biste došli do Medijateke aplikacija. Zatim dodirnite u polje za pretraživanje, pa pronađite, dodirnite i zadržite ikonu aplikacije dok se ne pojavi izbornik. Dodirnite Obriši aplikaciju kako biste je obrisali.
- Uklanjanje aplikacije s početnog zaslona: Dodirnite i zadržite aplikaciju na početnom zaslonu, dodirnite Ukloni aplikaciju, zatim dodirnite Ukloni s početnog zaslona kako biste je zadržali u Medijateci aplikacija ili dodirnite Obriši aplikaciju kako biste je obrisali.

#### Pregled i brisanje aplikacija s Maca

Možete obrisati aplikacije koje su možda preuzete i instalirane s interneta ili s diska.

- 1. Kliknite ikonu Findera 🕼 u Docku, a zatim kliknite Aplikacije u rubnom stupcu Findera.
- 2. Učinite jedno od navedenog:
  - Ako je aplikacija u mapi: Otvorite mapu aplikacije kako biste provjerili ima li program za deinstalaciju. Ako se prikaže Deinstaliraj [Aplikacija] ili [Aplikacija] Uninstaller, kliknite dvaput i zatim slijedite upute na zaslonu.
  - *Ako aplikacija nije u mapi ili nema program za deinstalaciju:* Povucite aplikaciju iz mape Aplikacije u Smeće (na kraju Docka).

**UPOZORENJE:** Aplikacija se trajno uklanja s vašeg Maca sljedeći put kada vi ili Finder ispraznite smeće. Ako imate datoteke koje ste izradili u aplikaciji, možda ih nećete moći ponovno otvoriti. Ako odlučite zadržati aplikaciju, vratite je prije pražnjenja Smeća. Odaberite aplikaciju u Smeću, a zatim odaberite Datoteka > Vrati.

Za deinstalaciju aplikacije preuzete iz trgovine App Store upotrijebite Launchpad.

#### Pregled konfiguracijskih profila

Organizacije (poput škola i tvrtki) mogu koristiti profile za konfiguraciju uređaja, alate za upravljanje mobilnim uređajima (MDM) i prilagođene aplikacije za upravljanje i nadzor uređaja, a ti alati mogu omogućiti pristup podacima ili lokacijskim informacijama na uređaju.

Konfiguracijski profil može sadržavati postavke za korisnikov Mail račun, Wi-Fi postavke, VPN postavke i još mnogo toga. Konfiguracijski profili mogu funkcionirati na iPhoneu i iPadu, Macu i Apple TV-u.

Ako na uređaju vidite instaliran konfiguracijski profil koji ne bi trebao biti tamo, možda ćete ga moći obrisati, ovisno o tome tko ga je instalirao. Time se brišu sve postavke, aplikacije i podaci povezani s tim konfiguracijskim profilom.

**Važno:** Ako vaš uređaj pripada školi ili tvrtki, provjerite sa svojim administratorom sustava prije brisanja bilo koje aplikacije ili profila.

#### Brisanje nepoznatih konfiguracijskih profila s iPhonea ili iPada

1. Idite na Postavke 🛞 > Općenito > VPN i upravljanje uređajima.

| 09:41          |                       | <b>■</b> \$ In. |
|----------------|-----------------------|-----------------|
| Postavke       | Općenito              |                 |
| Slika u slici  |                       | >               |
| CarPlay        |                       | >               |
|                |                       |                 |
| iPhone mem     | norija                | >               |
| Osvježavanj    | e aplikacija u pozadi | ni >            |
|                |                       |                 |
| Datum i vrije  | eme                   | >               |
| Tipkovnica     |                       | >               |
| Fontovi        |                       | >               |
| Jezik i regija | 1                     | >               |
| Rječnik        |                       | >               |
|                |                       |                 |
| VPN i uprav    | ljanje uređajem       | >               |
|                |                       |                 |
| Pravne i reg   | ulatorne informacije  | >               |
| Droposito ili  | rocotiraito iDhono    |                 |
| Prenesite III  | reseurajte iPhone     |                 |
| Isključi       |                       |                 |

Ako ne vidite nijedan profil, onda na vašem uređaju nisu instalirani profili za upravljanje uređajem.

 Odaberite profil, dodirnite Obriši profil i slijedite upute na zaslonu. Ponovno uključite uređaj.

Kada uklonite profil, sve njegove postavke i informacije se brišu. Primjerice, ako je profil dao dopuštenja da virtualna privatna mreža (VPN) da pristup školskoj mreži, VPN se više ne može spojiti na tu mrežu.

#### Brisanje nepoznatih konfiguracijskih profila s Maca

- 1. Učinite jedno od navedenog:
  - Ako vaš Mac ima sustav macOS 13 ili noviji: Odaberite Apple izbornik é > Postavke sustava > Privatnost i sigurnost, zatim kliknite Profili 2.

Ako ne vidite prozor postavki Profili, na vašem uređaju nisu instalirani profili za upravljanje uređajem.

2. Odaberite profil na popisu Profili, a zatim kliknite tipku Ukloni —.

Kada uklonite profil, sve njegove postavke i informacije se brišu. Na primjer, ako profil podesi vaš e-mail račun, uklanjanjem profila brišu se podaci o e-mail računu s vašeg Maca.

## Postavke Dijeljenja s obitelji

Dijeljenje s obitelji može koristiti najviše pet članova obitelji za dijeljenje pretplata, kupnji, fotografija, fotoalbuma, kalendara i ostaloga, a sve to bez međusobnog dijeljenja Apple računa. Kako biste promijenili status Dijeljenja s obitelji, dobro je znati kako funkcioniraju različite uloge unutar grupa Dijeljenja s obitelji. Možete pronaći Dijeljenje s obitelji na iPhoneu, iPadu i Macu.

Ako dijelite iCloud plan pohrane s obitelji, datoteke i dokumenti svake osobe ostaju privatni, dok je količina prostora za pohranu koju koristi svaka osoba vidljiva svim članovima.

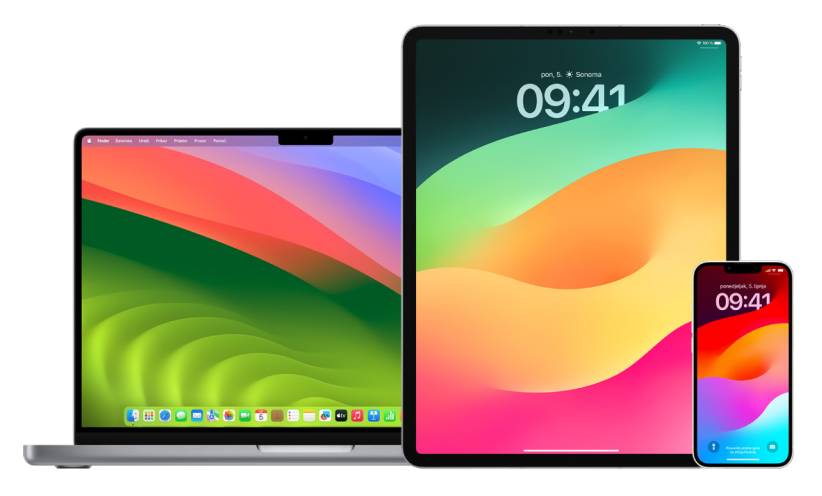

### Vrste članova za Dijeljenje s obitelji

Članovi grupe Dijeljenje s obitelji mogu imati različite uloge ovisno o svojoj dobi.

Napomena: Dob u kojoj se netko smatra odraslom osobom ili djetetom ovisi o zemlji ili regiji.

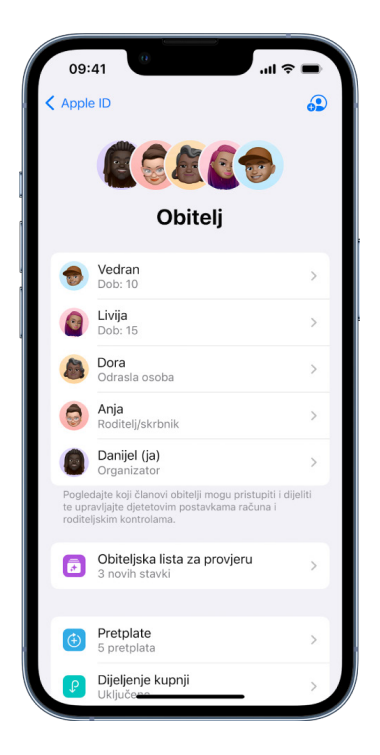

- *Organizator:* Odrasla osoba koja osniva grupu Dijeljenje s obitelji. Organizator može pozvati članove obitelji, ukloniti članove obitelji i raspustiti grupu.
- Odrasla osoba: Član grupe Dijeljenje s obitelji koji ima 18 ili više godina.
- Roditelj/skrbnik: Odrasli član grupe Dijeljenje s obitelji koji može pomoći u upravljanju roditeljskim nadzorom za djecu u grupi. Kada organizator doda odraslu osobu u grupu Dijeljenje s obitelji, može je označiti kao roditelja ili skrbnika.
- *Dijete ili tinejdžer:* Član grupe Dijeljenje s obitelji mlađi od 18 godina. Organizator, roditelj ili skrbnik mogu izraditi Apple ID za dijete koje je premlado za izradu vlastitog.

U vašem kućanstvu jedna odrasla osoba, *organizator obitelji*, odabire značajke koje obitelj dijeli i poziva do pet dodatnih članova da se pridruže. Nakon što se pozivnice prihvate, Dijeljenje s obitelji podesit će se na svačijim uređajima automatski, uključujući dijeljeni kalendar i dijeljeni fotoalbum. Organizator može dodati bilo koga tko ima Apple ID u svoju obitelj i ukloniti bilo koga starijeg od 13 godina iz obiteljske grupe.

Možete provjeriti jeste li već dio obitelji u Postavkama > [vaše ime]. Ako vidite Podesite Dijeljenje s obitelji, ne upotrebljavate Dijeljenje s obitelji s ovim Apple ID-jem. Ako vidite ikonu sa Dijeljenjem s obitelji, možete dodirnuti ikonu kako biste vidjeli svoje članove obitelji i uloge.

### Uklanjanje članova obitelji

Organizator grupe Dijeljenje s obitelji može ukloniti druge članove.

Napomena: Kako biste započeli uklanjanje članova obitelji, pogledajte dvije zadaće "Uklanjanje članova iz obiteljske grupe na iPhone ili iPad uređaju" i "Uklanjanje članova iz obiteljske grupe na Macu" kasnije u ovom dokumentu.

Također, bilo koji član obitelji stariji od 13 godina može sam sebe ukloniti iz obiteljske grupe u svakom trenutku. Samo odaberite svoje ime pa odaberite Napusti obitelj. Također se možete prijaviti na Apple ID web stranicu (https://appleid.apple.com/hr) i odabrati Ukloni račun u odjeljku Dijeljenje s obitelji.

Iz sigurnosnih razloga, račun djeteta (mlađeg od 13 godina) ne može se ukloniti iz obitelji i ne može prestati dijeliti pojedinosti kao što je Vrijeme uporabe zaslona bez šifre za Vrijeme uporabe zaslona. Organizator ima pristup dijeljenom obiteljskom sadržaju na vašem uređaju, kao što su dijeljeni fotoalbumi i dijeljeni kalendari, te može vidjeti aktivnost Vremena uporabe zaslona. *Napomena:* Organizator se ne može ukloniti iz grupe Dijeljenja s obitelji. Ako želite promijeniti organizatora, morate raspustiti grupu, a druga odrasla osoba mora izraditi novu.

Ako je član uklonjen ili napusti grupu Dijeljenja s obitelji, zadržava kupnje plaćene dijeljenom kreditnom karticom, ali odmah gubi pristup drugim stvarima koje članovi obitelji dijele:

- Stavke drugih članova obitelji više se ne pojavljuju u odjeljku Kupljeno u trgovini iTunes Store, App Store i Apple Books.
- Glazba, filmovi, TV emisije, knjige i aplikacije (zaštićeni autorskim pravima) koje ste prethodno preuzeli više nisu upotrebljivi ako ih je izvorno kupio netko drugi. Ostali članovi obitelji više ne mogu upotrebljavati ovaj sadržaj preuzet iz vaše kolekcije.
- Kupnje u aplikaciji postaju nedostupne ako ste ih kupili pomoću aplikacije koju je izvorno kupio netko drugi. Pristup kupnjama u aplikaciji možete ponovno dobiti kupnjom aplikacije.
- Lokacije uređaja članova obitelji ne prikazuju se kada koristite aplikaciju Pronalaženje na iCloud.com ili na iPhoneu, iPadu ili Macu.

### Ako je Dijeljenje s obitelji isključeno

Ako organizator obitelji isključi Dijeljenje s obitelji, svi članovi obitelji uklanjaju se iz obiteljske grupe istodobno. Ako u obiteljskoj grupi ima djece mlađe od 13 godina, morate ih prebaciti u drugu obitelj prije nego što možete raspustiti svoju.

#### Uklanjanje članova iz obiteljske grupe na iPhoneu ili iPadu

Ako ste organizator obitelji:

- Otvorite Postavke )> [vaše ime] > Dijeljenje s obitelji.
- 2. Dodirnite [ime člana], zatim dodirnite Ukloni [ime člana] iz Obitelji.

Napomena: Ako ste organizator obitelji, ne možete se ukloniti iz Dijeljenja s obitelji.

#### Uklanjanje članova iz obiteljske grupe na Macu

Ako ste organizator obitelji:

- 1. Učinite jedno od navedenog:
  - Ako vaš Mac ima sustav macOS 13 ili noviji: Odaberite Apple izbornik (> Postavke sustava, kliknite Dijeljenje s obitelji (), a zatim u rubnom stupcu odaberite Dijeljenje s obitelji.
  - Ako vaš Mac ima sustav macOS 12 ili raniji: Odaberite Apple izbornik é > Postavke sustava, kliknite Dijeljenje s obitelji a, a zatim odaberite Dijeljenje s obitelji.
- 2. Odaberite člana s popisa, a zatim kliknite tipku Ukloni —.

Napomena: Ako ste organizator obitelji, ne možete se ukloniti iz Dijeljenja s obitelji.

#### Napuštanje grupe Dijeljenja s obitelji na iPhoneu ili iPadu

Ako ste stariji od 13 godina i član ste grupe Dijeljenja s obitelji:

- 1. Otvorite Postavke 🛞 > [vaše ime] > Dijeljenje s obitelji.
- 2. Dodirnite [vaše°ime], zatim dodirnite Prestani koristiti Dijeljenje s obitelji.

#### Napuštanje grupe Dijeljenje s obitelji na Macu

Ako ste stariji od 13 godina i član ste grupe Dijeljenja s obitelji:

- 1. Učinite jedno od navedenog:

  - Ako vaš Mac ima sustav macOS 12 ili raniji: Odaberite Apple izbornik é > Postavke sustava, kliknite Dijeljenje s obitelji a, a zatim odaberite Dijeljenje s obitelji.
- Na popisu članova obitelji kliknite Detalji pored svog imena, kliknite Prestani koristiti Dijeljenje s obitelji, a zatim slijedite upute na zaslonu.
- 3. Kliknite OK.

#### Zaustavljanje grupe Dijeljenja s obitelji na iPhoneu ili iPadu

Za isključenje Dijeljenja s obitelji morate biti organizator obitelji.

- 1. Otvorite Postavke 🛞 > [vaše ime] > Dijeljenje s obitelji.
- 2. Dodirnite svoje ime, zatim dodirnite Prestani koristiti Dijeljenje s obitelji.

#### Prestanak Dijeljenja s obitelji na Macu

Za isključenje Dijeljenja s obitelji morate biti organizator obitelji.

- 1. Učinite jedno od navedenog:

  - Ako vaš Mac ima sustav macOS 12 ili raniji: Odaberite Apple izbornik **š** > Postavke sustava, kliknite Dijeljenje s obitelji a, a zatim odaberite Dijeljenje s obitelji.
- 2. Kliknite tipku Detalji uz svoje ime, a zatim kliknite Prestani koristiti Dijeljenje s obitelji.

### Izbjegavanje lažnih zahtjeva za dijeljenje podataka

Budite oprezni ako primate neželjene poruke u kojima se od vas traži prihvaćanje darova, preuzimanje dokumenata, instaliranje softvera ili slijeđenje sumnjivih linkova. Osobe koje žele pristupiti vašim osobnim podacima koriste se svim raspoloživim sredstvima (lažiranim e-mailovima i tekstualnim porukama, obmanjujućim skočnim oglasima, lažnim preuzimanjima, neželjenom poštom u kalendaru, čak i lažnim telefonskim pozivima) kako bi vas prevarile da podijelite informacije kao što su vaš Apple ID ili lozinka, ili kako bi vas navele na unos verifikacijskog koda za dvostruku autorizaciju.

Savjete o tome kako izbjeći prijevaru da ugrozite svoje račune ili osobne podatke potražite u članku Apple podrške "Prepoznavanje i izbjegavanje poruka čiji je cilj krađa identiteta, lažnih poziva korisničke podrške i drugih prijevara" (https://support.apple.com/102568).

Napomena: Phishing označava lažne pokušaje da se od vas dobiju osobni podaci.

### Sigurno upravljanje priborom Doma

Ako ste trenutačno član Doma, možete jednostavno i sigurno pregledavati i upravljati priborima Doma pomoću aplikacije Dom na iPhoneu, iPadu ili Macu ili pomoću HomePoda.

*Napomena:* Pribori Doma mogu biti Apple proizvodi ili proizvodi drugih proizvođača. Za pregled popisa dostupnih pribora Doma kompatibilnih s aplikacijom Dom i vašim Apple uređajima pogledajte Pribori Doma (https://www.apple.com/home-app/accessories/).

#### Prestanak dijeljenja doma s nekim

- 1. Dodirnite ili kliknite aplikaciju Dom (2), a zatim odaberite Postavke doma. Ako vidite više domova, odaberite dom koji želite napustiti, a zatim odaberite Postavke doma.
- U odjeljku Osobe dodirnite ili kliknite korisnika kojeg želite ukloniti iz doma, a zatim dodirnite ili kliknite Ukloni osobu.

#### Napuštanje doma na čije ste dijeljenje bili pozvani

Ako napustite dom, više ne možete vidjeti pribore u tom domu.

- 1. U aplikaciji Dom 🙆, dodirnite ili kliknite ikonu Dom, zatim odaberite Postavke doma. Ako vidite više domova, odaberite onaj koji želite napustiti, a zatim odaberite Postavke doma.
- 2. Listajte prema dolje i dodirnite ili kliknite Napusti dom. Dodirnite ili kliknite Napusti.

#### **Resetiranje doma**

U sustavima iOS 16, iPadOS 16.1 i macOS 13 ili novijima kada uklonite dom iz aplikacije Dom, svi HomeKit uređaju moraju se dodati natrag u novi dom. Prije nego uklonite dom, provjerite jeste li ažurirali softver na svim priborima doma na njihove najnovije verzije.

Ako niste nadogradili operativne sustave, provjerite jeste li dovršili korak 4 u nastavku.

- 1. U aplikaciji Dom 😭, dodirnite ili kliknite ikonu Dom, zatim odaberite Postavke doma.
- 2. Na dnu dijaloškog okvira dodirnite ili kliknite Ukloni dom, a zatim dodirnite ili kliknite Ukloni.
- 3. Zatvorite aplikaciju Dom.
- 4. Pronađite sve pribore Doma, a zatim resetirajte svaki na njegove tvorničke postavke.
- 5. Ponovno otvorite aplikaciju Dom i izradite novi dom.
- 6. Dodajte svaki pribor u novi Dom.

## Brisanje svih sadržaja i postavki

Ako vas brine da je netko možda imao fizički pristup vašem uređaju i mijenjao njegovu ugrađenu sigurnost, možete vratiti uređaj na njegove tvorničke postavke – čak i ako nemate najnoviju verziju sustava iOS, iPadOS i macOS. Vraćanje na tvorničke postavke briše informacije i postavke na vašem uređaju. To uključuje uklanjanje svih aplikacija koje su instalirane bez vašeg znanja i resetiranje postavki privatnosti kako ne biste dijelili lokaciju s drugim osobama ili aplikacijama. Također instalira najnoviju verziju operativnog sustava.

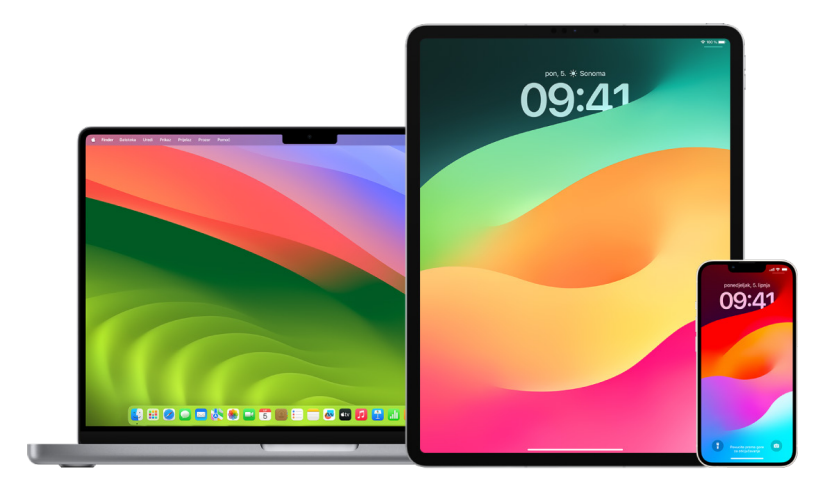

Ovaj postupak, poznat pod nazivom *Obriši sav sadržaj i postavke*, zahtijeva pristup internetu i može potrajati; međutim, pomaže nam da osiguramo da vašem uređaju možete pristupiti samo vi.

Važno: Kad upotrebljavate opciju Obriši sav sadržaj i postavke, svi se vaši podaci brišu.

Ako želite koristiti opciju Obriši sav sadržaj i postavke na Macu, morate pokrenuti macOS 12.0.1 ili noviji. Umjesto toga, možete obrisati svoj Mac. Pogledajte članke Apple podrške "Brisanje sadržaja Mac računala s Appleovim procesorom s pomoću Uslužnog programa diska" (https://support.apple.com/102506) i "Brisanje sadržaja Mac računala s Intelovim procesorom s pomoću Uslužnog programa diska" (https://support.apple.com/ HT208496).

#### Brisanje iPhonea ili iPada i njegovo vraćanje na tvorničke postavke

 Idite na Postavke )> Općenito > Resetiraj, a zatim dodirnite Obriši sav sadržaj i postavke.

| K | 09:41l 🕈 🖛                                                                                                    |
|---|----------------------------------------------------------------------------------------------------|
|   | Fripremite se za novi iPhone<br>Osigurajte da sve bude spremno za prijenos<br>na novi iPhone, čak i ako trenutačno nemate |
|   | dovoljno iCloud memorije za sigurnosno<br>kopiranje.<br>Početak                                                           |
|   |                                                                                                    |
|   | Resetiraj                                                                                                    |
|   | Obriši sav sadržaj i postavke                                                                                             |

- 2. Unesite šifru ili Apple ID lozinku.
- 3. Pričekajte da se sav sadržaj sigurno ukloni s vašeg uređaja.

#### Brisanje Maca i njegovo vraćanje na tvorničke postavke

- 1. Učinite jedno od navedenog:
  - Ako vaš Mac ima sustav macOS 13 ili noviji: Odaberite Apple izbornik é > Postavke sustava, kliknite Općenito ), kliknite Prenesi ili Resetiraj, zatim kliknite Obriši sav sadržaj i postavke.
- 2. U Asistentu za brisanje unesite svoje administratorske podatke (lozinku kojom se prijavljujete na svoj Mac).
- 3. Pregledajte stavke koje će se ukloniti uz vaš sadržaj i postavke.

Ako vaš Mac ima više korisničkih računa, kliknite strelicu pored naziva računa kako biste pregledali stavke.

4. Kliknite Nastavi, zatim slijedite upute na zaslonu.

## Vraćanje podataka koje ste sigurnosno kopirali

Ako ste prije brisanja i prije vračanja na tvorničke postavke napravili sigurnosnu kopiju Apple uređaja, možete vratiti podatke iz sigurnosne kopije na iCloudu ili one na računalu. Ako ste zabrinuti da sigurnosna kopija može sadržavati konfiguracije ili aplikacije koje ne želite na uređaju, možete pregledati Medijateku aplikacija i postavke nakon što se sigurnosna kopija obnovi. Možete vratiti Mac koristeći Time Machine i možete vratiti iPhone ili iPad koristeći računalo ili iCloud.

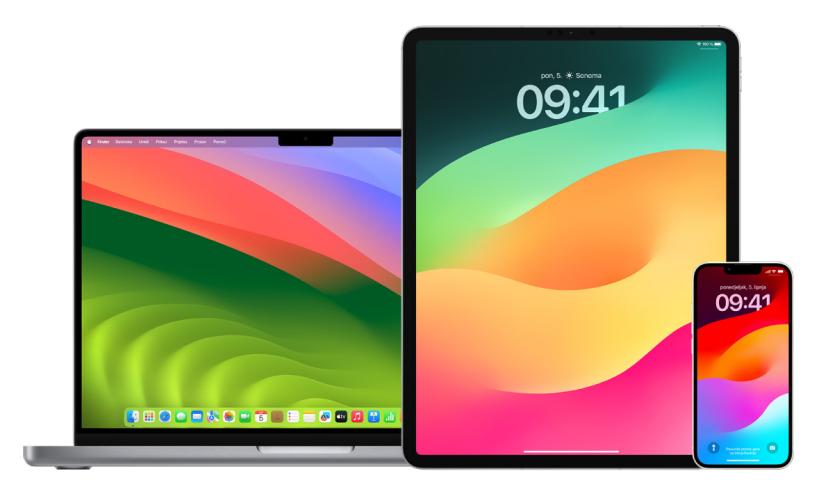

#### Vratite iPhone ili iPad iz iCloud sigurnosne kopije

- Uključite uređaj. Trebao biste vidjeti pozdravni zaslon. (Ako ste već podesili uređaj, morate obrisati sav njegov sadržaj prije nego što možete upotrijebiti ove korake za obnavljanje iz sigurnosne kopije.)
- 2. Slijedite korake za podešavanje na zaslonu dok ne dođete do izbornika Aplikacije i podaci, zatim dodirnite Obnovi iz iCloud sigurnosne kopije.
- 3. Prijavite se na iCloud svojim Apple ID-jem.
- 4. Odaberite sigurnosnu kopiju.

Pogledajte datum i veličinu svake sigurnosne kopije i odaberite najrelevantniju. Nakon što odaberete sigurnosnu kopiju, počinje prijenos. Ako poruka kaže da je potrebna novija verzija softvera, slijedite korake na zaslonu za ažuriranje.

 Kada bude zatraženo, prijavite se svojim Apple ID-jem kako biste vratili svoje aplikacije i kupnje.

Ako ste kupili iTunes ili App Store sadržaj pomoću više Apple ID-jeva, od vas će se tražiti da se prijavite na svaki. Ako se ne možete sjetiti lozinke, možete dodirnuti Preskoči ovaj korak i prijaviti se kasnije. Aplikacije nećete moći upotrebljavati dok se ne prijavite pomoću Apple ID-ja.

6. Ostanite povezani s Wi-Fi vezom i pričekajte da se pojavi traka napretka.

Ovisno o veličini sigurnosne kopije i brzini mreže, traci napretka možda će trebati od nekoliko minuta do sat vremena da pokaže kako je postupak umrežavanja završen. Ako se prerano odspojite s Wi-Fi veze, napredak se pauzira dok se ponovno ne spojite. 7. Sada možete dovršiti podešavanje.

Sadržaji poput vaših aplikacija, fotografija, glazbe i drugih informacija nastavljaju se vraćati u pozadini tijekom sljedećih nekoliko sati ili dana, ovisno o količini informacija. Pokušajte se često povezati s Wi-Fi vezom i napajanjem kako biste omogućili dovršetak obnove.

Nakon završetka obnavljanja:

 Idite u Medijateku aplikacija i pregledajte aplikacije instalirane na vašem uređaju. Ako pronađete neku nepoznatu aplikaciju drugog proizvođača, možete je obrisati. Pogledajte članak "Pregled i brisanje aplikacija s iPhonea ili iPada" ranije u ovom dokumentu.

Pogledajte članak Apple podrške "Organizacija početnog zaslona i Medijateke aplikacija na iPhone uređaju" (https://support.apple.com/108324).

 Pregledajte i obrišite sve profile za konfiguraciju uređaja ili profile za upravljanje mobilnim uređajem (MDM) koje niste odobrili. (Konfiguracijske profile koriste škole i tvrtke kako bi se osiguralo dosljedno podešavanje na svim uređajima. Pazite da ne obrišete profile koje je instalirala vaša škola ili tvrtka u kojoj radite.) Pogledajte odjeljak "Brisanje sumnjivih sadržaja" ranije u ovom dokumentu.

#### Vraćanje iPhonea ili iPada iz sigurnosne kopije na računalu

- 1. Na Macu sa sustavom macOS 10.15 ili novijim otvorite Finder 💽. Na Macu sa sustavom macOS 10.14 ili ranijim, ili na PC računalu, otvorite iTunes.
- Spojite uređaj na računalo USB kabelom. Ako se u poruci traži šifra vašeg uređaja ili se pojavi zahtjev Vjerovati ovom računalu, slijedite korake na zaslonu.
- 3. Odaberite svoj iPhone ili iPad kad se pojavi u prozoru Findera ili iTunesa.
- 4. Odaberite Obnovi kopiju.
- 5. Pogledajte datum svake sigurnosne kopije i odaberite najrelevantniju.
- 6. Kliknite Obnovi i pričekajte da se obnavljanje završi. Ako je zatraženo, unesite lozinku za šifriranu sigurnosnu kopiju.
- 7. Održavajte uređaj povezanim nakon što se ponovno pokrene i pričekajte da se sinkronizira s računalom. Možete prekinuti vezu nakon završetka sinkronizacije.

Nakon završetka obnavljanja:

 Idite u Medijateku aplikacija i pregledajte aplikacije instalirane na vašem uređaju. Ako pronađete neku nepoznatu aplikaciju drugog proizvođača, možete je obrisati. Pogledajte članak "Pregled i brisanje aplikacija s iPhonea ili iPada" ranije u ovom dokumentu.

Pogledajte članak Apple podrške "Organizacija početnog zaslona i Medijateke aplikacija na iPhone uređaju" (https://support.apple.com/108324).

 Pregledajte i obrišite sve profile za konfiguraciju uređaja ili profile za upravljanje mobilnim uređajem koje niste odobrili. (Konfiguracijske profile koriste škole i tvrtke kako bi se osiguralo dosljedno podešavanje na svim uređajima. Pazite da ne obrišete profile koje je instalirala vaša škola ili tvrtka u kojoj radite.) Pogledajte odjeljak "Brisanje sumnjivih sadržaja sa svojih uređaja" ranije u ovom dokumentu.

#### Vraćanje sigurnosnih kopija izrađenih Time Machineom na Macu

Ako koristite Time Machine za sigurnosnu kopiju datoteka na Macu, možete jednostavno vratiti izgubljene stavke ili obnoviti starije verzije datoteka. Time Machine možete koristiti u mnogim aplikacijama.

1. Na Macu otvorite prozor za stavku koju želite vratiti.

Na primjer, za obnavljanje datoteke koju ste slučajno obrisali iz mape Dokumenti, otvorite mapu Dokumenti.

Ako vam nedostaje stavka s radne površine, ne morate otvoriti prozor.

2. Za pregled i otvaranje aplikacija na Macu i otvaranje Time Machinea koristite Launchpad. Dok se vaš Mac spaja na disk za sigurnosne kopije, može se pojaviti poruka.

Time Machine možete otvoriti i klikom na ikonu Time Machine (a) na traci s izbornicima, zatim odabirom Otvori Time Machine. Ako se Time Machine ne nalazi u traci s izbornicima, napravite jedno od sljedećeg:

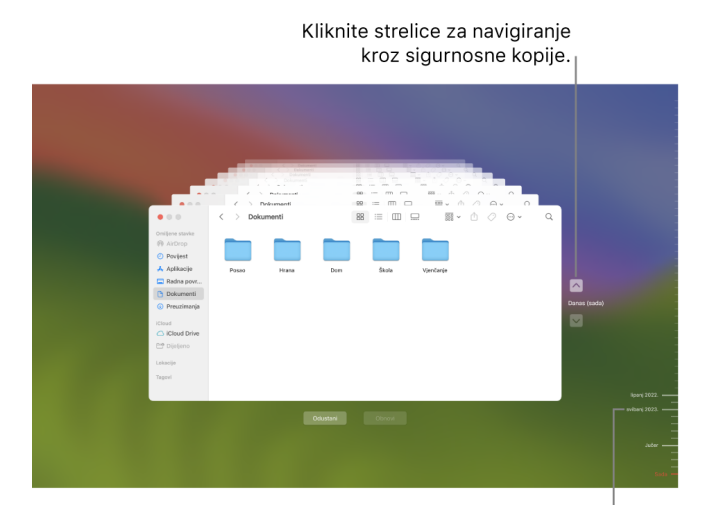

3. Pomoću strelica i vremenske skale pregledajte lokalne snimke i sigurnosne kopije.

Vremenska linija sigurnosnih kopiranja

Ako vidite pulsirajuću svijetlu do polutamno sive oznake, to predstavlja sigurnosnu kopiju koja se još uvijek učitava ili potvrđuje na disku za sigurnosne kopije.

 Odaberite jednu ili više stavki koje želite obnoviti (mogu uključivati mape ili cijeli disk), a zatim kliknite Obnovi.

Obnovljene stavke vraćaju se na izvornu lokaciju. Na primjer, ako je stavka bila u mapi Dokumenti, vraća se u mapu Dokumenti.

Nakon završetka obnavljanja:

- Idite na Launchpad i pregledajte aplikacije instalirane na vašem Macu. Ako pronađete neku nepoznatu aplikaciju drugog proizvođača, obrišite je pritiskom i držanjem tipke Option, a zatim kliknite X u aplikaciji koju želite ukloniti.
- Pregledajte i obrišite sve profile za konfiguraciju uređaja ili profile za upravljanje mobilnim uređajem koje niste odobrili. (Konfiguracijske profile koriste škole i tvrtke kako bi se osiguralo dosljedno podešavanje na svim uređajima. Pazite da ne obrišete profile koje je instalirala vaša škola ili tvrtka u kojoj radite.) Pogledajte odjeljak "Brisanje sumnjivih sadržaja sa svojih uređaja" ranije u ovom dokumentu.

# Alati za sigurnost i privatnost

### Ažuriranje Apple softvera

Za zaštitu uređaja i upravljanje pristupom osobnim podacima osigurajte instaliranje najnovijeg operativnog sustava s najnovijim sigurnosnim ažuriranjima i ažuriranjem privatnosti. Nakon ažuriranja uređaja možete naučiti kako upravljati svojim Apple ID-jem. Svi Appleovi uređaji imaju koristi od ažuriranja softvera.

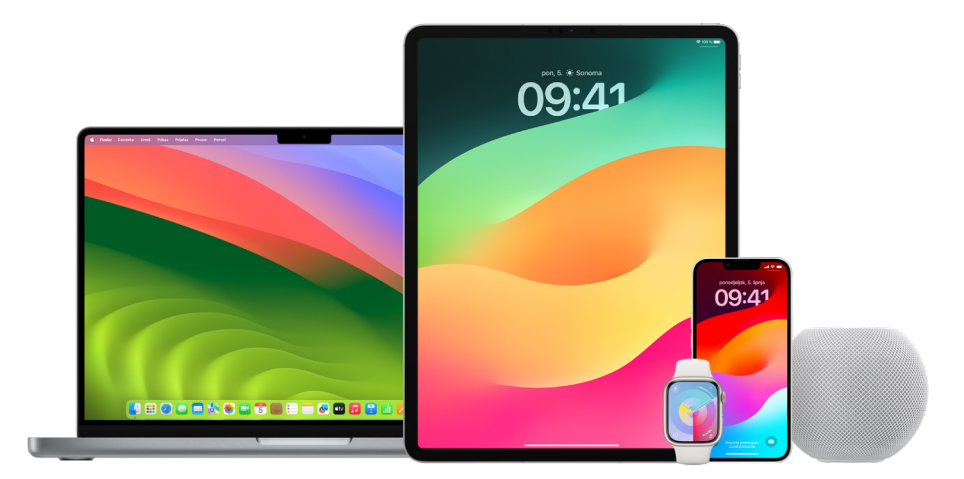

Ažuriranje softvera operativnog sustava jedna je od najvažnijih stvari koje možete učiniti kako biste zaštitili svoj uređaj i svoje podatke. Apple olakšava preuzimanje i instaliranje tih ažuriranja.

Kako biste vidjeli popis sigurnosnih ažuriranja za Apple uređaje, pogledajte članak Apple podrške "Appleova sigurnosna ažuriranja" (https://support.apple.com/HT201222#update).

#### Automatsko ažuriranje iPhonea i iPada

Ako niste uključili automatska ažuriranja prilikom prvog podešavanja uređaja, sada možete učiniti sljedeće:

- 1. Otvorite Postavke 🛞 > Općenito > Ažuriranje softvera > Automatski.
- Uključite obje opcije: Preuzmi [iOS ili iPadOS] ažuriranja i Instaliraj [iOS ili iPadOS] ažuriranja.

Kad je ažuriranje dostupno, uređaj preuzima i instalira ažuriranje preko noći dok se puni i spojen je na Wi-Fi. Prije nego se ažuriranje instalira, dobit ćete obavijest.

Kako biste isključili automatska ažuriranja, idite na Postavke > Općenito > Ažuriranje softvera > Automatska ažuriranja, a zatim isključite obje opcije.
#### Ručno ažuriranje iPhonea i iPada

U bilo kojem trenutku možete ručno provjeriti i instalirati ažuriranja softvera.

Otvorite Postavke is > Općenito > Ažuriranje softvera.

| 09:41            |                     | <b>■</b> \$ II. |
|------------------|---------------------|-----------------|
| Postavke         | Općenito            |                 |
| Opis             |                     | \$              |
| Ažuriranje softv | era                 | 1 >             |
|                  |                     |                 |
| AirDrop          |                     | >               |
| AirPlay i Handof | f                   | >               |
| Slika u slici    |                     | >               |
| CarPlay          |                     | >               |
|                  |                     |                 |
| iPhone memorija  | а                   | >               |
| Osvježavanje ap  | likacija u pozadini | >               |
|                  |                     |                 |
| Datum i vrijeme  |                     | >               |
| Tipkovnica       |                     | >               |
| Fontovi          |                     | >               |
| Jezik i regija   |                     | >               |
| Rječnik          |                     | >               |
| _                |                     |                 |
|                  |                     |                 |

Zaslon prikazuje trenutačno instaliranu verziju iOS-a i upozorava vas ako je dostupno ažuriranje.

#### Ažuriranje iPhonea i iPada koristeći računalo

- 1. Potrebno je sljedeće:
  - Mac s USB priključnicom i sustavom OS X 10.9 ili novijim
  - · PC s USB priključnicom i sustavom Windows 7 ili novijim
- 2. Učinite jedno od navedenog:
  - Spojite uređaj na računalo pomoću isporučenog Lightning-USB kabela. Ako vaše računalo ima USB-C priključnicu, koristite USB-C-USB adapter ili USB-C-Lightning kabel (svaki se prodaje zasebno).
  - Ako se vaš uređaj isporučuje s USB-C-Lightning kabelom, a vaše računalo ima USB priključnicu, koristite Lightning-USB kabel (prodaje se zasebno).
  - Ako je vaš iPad isporučen s USB-C kabelom za punjenje, a vaše računalo ima USB priključnicu, koristite USB-C-USB adapter i USB-A kabel (svaki se prodaje zasebno).
  - Ako je vaš iPad isporučen s Thunderbolt 4/USB-4 kabelom za punjenje, a vaše računalo ima USB priključnicu, koristite USB-C-USB adapter i USB-A kabel (svaki se prodaje zasebno). Možete koristiti Thunderbolt ili USB kabele s Thunderbolt uređajima kao što su iPad Pro 12,9-inčni (5. generacija) i iPad Pro 11-inčni (3. generacija).

- 3. Nakon što uređaj uspješno povežete s računalom, učinite nešto od sljedećeg:
  - *U rubnom stupcu Findera na Macu:* Odaberite svoj uređaj, zatim pri vrhu prozora kliknite Općenito.

Kako biste koristili Finder za ažuriranje uređaja na iOS 15 ili iPadOS 15, morate pokrenuti macOS 10.15 ili noviji. U ranijim verzijama sustava macOS ažurirajte uređaj pomoću aplikacije iTunes. Pogledajte članak "Ažuriranje softvera na iOS uređajima u iTunesu" (at https://support.apple.com/hr-hr/guide/itunes/itns3235/12.9/mac/10.14).

- *U aplikaciji iTunes na Windows PC-u:* Kliknite tipku iPhone u gornjem lijevom dijelu iTunes prozora, zatim kliknite Sažetak.
- 4. Kliknite Potraži ažuriranja.
- 5. Za instaliranje dostupnog ažuriranja kliknite Ažuriraj.

#### Automatsko ažuriranje Maca

- 1. Učinite jedno od navedenog:
  - Ako vaš Mac ima sustav macOS 13 ili noviji: Odaberite Apple izbornik **š** > Postavke sustava, kliknite Općenito, zatim kliknite Ažuriranje softvera.
  - Ako vaš Mac ima sustav macOS 12 ili raniji: Odaberite Apple izbornik **š** > Postavke sustava, kliknite Ažuriranje softvera .
- 2. Za automatsko instaliranje ažuriranja macOS-a odaberite "Automatski ažuriraj moj Mac".
- Za podešavanje naprednih opcija ažuriranja kliknite Napredno, a zatim učinite bilo što od sljedećeg:
  - Kako bi vaš Mac automatski provjeravao ima li ažuriranja: Odaberite "Potraži ažuriranja".
  - *Da bi vaš Mac preuzimao ažuriranja bez pitanja:* Odaberite "Preuzmi nova ažuriranja kad su dostupna".
  - Za automatsko instaliranje ažuriranja macOS-a na Macu: Odaberite "Instaliraj ažuriranja macOS-a".
  - Za automatsko instaliranje ažuriranja aplikacija na Macu iz trgovine App Store: Odaberite "Instaliraj ažuriranja aplikacija iz trgovine App Store".
  - Za automatsko instaliranje podatkovnih datoteka sustava i sigurnosnih ažuriranja na Macu: Odaberite "Instaliranje sigurnosnih odgovora i sistemskih datoteka."

4. Kliknite OK.

Za automatsko primanje najnovijih ažuriranja preporučujemo da odaberete "Potraži ažuriranja", "Preuzmi nova ažuriranja kad su dostupna" i "Instaliraj podatkovne datoteke sustava i sigurnosna ažuriranja".

Napomena: MacBook, MacBook Pro i MacBook Air moraju imati priključen strujni kabel za automatsko preuzimanje ažuriranja.

#### Ručno ažuriranje Maca

Možete ručno ažurirati operativni sustav Maca i bilo koji softver koji ste preuzeli iz trgovine App Store.

- Učinite jedno od navedenog:
  - Ako vaš Mac ima sustav macOS 13 ili noviji: Odaberite Apple izbornik é > Postavke sustava, kliknite Općenito, zatim kliknite Ažuriranje softvera.
  - Ako vaš Mac ima sustav macOS 12 ili raniji: Odaberite Apple izbornik é > Postavke sustava, kliknite Ažuriranje softvera .
- Za ažuriranje softvera preuzetog iz trgovine App Store kliknite Apple izbornik. Broj dostupnih ažuriranja, ako postoje, prikazan je uz App Store. Odaberite App Store za nastavak u aplikaciji App Store <u>A</u>.

## Podešavanje jedinstvene šifre ili lozinke na Appleovim uređajima

Kako biste spriječili bilo koga osim sebe da koristi vaše uređaje i pristupa vašim podacima, koristite jedinstvenu šifru ili lozinku koju samo vi znate. Ako dijelite uređaj ili ako drugi znaju vašu šifru ili lozinku, zapamtite da će oni moći vidjeti informacije na vašem uređaju ili računu i mogu promijeniti postavke uređaja.

Ako vjerujete da netko drugi zna šifru ili lozinku vašeg uređaja i želite podesiti onu koju samo vi znate, možete je resetirati u Postavkama ili Postavkama sustava, ovisno o uređaju. Vaša Mac lozinka mora imati osam ili više znakova i mora sadržavati velika i mala slova te barem jedan broj. Također možete dodati dodatne znakove i interpunkcijske oznake kako bi vaša lozinka bila još jača.

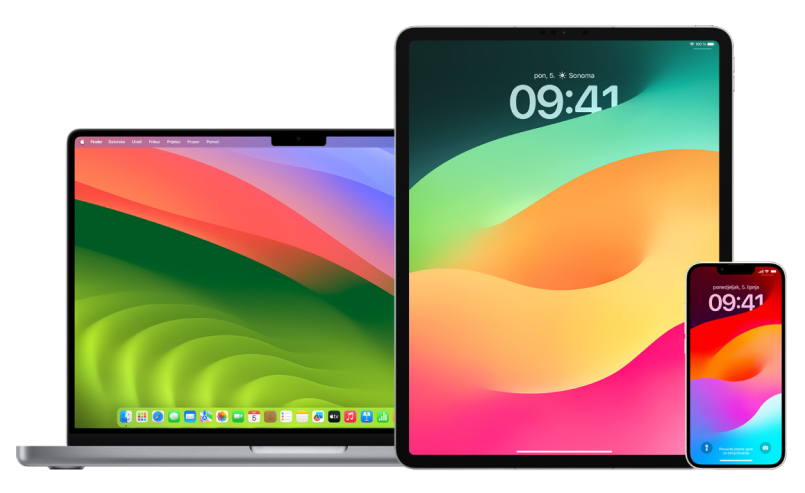

#### Podešavanje šifre na iPhoneu ili iPadu

Za bolju sigurnost podesite šifru koju je potrebno unijeti za otključavanje iPhonea ili iPada kada ga uključite ili aktivirate iz pripravnog stanja. Podešavanje šifre također uključuje zaštitu podataka, koja šifrira podatke vašeg iPhonea i iPada tako da im može pristupiti samo netko tko zna šifru.

*Napomena: Šifra* vašeg uređaja nije vaša Apple ID *lozinka*, koja omogućuje pristup trgovinama iTunes Store, App Store ili Apple Books, iCloudu i drugim Appleovim uslugama.

- Otvorite Postavke 🛞, zatim napravite nešto od navedenog:
  - Na iPhoneu ili iPadu s Face ID-jem: Dodirnite opciju Face ID i šifra, zatim dodirnite Uključi šifru ili Promijeni šifru.
  - *Na iPhoneu ili iPadu s tipkom Home:* Dodirnite opciju Touch ID i šifra, zatim dodirnite Uključi šifru ili Promijeni šifru.

Za prikaz opcija za izradu lozinke, dodirnite Opcije šifre. Šifre prema zadanim postavkama imaju do šest znamenki, ali opcije se kreću od najmanje sigurne, četveroznamenkaste do najsigurnije (alfanumeričke).

#### Promjena šifre i istek prethodne šifre na iPhoneu ili iPadu

Ako vas brine da netko ima pristup vašoj šifri i želite osigurati svoj iPhone, možete promijeniti šifru za zaštitu svoje privatnosti te za istek vaše prethodne šifre. Za promjenu lozinke slijedite korake u nastavku.

- 1. Otvorite Postavke 🛞, zatim napravite nešto od navedenog:
  - Na iPhoneu ili iPadu s Face ID-jem: Dodirnite Face ID i šifru pa unesite šifru.
  - Na iPhoneu ili iPadu s tipkom Home: Dodirnite Touch ID i šifru pa unesite šifru.
- 2. Dodirnite Promijeni šifru, unesite svoju trenutačnu šifru.
- 3. Ako želite dodatnu sigurnost, dodirnite Opcije šifre za odabir formata za svoju buduću šifru.

Dostupni formati uključuju četveroznamenkasti numerički kod, šesteroznamenkasti numerički kod, prilagođeni alfanumerički kod ili prilagođeni numerički kod.

4. Unesite svoju novu šifru dvaput.

**Važno:** Nakon promjene šifre u sustavu iOS 17 ili iPadOS 17, možete koristiti svoju staru šifru za resetiranje šifre na 72 sata. To je radi zaštite od slučajnog zaboravljanja nove šifre. Ako želite u potpunosti deaktivirati vašu staru šifru nakon što je promijenite, dodirnite Trenutni istek prethodne šifre [stranica za Face ID][Touch ID] i šifru u Postavkama.

#### Promjena lozinke za prijavu na Macu

Ako vas brine da netko ima pristup vašoj lozinki i želite osigurati svoj Mac, možete promijeniti korisničku lozinku za zaštitu svoje privatnosti.

Napomena: Lozinka za prijavu je lozinka koju unesete kako biste otključali svoj Mac pri uključenju ili aktiviranju iz pripravnog stanja. S obzirom da ste je vi izradili, može biti ista kao vaša Apple ID lozinka koja omogućuje pristup trgovinama iTunes Store, App Store ili Apple Books, iCloudu i drugim Appleovim uslugama.

- 1. Učinite jedno od navedenog:
  - Ako vaš Mac ima sustav macOS 13 ili noviji: Odaberite Apple izbornik é > Postavke sustava, kliknite Općenito, kliknite Korisnici i grupe 2, zatim kliknite tipku Info i.
  - Ako vaš Mac ima sustav macOS 12 ili raniji: Odaberite Apple izbornik é > Postavke sustava, kliknite Korisnici i grupe a, zatim kliknite Promijeni lozinku.
- 2. Kliknite Promijeni lozinku.
- 3. Unesite trenutačnu lozinku u polje Stara lozinka.
- 4. Unesite svoju novu lozinku u polje Nova lozinka, a zatim je ponovno unesite u polje Potvrda.

Za pomoć pri odabiru sigurne lozinke kliknite tipku Ključ 🖇 pored polja Nova lozinka.

5. Unesite savjet koji će vam pomoći da se sjetite lozinke.

Savjet se pojavljuje ako unesete pogrešnu lozinku tri puta uzastopno ili ako kliknete upitnik u polju za lozinku u prozoru za prijavu.

6. Kliknite Promijeni lozinku.

#### Automatski zaključajte svoj iPhone ili iPad

Da biste nadalje povećali osobnu privatnost, možete svoj uređaj podesiti na automatsko zaključavanje nakon što bez aktivnosti prođe određeno vrijeme.

• Otvorite Postavke 🛞 > Zaslon i svjetlina > Auto zaključavanje, zatim podesite vrijeme.

## Zaštitite svoj iPhone ili iPad s Face ID-jem

Face ID je za svakoga tko želi dodati dodatni sloj sigurnosti na svoj iPhone ili iPad. Osigurava da nitko drugi ne može pristupiti informacijama pohranjenim na vašem uređaju. Za korištenje Face ID-ja morate prvo podesiti šifru na iPhoneu ili iPadu.

Da biste vidjeli popis podržanih uređaja, pogledajte članak Apple podrške "Modeli iPhone i iPad uređaja koji podržavaju Face ID" (https://support.apple.com/102854).

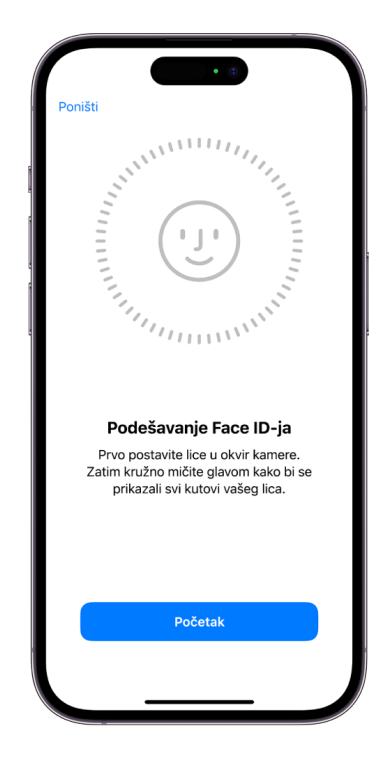

#### Podešavanje značajke Face ID

 Ako niste podesili Face ID kad ste prvi put podešavali svoj iPhone ili iPad, otvorite Postavke i > Face ID i šifra > Podesi Face ID, zatim slijedite upute na zaslonu.

Ako imate fizičkih ograničenja, možete tijekom podešavanja značajke Face ID dodirnuti Opcije pristupačnosti. Kad to učinite, podešavanje prepoznavanja lica ne zahtijeva sve pokrete glavom. Korištenje Face ID-ja i dalje je sigurno, ali zahtijeva više dosljednosti u načinu na koji gledate iPhone ili iPad. Face ID također ima značajku pristupačnosti koju možete koristiti ako ste slijepi ili imate slab vid. Ako ne želite da Face ID zahtijeva da gledate u iPhone ili iPad otvorenih očiju, idite na Postavke > Pristupačnost, zatim isključite opciju Zahtijevaj pažnju za Face ID. Ova se značajka automatski isključuje ako uključite VoiceOver pri prvom podešavanju iPhonea ili iPada.

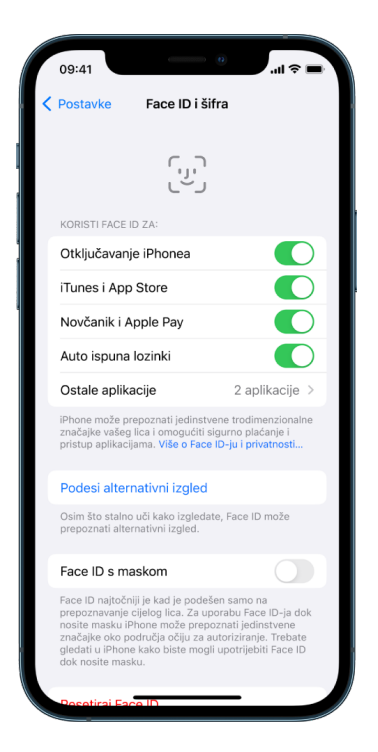

Pogledajte Promjena Face ID-ja i postavki pažnje na iPhoneu (https://support.apple.com/ hr-hr/guide/iphone/iph646624222/ios) u uputama za uporabu iPhonea ili "Promjena Face ID-ja i postavki pažnje na iPadu" u uputama za uporabu iPada (https://support.apple.com/hr-hr/ guide/ipad/ipad058b4a31/ipados).

#### Resetiranje Face ID-ja

Ako postoji alternativni izgled koji ne želite zadržati ili ako smatrate da je netko dodao alternativni izgled na vašem uređaju bez vašeg dopuštenja, možete resetirati Face ID, a zatim ga ponovno podesiti.

- 1. Otvorite Postavke 🛞 > Face ID i šifra, a zatim dodirnite Resetiraj Face ID.
- 2. Za ponovno podešavanje funkcije Face ID pogledajte gornji zadatak.

## Zaštitite svoje uređaje s Touch ID-jem

Upotrijebite Touch ID za sigurno i praktično otključavanje iPhonea ili iPada, autorizaciju kupnje i plaćanja te prijavu u mnoge aplikacije drugih proizvođača pritiskom tipke Home prstom ili palcem.

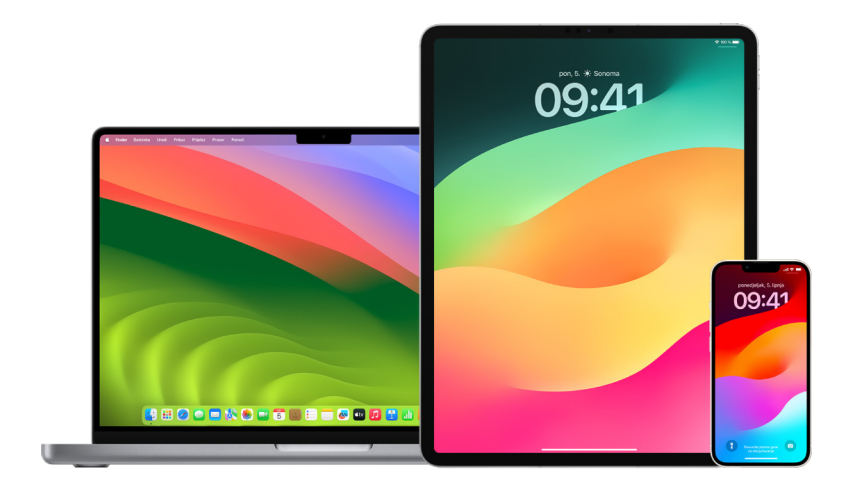

Za uporabu Touch ID-ja prvo morate podesiti šifru na iPhoneu ili iPadu.

#### Podešavanje Touch ID-ja na iPhoneu ili iPadu

- Ako niste uključili prepoznavanje otiska prsta kad ste prvi put podešavali svoj iPhone ili iPad, otvorite Postavke i> Touch ID i šifra.
- 2. Uključite bilo koju od opcija, zatim slijedite upute na zaslonu.

Ako vidite postojeće otiske prstiju kojih se ne sjećate, pogledajte članak "Obrišite nepoznate otiske prstiju s iPhonea ili iPada" kasnije u ovom dokumentu.

Napomena: Ako ne možete dodati otisak prsta ili otključati svoj iPhone ili iPad koristeći Touch ID, pogledajte članak Apple podrške "Ako Touch ID ne funkcionira na iPhoneu ili iPadu" (https://support.apple.com/101612).

#### Podešavanje Touch ID-ja na Macu ili Magic Keyboard tipkovnici

Za uporabu Touch ID-ja morate prvo podesiti lozinku na svom Macu.

- 1. Učinite jedno od navedenog:
  - Ako vaš Mac ima sustav macOS 13 ili noviji: Odaberite Apple izbornik é > Postavke sustava, zatim kliknite Touch ID .
- 2. Kliknite "Dodaj otisak prsta", unesite lozinku i slijedite upute na zaslonu.

Ako vaš Mac ili Magic Keyboard tipkovnica imaju Touch ID, senzor se nalazi u gornjem desnom dijelu tipkovnice. Možete dodati do tri otiska prstiju na svoj korisnički račun (i možete spremiti do pet otisaka prstiju na svoj Mac).

- 3. Kliknite kućice za označavanje kako biste odabrali kako želite upotrebljavati Touch ID:
  - Otključavanje Maca: Pomoću Touch ID-ja otključajte ovaj Mac pri aktiviranju iz pripravnog stanja.
  - Apple Pay: Upotrijebite Touch ID kako biste dovršili kupnju na ovom Macu koristeći Apple Pay.
  - *iTunes Store, App Store i Apple Books:* Upotrijebite Touch ID kako biste dovršili kupnju koju obavljate na ovom Macu u Appleovim mrežnim trgovinama.
  - *Auto ispuna lozinki:* Upotrijebite Touch ID za automatsko popunjavanje korisničkih imena i lozinki te za automatsko popunjavanje podataka o kreditnoj kartici kada se to zatraži tijekom korištenja Safarija i drugih aplikacija.
  - Uporaba Touch ID senzora za brzo prebacivanje korisnika: Koristite Touch ID za prebacivanje između Mac korisničkih računa.

## Obrišite nepoznate otiske prstiju s iPhonea ili iPada

Ako na vašem iPhoneu ili iPadu postoji više otisaka prstiju i želite ukloniti mogućnost da netko drugi može pristupiti vašem uređaju pomoću dodatnog otiska prsta, možete resetirati otiske prstiju tako da je na uređaju dostupan samo vaš otisak prsta.

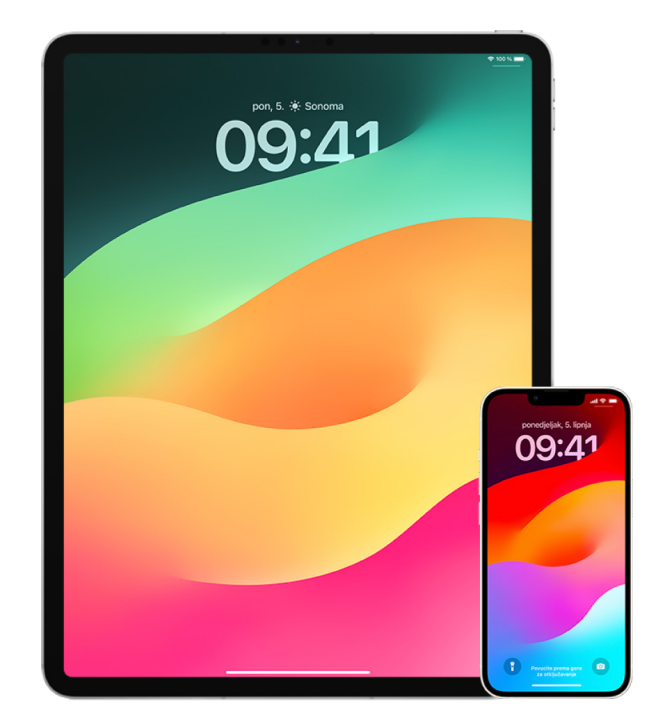

- 1. Otvorite Postavke 🞯 > Touch ID i šifra.
- 2. Ako je dostupno više otisaka prstiju, postavite prst na tipku Home kako biste identificirali njegov otisak.
- 3. Dodirnite otisak prsta, a zatim učinite nešto od sljedećeg:
  - Unesite naziv (kao što je "Palac").
  - Dodirnite Obriši otisak prsta.

## Dodavanje ili brisanje otisaka prstiju na Macu

Ako na vašem Macu ili Magic Keyboard tipkovnici s Touch ID-jem postoji više otisaka prstiju, a zabrinuti ste da jedan ili više otisaka možda nisu vaši, možete ih obrisati i zatim dodati svoj otisak prsta.

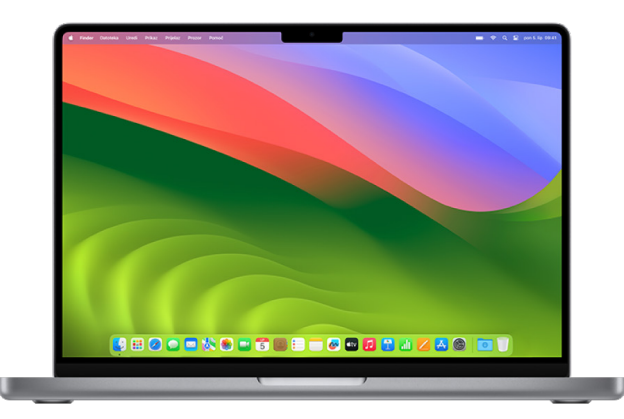

- 1. Učinite jedno od navedenog:
  - Ako vaš Mac ima sustav macOS 13 ili noviji: Odaberite Apple izbornik é > Postavke sustava, zatim kliknite Touch ID .
  - Ako vaš Mac ima sustav macOS 12 ili raniji: Odaberite Apple izbornik é > Postavke sustava, zatim kliknite Touch ID .
- 2. Učinite bilo što od navedenog:
  - *Dodajte otisak prsta:* Kliknite Dodaj otisak prsta kako biste dodali novi otisak prsta, a zatim odaberite opcije koje želite koristiti pomoću Touch ID-ja.
  - *Obrišite otisak prsta:* Kliknite otisak prsta, unesite lozinku, kliknite OK, a zatim kliknite Obriši.

## Zaštitite svoj Apple ID

Vaš Apple ID osobni je račun koji upotrebljavate za prijavu na svoje uređaje i pristup Appleovim uslugama kao što su App Store, iCloud, Poruke, FaceTime i značajka Pronalaženje. Uključuje i osobne podatke, kao što su kontakti, podaci o plaćanju, fotografije, sigurnosne kopije uređaja i ostalo, koje pohranjujete s tvrtkom Apple i dijelite na svim uređajima. Ako netko drugi ima pristup vašem Apple ID-ju, on može vidjeti podatke koji se sinkroniziraju na svim uređajima, što može uključivati stvari kao što su poruke i lokacija. Saznajte kako zaštititi svoj Apple ID na iPadu, iPhoneu i Macu.

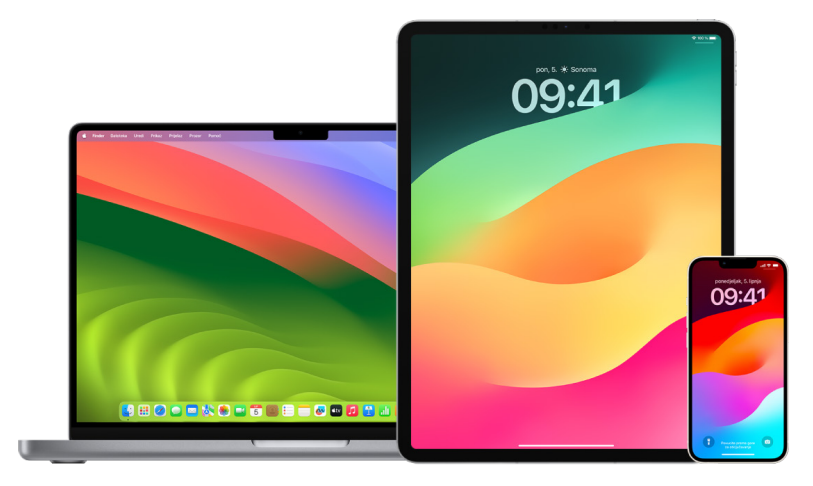

U nastavku je nekoliko važnih stvari koje možete učiniti kako biste zaštitili svoj Apple ID i zaštitili svoju privatnost.

#### Zaštita Apple ID-ja

- Ne dijelite svoj Apple ID ni s kim, čak ni s članovima obitelji, partnerima i bliskim prijateljima. Ako dijelite Apple ID, dajete nekome drugome pristup svim svojim osobnim podacima i svojim sadržajima. Ako je netko drugi podesio vaš Apple ID i lozinku za vas ili je imao pristup vašoj lozinki, trebali biste je promijeniti.
- 2. Koristite dvofaktorsku autentikaciju za svoj Apple ID. Dvofaktorska autentikacija osmišljena je kako bi se osiguralo da ste vi jedina osoba koja može pristupiti vašem računu, čak i ako netko drugi zna vašu lozinku. Uz dvofaktorsku autentikaciju morat ćete unijeti i lozinku i šesteroznamenkasti verifikacijski kôd koji se automatski prikazuje na pouzdanim uređajima kada se želite prvi put prijaviti na novi uređaj.

Morate potvrditi barem jedan pouzdani telefonski broj (broj na koji možete primati verifikacijske kodove putem SMS poruke ili automatskog telefonskog poziva) kako biste se prijavili za dvofaktorsku autentikaciju.

3. Obratite pozornost na obavijesti o svom Apple ID-ju. Apple vas obavještava e-mailom, SMS-om ili push obavijestima kada dođe do promjena na vašem računu, primjerice kada se prvi put prijavite na novi uređaj ili kada se promijeni lozinka, stoga je važno ažurirati svoje podatke za kontakt.

Pogledajte članak "Odbijanje pokušaja nepoznate prijave" ranije u ovom dokumentu.

 Ako primite obavijest da je došlo do pokušaja prijave ili do promjena na vašem računu koje niste odobrili, to može značiti da je netko pristupio vašem računu ili mu pokušava pristupiti.

#### Provjera i ažuriranje sigurnosnih podataka za Apple ID

Kako biste osigurali da su osobni podaci povezani s vašim Apple ID-jem vaši:

- 1. Učinite jedno od navedenog:
  - Na iPhoneu ili iPadu: Otvorite Postavke 🛞 > [vaše ime].
  - Ako vaš Mac ima sustav macOS 13 ili noviji: Odaberite Apple izbornik é > Postavke sustava, a zatim kliknite Apple ID 1.
  - Ako vaš Mac ima sustav macOS 12 ili raniji: Odaberite Apple izbornik **š** > Postavke sustava, a zatim kliknite Apple ID 3.
  - *U web pregledniku na Mac ili PC računalu:* Idite na web stranicu Apple ID-ja (https://appleid.apple.com/hr).
- U odjeljku Ime, Telefonski brojevi, E-mail ažurirajte sve podatke koji nisu točni ili koje ne prepoznajete, uključujući svoje ime, telefonske brojeve i e-mail adrese na kojima ste dostupni.

| Apple ID Prijava i sigurn                                                                                                    | ost                      |  |  |  |
|----------------------------------------------------------------------------------------------------|--------------------------|--|--|--|
| E-MAIL I BROJ TELEFONA                                                                                                    | Uredi                    |  |  |  |
| daniel_rico1@icloud.com                                                                                                    |                          |  |  |  |
| Te se e-mail adrese i brojevi telefona mogu<br>koristiti za prijavu. Mogu se također upotrijebiti<br>kako bi vas se kontaktiralo putem usluga<br>iMessage, FaceTime, Game Center i drugih. |                          |  |  |  |
| Promijeni lozinku                                                                                                    |                          |  |  |  |
| Dvofaktorska autentikacija                                                                                                    | Uključen >               |  |  |  |
| Vaši pouzdani uređaji i telefonski brojevi koriste<br>se za potvrđu vašeg identiteta prilikom<br>prijavljivanja.                                                                           |                          |  |  |  |
| Oporavak računa                                                                                                    | Podesi >                 |  |  |  |
| Ako zaboravite svoju lozinku ili šifru uređaja, na<br>raspolaganju vam je par opcija za oporavak vaših<br>podataka.                                                                        |                          |  |  |  |
| Kontakt za nasljeđivanje                                                                                                    | Podesi >                 |  |  |  |
| Kontakt za nasljeđivanje osoba je k<br>smrti želite povjeriti pristup podaci<br>računu.                                                                                                    | ojoj nakon<br>ma na svom |  |  |  |
| NAPREDNO                                                                                                    |                          |  |  |  |
| Automatic Verification                                                                                                    |                          |  |  |  |

- 3. Učinite jedno od navedenog:
  - Ako imate uključenu dvofaktorsku autentikaciju, pregledajte svoje pouzdane uređaje. Ako vidite uređaje koje želite ukloniti s računa, slijedite upute u sljedećem odjeljku kako biste ih uklonili s računa.
  - Ako još niste podesili dvofaktorsku autentikaciju, pogledajte članak "Korištenje dvofaktorske autentikacije" kasnije u ovom dokumentu.

#### Zaštita računa i uklanjanje nepoznatih uređaja

Ako postoje uređaji povezani s vašim Apple ID-jem koje ne prepoznajete ili koje niste odobrili za upotrebu vašeg računa, možete zaštititi svoj račun i ukloniti ga pomoću koraka u nastavku. Nakon što uklonite pouzdani uređaj, on više ne može prikazivati verifikacijske kodove i pristup iCloudu (i drugim Appleovim uslugama na uređaju) bit će blokiran sve dok se ponovno ne prijavite dvofaktorskom autentikacijom.

Prije nego što zaštitite svoj račun, možda ćete htjeti snimiti zaslon uređaja za dokumentaciju.

Slijedite ove korake kako biste pregledali podatke o svom računu i zaštitili račun:

- 1. Ako želite promijeniti lozinku:
  - Na iPhoneu ili iPadu: Idite na Postavke @ > [vaše ime] > Lozinka i sigurnost > Promijeni lozinku. Odaberite snažnu lozinku (osam ili više znakova, uključujući velika i mala slova te barem jedan broj).
  - Ako vaš Mac ima sustav macOS 13 ili noviji: Odaberite Apple izbornik é > Postavke sustava, a zatim kliknite Apple ID > Lozinka i sigurnost > Promijeni lozinku. Odaberite snažnu lozinku (osam ili više znakova, uključujući velika i mala slova te barem jedan broj).
  - Ako vaš Mac ima sustav macOS 12 ili raniji: Odaberite Apple izbornik é > Postavke sustava, a zatim kliknite Apple ID C > Lozinka i sigurnost > Promijeni lozinku.
     Odaberite snažnu lozinku (osam ili više znakova, uključujući velika i mala slova te barem jedan broj).
  - Ako želite ukloniti uređaje koje ne želite povezati s računom, otvorite Postavke > Apple ID. Listajte prema dolje do popisa uređaja, dodirnite uređaj koji želite ukloniti, a zatim dodirnite Ukloni s računa.
- Ako želite promijeniti e-mail adresu povezanu s vašim Apple ID-jem radi dodatne sigurnosti, otvorite Safari i prijavite se u web stranicu Apple ID-ja (https://appleid.apple.com/hr). Odaberite Račun i pod trenutačnim Apple ID-jem odaberite Promijeni Apple ID, a zatim unesite novu e-mail adresu koju želite upotrebljavati.
- 3. Ako želite ukloniti uređaje koje ne želite povezati sa svojim računom:
  - Na iPhoneu ili iPadu: Idite na Postavke > [vaše ime], listajte prema dolje na popis uređaja, dodirnite uređaj koji želite ukloniti, a zatim dodirnite Ukloni s računa.
  - Ako vaš Mac ima sustav macOS 13 ili noviji: Odaberite Apple izbornik é > Postavke sustava, kliknite Apple ID , listajte prema dolje na popis uređaja, kliknite uređaj koji želite ukloniti, a zatim kliknite Ukloni s računa.
  - Ako vaš Mac ima sustav macOS 12 ili raniji: Odaberite Apple izbornik > Postavke sustava, kliknite Apple ID , listajte prema dolje na popis uređaja, kliknite uređaj koji želite ukloniti, a zatim kliknite Ukloni s računa.

## Korištenje dvofaktorske autentikacije

Dvofaktorska autentikacija dodatni je sloj sigurnosti za vaš Apple ID osmišljen kako bi se osiguralo da ste vi jedina osoba koja može pristupiti vašem računu, čak i ako netko zna vašu lozinku. Možete podesiti dvofaktorsku autentikaciju na iPhoneu, iPadu i Macu.

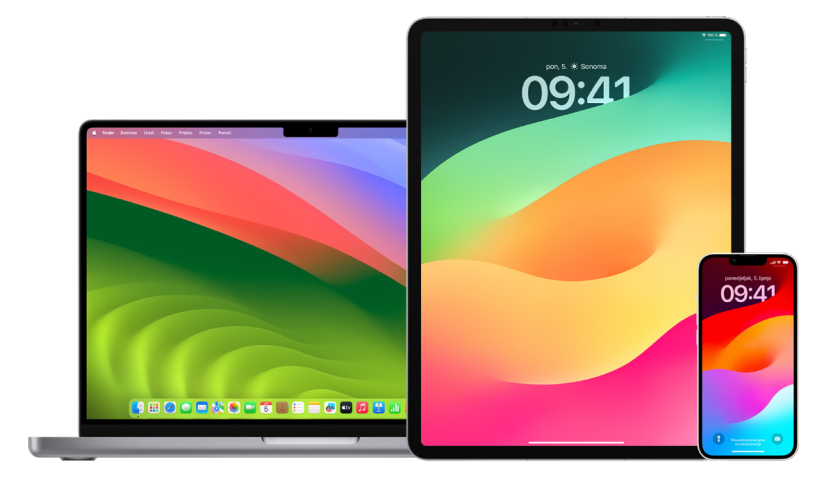

#### Podešavanje dvofaktorske autentikacije na iPhoneu ili iPadu

- 1. Otvorite Postavke 🛞 > [vaše ime] > Lozinka i sigurnost.
- 2. Dodirnite Uključi dvofaktorsku autentikaciju, zatim dodirnite Nastavi.
- 3. Unesite pouzdani telefonski broj, telefonski broj na koji želite primati verifikacijske kodove za dvofaktorsku autentikaciju (može biti broj vašeg iPhonea).

Možete odabrati primati kodove tekstualnom porukom ili automatiziranim telefonskim pozivom.

- 4. Dodirnite Dalje.
- 5. Unesite verifikacijski kôd poslan na svoj pouzdani broj telefona.

Za slanje ili ponovno slanje verifikacijskog koda dodirnite "Niste dobili verifikacijski kôd?"

Neće vas se opet pitati za verifikacijski kôd na vašem iPhoneu osim ako se sasvim ne odjavite, vratite iPhone na tvorničke postavke, prijavite se na stranicu svog Apple ID računa u web pregledniku ili trebate promijeniti lozinku svog Apple ID računa iz sigurnosnih razloga.

Nakon što uključite dvofaktorsku autentikaciju, imate na raspolaganju razdoblje od dva tjedna tijekom kojeg je možete isključiti. Po isteku tog razdoblja, dvofaktorsku autentikaciju ne možete više isključiti. Za isključivanje dvofaktorske autentikacije otvorite svoj e-mail s potvrdom uključivanja i kliknite na link kako biste se vratili na svoje prethodne postavke sigurnosti. Imajte na umu da isključivanje dvofaktorske autentikacije čini vaš račun manje sigurnim i znači da ne možete koristiti značajke koje zahtijevaju višu razinu sigurnosti.

#### Podešavanje dvofaktorske autentikacije na Macu

- 1. Učinite jedno od navedenog:
  - Ako vaš Mac ima sustav macOS 13 ili noviji: Odaberite Apple izbornik é > Postavke sustava, kliknite Apple ID (), a zatim u rubnom stupcu odaberite Lozinka i sigurnost.
  - Ako vaš Mac ima sustav macOS 12 ili raniji: Odaberite Apple izbornik é > Postavke sustava, kliknite Apple ID 6, a zatim odaberite Lozinka i sigurnost.
- 2. Kliknite Podesi dvofaktorsku autentikaciju, a zatim kliknite Nastavi.
- 3. Odgovorite na pitanja za verifikaciju, a zatim kliknite Potvrdi.
- Unesite svoj broj telefona za verifikaciju, odaberite način verifikacije, a zatim kliknite Nastavi.
- 5. Kad se prikaže upit, potvrdite svoj identitet šesteroznamenkastim verifikacijskim kodom poslanim na vaš pouzdani telefon. Od vas se više neće tražiti verifikacijski kôd na vašem Macu osim ako u potpunosti odjavite svoj Apple ID, vratite svoj Mac na tvorničke postavke ili morate promijeniti lozinku iz sigurnosnih razloga.

#### Sigurnosni ključevi za Apple ID

Sigurnosni ključ je mali vanjski uređaj koji izgleda kao USB ili tag i koji se može koristiti za verifikaciju prilikom prijave vašim Apple ID računom koristeći dvofaktorsku autentikaciju. Sigurnosni ključevi za Apple ID predstavljaju opcionalnu naprednu značajku sigurnosti dizajniranu za osobe koje žele dodatnu zaštitu od ciljanih napada, kao što su phishing ili prijevare socijalnog inženjeringa. Budući da koristite fizički ključ umjesto šesteroznamenkastog koda, sigurnosni ključevi osnažuju proces dvofaktorske autentikacije i pomažu spriječiti da napadač presretne ili zahtijeva vaš drugi autentikacijski faktor.

Kako biste saznali više o sigurnosnim ključevima, pogledajte članak Apple podrške "O sigurnosnim ključevima za Apple ID" (https://support.apple.com/HT213154).

# Pomozite spriječiti nemogućnost otključavanja svog Apple uređaja

Kontakti za oporavak računa su pouzdane osobe koje vam mogu pomoći da povratite pristup računu ako zaboravite lozinku ili šifru uređaja ili ako su vaša lozinka ili šifra promijenjeni bez vašeg dopuštenja. Kontakti za oporavak računa nema pristup vašem računu i može vam poslati kôd za oporavak računa samo ako vam je potreban. Podesite kontakt za oporavak računa na svojem iPhoneu, iPadu ili Macu kako biste mogli ponovno dobiti pristup svojim podacima ako ikada ne možete otključati račun.

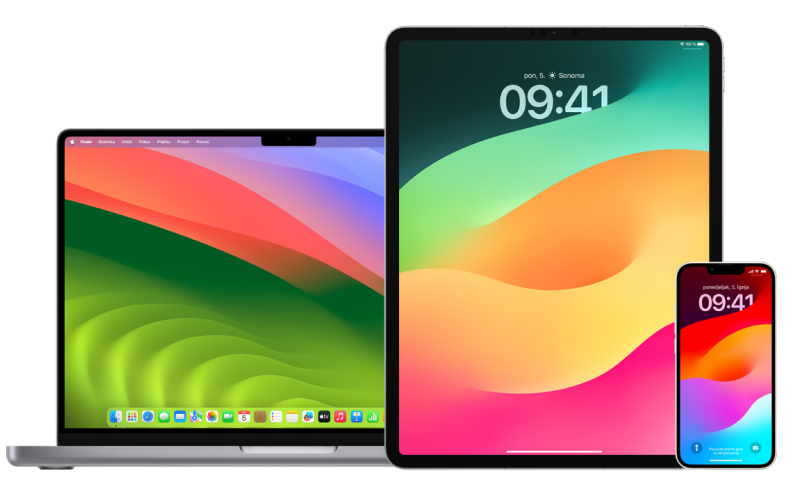

Napomena: Uz kontakt za oporavak, *Kontakt za nasljeđivanje* je najjednostavniji i najsigurniji način da nakon svoje smrti nekom kome vjerujete date pristup podacima pohranjenima na vašem Apple računu. Pogledajte članak Apple podrške "Dodavanje Kontakta za nasljeđivanje za Apple ID" (https://support.apple.com/102631).

Kako biste bili kontakt za obnavljanje računa, osoba mora biti starija od 13 godina, imati uređaj sa sustavom iOS 15, iPadOS 15 ili macOS 12 ili novijim, imati uključenu dvofaktorsku autentikaciju za svoj Apple ID i imati podešenu šifru na svom uređaju.

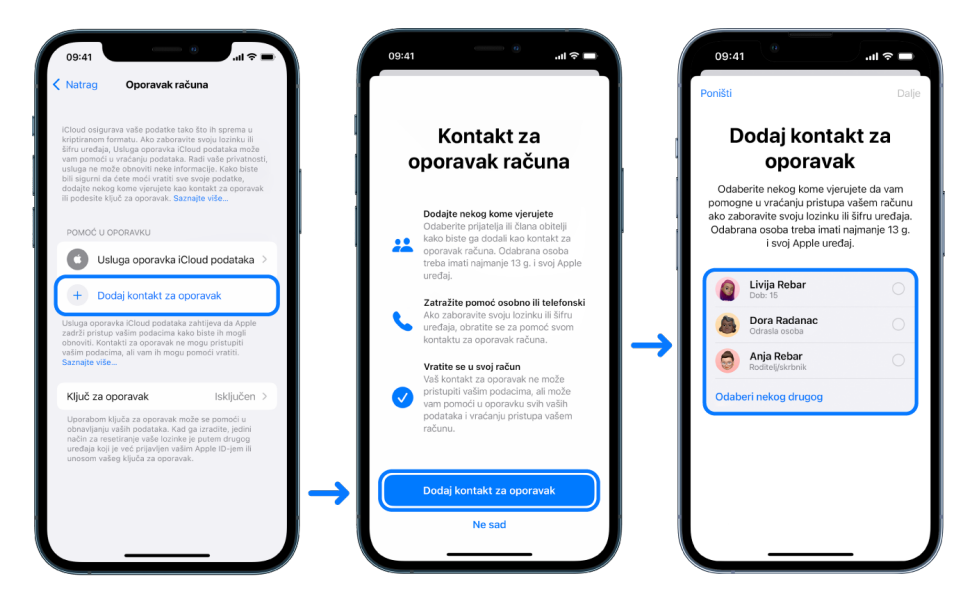

#### Podešavanje kontakta za oporavak računa

Ako ste zabrinuti da netko može upotrijebiti pristup vašem računu kako bi promijenio vašu lozinku i zaključao vam pristup računu, možete podesiti pouzdani kontakt za oporavak računa koji će vam pomoći da povratite pristup.

- 1. Učinite jedno od navedenog:
  - Na iPhoneu ili iPadu: Idi na Postavke ime], a zatim dodirnite Lozinka i sigurnost.
  - Ako vaš Mac ima sustav macOS 13 ili noviji: Odaberite Apple izbornik é > Postavke sustava, kliknite Apple ID (), a zatim u rubnom stupcu odaberite Lozinka i sigurnost.
  - Ako vaš Mac ima sustav macOS 12 ili raniji: Odaberite Apple izbornik é > Postavke sustava, kliknite Apple ID (), a zatim odaberite Lozinka i sigurnost.
- Odaberite Oporavak računa, dodajte kontakt za oporavak, a zatim autorizirajte pomoću Face ID-ja, Touch ID-ja, šifre ili lozinke.
- Ako ste član grupe Dijeljenja s obitelji, preporučuju se članovi grupe. Ili možete odabrati jedan od svojih kontakata.
- 4. Ako odaberete člana obitelji, on se automatski dodaje. Ako odaberete kontakt, on mora prihvatiti zahtjev.
- 5. Nakon što prihvati vaš zahtjev, vidjet ćete poruku da je dodan kao kontakt za oporavak vašeg računa.

#### Pregled i uklanjanje kontakta za oporavak

Ako želite pregledati ili ukloniti svoj kontakt za oporavak.

- 1. Učinite jedno od navedenog:
  - Na iPhoneu ili iPadu: Idi na Postavke ime], a zatim dodirnite Lozinka i sigurnost.
  - Ako vaš Mac ima sustav macOS 13 ili noviji: Odaberite Apple izbornik é > Postavke sustava, kliknite Apple ID (), a zatim u rubnom stupcu odaberite Lozinka i sigurnost.
  - Ako vaš Mac ima sustav macOS 12 ili raniji: Odaberite Apple izbornik é > Postavke sustava, kliknite Apple ID a, a zatim odaberite Lozinka i sigurnost.
- 2. Pod opcijom Pomoć u oporavku, vidite popis svojih kontakata za oporavak.
- 3. Odaberite Kontakt za oporavak koji želite ukloniti, a zatim uklonite kontakt.

## Zaštitite lozinke svog uređaja, aplikacija i web stranica na iPhoneu i iPadu

Na iPhoneu ili iPada možete upravljati lozinkama u Postavkama, u Spotlight pretraživanju ili koristeći Siri. Također možete koristiti značajku Preporuke za sigurnost lozinki radi utvrđivanja slabih i osjetljivih lozinki. Spremljene lozinke pojavljuju se abecednim redom organizirane po web stranici ili platformi na kojoj su spremljene.

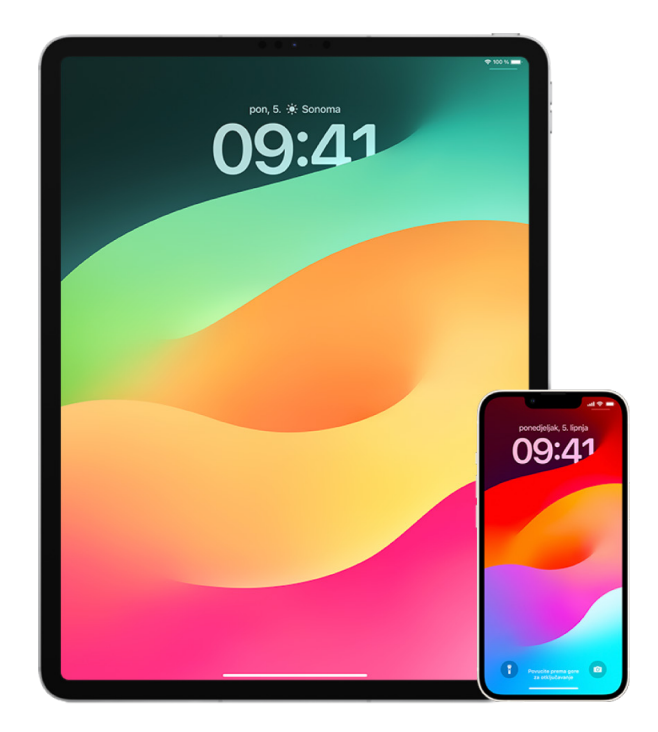

#### Upravljanje lozinkama

Možete upravljati lozinkama u Postavkama, u Spotlight pretraživanju ili koristeći Siri.

- 1. Otvorite Postavke 🛞 > Lozinke, zatim napravite nešto od navedenog:
  - Za ručno dodavanje nove lozinke dodirnite Dodaj u gornjem desnom kutu.
  - Za uređivanje ili brisanje lozinke dodirnite Uredi u gornjem desnom kutu, dodirnite "Odaberi spremljene lozinke", zatim dodirnite Uredi ili Obriši.

Važno: Nakon što obrišete lozinku, više je ne možete vratiti.

2. Ako ste dodali novu lozinku, testirajte je za provjeru jeste li je točno unijeli.

#### Korištenje Preporuka za sigurnost lozinki

Ako izradite i pohranite vlastite lozinke za web stranice i aplikacije, možete koristiti značajku Preporuke za sigurnost lozinki radi utvrđivanja slabih ili osjetljivih lozinki (na primjer, ako se lako mogu pogoditi ili ako su korištene više puta). Tu značajku također možete koristiti za nadzor lozinki i za primanje upozorenja ako su ugrožene preko poznatog curenja podataka.

- 1. Otvorite Postavke 🛞 > Lozinke > Sigurnosne preporuke.
- 2. Uključite Detektiraj ugrožene lozinke kako bi iPhone sigurno nadzirao vaše lozinke i upozorio vas ako su se bilo koje lozinke pojavile u poznatim curenjima podataka.
- 3. Pregledajte ove preporuke za lozinke koje ste izradili:
  - Lozinke označene kao ponovno korištene koristile su se na različitim domenama. Ako koristite istu lozinku za više od jedne usluge, račun može postati osjetljiv napadaču koji je razotkrio vaše vjerodajnice.
  - Napadač može lako pogoditi lozinke koje su označene kao slabe.
  - Lozinke su označene kao *kompromitirane* ako je značajkom nadzora lozinki utvrđeno da se nalaze u poznatom curenju podataka.
- 4. Da biste napravili ažuriranje ponovno korištene, slabe ili kompromitirane lozinke, dodirnite stavku i pratite upute na zaslonu.

#### Uključivanje detekcije kompromitiranih lozinki

iPhone i iPad (koji imaju iOS 17, iPadOS 17 ili noviju verziju) mogu nadzirati vaše lozinke i upozoriti vas ako se prikažu u poznatim curenjima podataka.

 Idite na Postavke i > Lozinke > Sigurnosne preporuke, zatim uključite opciju Detektiraj kompromitirane lozinke.

#### Automatsko brisanje jednokratnih verifikacijskih kodova

U sustavu iOS 17, iPadOS 17 i macOS Sonoma 14 ili novijem, jednokratni verifikacijski kodovi automatski se ispunjavaju, tako da ne trebate napustiti aplikaciju ili web stranicu u koje se prijavljujete. Možete odabrati automatsko brisanje verifikacijskih kodova nakon što ih unesete pomoću Automatskog ispunjavanja ili ih možete zadržati.

- Učinite jedno od navedenog:
  - Na iPhoneu ili iPadu: Idite u Postavke I > Lozinka, odaberite Opcije lozinke, zatim uključite Očisti automatski.

## Upravljanje dijeljenim lozinkama i pristupnim ključevima

U sustavima iOS 17, iPadOS 17 i macOS Sonoma 14 ili novijim možete izraditi grupu pouzdanih kontakata ili joj pristupiti radi dijeljenja lozinki i pristupnih ključeva na uređajima. Dvije su različite korisničke uloge u grupama Dijeljene lozinke: Vlasnik grupe i Član grupe. Svaka korisnička uloga određuje vrstu zadataka koje možete provoditi.

- *Vlasnik grupe*: Vlasnik grupe član je grupe koji je izradio grupu. Vlasnik je jedina osoba koja može dodavati ili uklanjati druge članove.
- Član grupe: Član grupe je svaka osoba koja je primila ili prihvatila pozivnicu od vlasnika.
   Svi članovi grupe mogu dodavati, pregledavati, uređivati ili brisati lozinke u svakom trenutku. Članovi grupe mogu napustiti grupu kad god to odluče.

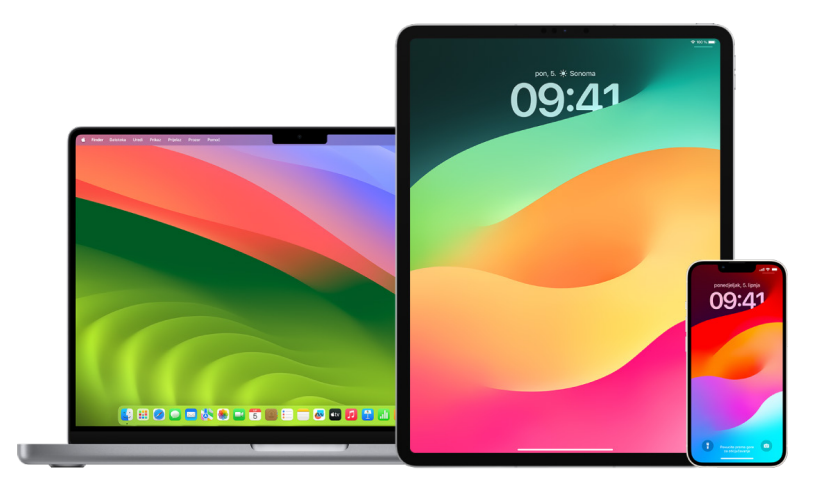

*Napomena:* Ako obrišete lozinku ili pristupni ključ koji ste podijelili s grupom, imate 30 dana da ih oporavite. Ako obrišete lozinku ili pristupni ključ koji je netko drugi podijelio s grupom, primaju obavijest da ih oporave u roku od 30 dana. Pogledajte članak "Oporavak nedavno obrisane lozinke ili poveznog ključa na Macu" (https://support.apple.com/hr-hr/guide/mac-help/mchlee73013a) u Uputama za uporabu sustava macOS.

#### Određivanje svoje uloge u grupi dijeljene lozinke

- Učinite jedno od navedenog:
  - Na iPhoneu ili iPadu: Idite na Postavke )> Lozinka, potražite grupu dijeljenih lozinki , odaberite grupu, zatim pogledajte jeste li vlasnik ili član grupe.
  - Na Mac računalu: Odaberite Apple izbornik > Postavke sustava > Lozinka u rubnom stupcu, potražite grupu dijeljenih lozinki , odaberite grupu, kliknite Upravljanje, zatim pogledajte jeste li zatim pogledajte jeste li vlasnik ili član.

#### Uklonite nekog iz grupe dijeljenih lozinki koja je u vašem vlasništvu

Ako nekog drugog uklonite iz grupe dijeljenih lozinki, ta osoba još uvijek može imati pristup računima i lozinkama koje ste dijelili dok su bile u grupi. Nakon što nekog uklonite, trebate također promijeniti lozinke za račune koji su u vašem vlasništvu, a za koje ne želite da ta osoba ima pristup.

- Učinite jedno od navedenog:
  - Na iPhoneu ili iPadu: Idite na Postavke @ > Lozinka, potražite grupu dijeljenih lozinki a, odaberite grupu, zatim uklonite člana.
  - Na Mac računalu: Odaberite Apple izbornik 
     > Postavke sustava > Lozinka u rubnom stupcu, potražite grupu dijeljenih lozinki , odaberite grupu, kliknite Upravljanje, zatim uklonite člana.

#### Napuštanje grupe dijeljenih lozinki koje ste član

Ako sebe uklonite iz grupe dijeljenih lozinki, prethodni članovi grupe još uvijek mogu imati pristup računima i lozinkama i poveznim ključevima koje ste dijelili dok ste bili u grupi. Nakon što napustiti grupu, također trebate promijeniti lozinke ili povezne ključeve za račune koji su u vašem vlasništvu, a za koje ne želite da članovi grupe imaju pristup.

- Učinite jedno od navedenog:
  - Na iPhoneu ili iPadu: Idite na Postavke S > Lozinka, potražite grupu dijeljenih lozinki a, odaberite grupu, zatim se uklonite iz grupe.
  - Na Mac računalu: Odaberite Apple izbornik > Postavke sustava > Lozinka u rubnom stupcu, potražite grupu dijeljenih lozinki , odaberite grupu, kliknite Upravljanje, zatim se uklonite iz grupe.

#### Brisanje lozinke ili poveznog ključa iz grupe dijeljenih lozinki

Ako odlučite obrisati lozinke ili povezne ključeve iz grupe dijeljenih lozinki, članovi grupe još uvijek mogu imati pristup računima i lozinkama i poveznim ključevima koje ste dijelili s grupom. Nakon što ih obrišete, također trebate promijeniti lozinke ili povezne ključeve za račune koji su u vašem vlasništvu, a za koje ne želite da članovi grupe imaju pristup.

*Napomena:* Ako obrišete lozinku ili pristupni ključ koji ste podijelili s grupom, imate 30 dana da ih oporavite. Ako obrišete lozinku ili pristupni ključ koji je netko drugi podijelio s grupom, primaju obavijest da ih oporave u roku od 30 dana. Pogledajte članak "Oporavak nedavno obrisane lozinke ili poveznog ključa na Macu" u Uputama za uporabu sustava macOS (https://support.apple.com/hr-hr/guide/mac-help/mchlee73013a).

- · Učinite jedno od navedenog:
  - Na iPhoneu ili iPadu: Idite na Postavke i > Lozinka u rubnom stupcu, potražite grupu dijeljenih lozinki a, odaberite grupu, zatim pogledajte jeste li vlasnik ili član grupe.
  - Na Mac računalu: Odaberite Apple izbornik 
     Postavke sustava, kliknite Lozinke I u rubnom stupcu, kliknite tipku Info i pored računa s lozinkom ili poveznim ključem koje želite obrisati, kliknite Obriši lozinku ili Obriši povezni ključ, zatim kliknite Obriši lozinku ili Obriši povezni ključ (ponovno).

# Značajke privatnosti aplikacije u Appleovim proizvodima

Apple pruža postavke, značajke i kontrole koje će vam pomoći u pregledavanju i upravljanju podacima koje dijelite s aplikacijama.

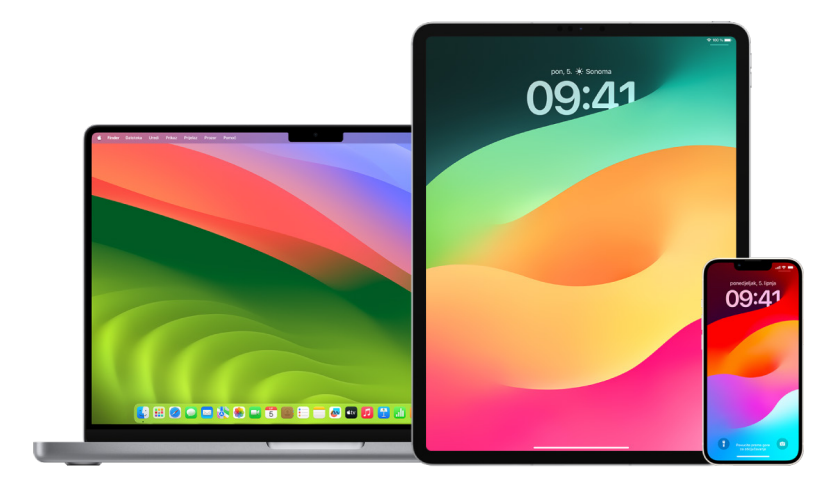

#### Pregled i ažuriranje postavki privatnosti aplikacije na Appleovim uređajima

Postavke privatnosti na vašem uređaju pažljivo su osmišljene kako biste imali kontrolu nad svojim podacima. Na primjer, možete nekoj od aplikacija za društvene mreže dopustiti uporabu vaše kameru kako biste mogli snimati i prenositi fotografije u tu aplikaciju. Jedan od razloga za pregled ovih postavki je ako je netko drugi podesio vaš uređaj ili imao pristup njemu i zna vašu šifru. Želite biti sigurni da nisu promijenili vaše postavke.

|   | 09:41  |                                                   |         |
|---|--------|---------------------------------------------------|---------|
| < | Posta  | wke Privatnost i sigurnost                        |         |
|   | 1      | Lokacijske usluge Uklj                            | učeno > |
|   | 5      | Praćenje                                          | >       |
|   |        |                                                   |         |
|   | ۲      | Kontakti                                          | >       |
|   |        | Kalendari                                         | >       |
|   |        | Podsjetnici                                       | >       |
|   | ٠      | Foto                                              | >       |
|   | *      | Bluetooth                                         | >       |
|   |        | Lokalna mreža                                     | >       |
|   | 0      | Obližnje interakcije                              | >       |
|   | Ŷ      | Mikrofon                                          | >       |
|   | -ilili | Prepoznavanje govora                              | >       |
|   | Ó      | Kamera                                            | >       |
|   | ۲      | Zdravlje                                          | >       |
|   | s      | Istraživački podaci senzora<br>i podaci o uporabi | >       |
|   |        | HomeKit                                           | >       |
|   |        | Mediji Apple Music                                |         |

- 1. Učinite jedno od navedenog:

  - Ako vaš Mac ima sustav macOS 13 ili noviji: Odaberite Apple izbornik é > Postavke sustava, odaberite Lozinka i sigurnost u rubnom stupcu, zatim kliknite Privatnost.
  - Ako vaš Mac ima sustav macOS 12 ili raniji: Odaberite Apple izbornik **š** > Postavke sustava, odaberite Lozinka i sigurnost, zatim kliknite Privatnost.
- 2. Pregledajte popis vrsta podataka (na primjer, Kalendari, Kontakti, Foto, Podsjetnici i tako dalje).
- 3. Odaberite vrstu podataka s popisa za prikaz koje aplikacije na vašem uređaju imaju pristup tom popisu.

Aplikacija se ne pojavljuje na popisu dok ne zatraži dopuštenje, a dopuštenje možete dati ili ukloniti iz bilo koje aplikacije koja je zatražila pristup. Za fotografije također možete promijeniti pristup dan aplikacijama. Aplikacija može upotrebljavati vrstu podataka u postavci samo ako ste joj dali dopuštenje.

*Napomena:* Promjena postavki privatnosti na vašem Apple uređaju samo mijenja način na koji te aplikacije mogu pristupiti vašem uređaju. Ako želite promijeniti postavke Privatnost i sigurnost za aplikaciju drugog proizvođača, morate se prijaviti na račun tog drugog proizvođača (putem njegove aplikacije ili preglednika) i odatle ažurirati postavke.

#### Korištenje Transparentnosti praćenja u aplikacijama

Transparentnost praćenja u aplikacijama omogućava vam da odlučite da li aplikacija može pratiti vašu aktivnost na aplikacijama drugih tvrtki i na web stranicama. U bilo kojem trenutku možete povući dozvole radi praćenja svoje aktivnosti. Ako isključite opciju "Dozvoli aplikacijama da zatraže praćenje," nećete dobiti upite od aplikacija koje žele pratiti vašu aktivnost. Svaka aplikacija koja traži dozvolu za praćenje dok je ova postavka isključena tretira se kao da ste odabrali opciju Zatraži od aplikacije da ne prati.

- Učinite jedno od navedenog:
  - Na iPhoneu ili iPadu: Idite na Postavke > Privatnost i sigurnost > Praćenje, zatim isključite opciju Dozvoli aplikacijama da zatraže praćenje.
  - Na svom Apple TV-u: Idite na Postavke > Općenito > Privatnost i sigurnost > Praćenje, zatim isključite opciju Dozvoli aplikacijama da zatraže praćenje.

## Pogledajte kako aplikacije pristupaju vašim podacima uz Izvještaj o privatnosti aplikacije

Ako ste zabrinuti da je netko blizak vama instalirao aplikacije na vaš iPhone ili iPad bez vaše dozvole ili da je promijenio postavke aplikacija koje ste instalirali, možete uključiti Izvještaj o privatnosti aplikacije.

Naći ćete pojedinosti o tome koliko često svaka aplikacija pristupa vašim podacima (npr. vašoj lokaciji, kameri i mikrofonu).

- 1. Otvorite Postavke 🍥 > Privatnost.
- 2. Listajte prema dolje i dodirni Izvještaj o privatnosti aplikacije.
- 3. Uključite Izvještaj o privatnosti aplikacije.

Izvještaj o privatnosti aplikacije možete isključiti u bilo kojem trenutku ako otvorite Postavke > Privatnost i sigurnost > Izvještaj o privatnosti aplikacije. Time se brišu i podaci izvještaja s vašeg uređaja.

Napomena: Izvještaj o privatnosti aplikacije počinje prikupljati podatke tek nakon što ga uključite, tako da može proći neko vrijeme dok se ne prikažu detalji. Više informacija vidjet ćete dok nastavljate upotrebljavati aplikacije na svom uređaju. Podaci u vašem Izvještaju o privatnosti aplikacije šifrirani su i pohranjeni samo na vašem uređaju. Izvještaj pokazuje koliko je puta i kada aplikacija pristupila podacima osjetljivima na zaštitu privatnosti ili senzorima uređaja u posljednjih 7 dana. Za više informacija možeš dodirnuti svaku aplikaciju i vrstu podataka.

## Napravite svoje uređaje otpornijima protiv plaćeničkih špijunskih softvera s Modom zaključavanja

Mod zaključavanja ekstremna je, opcionalna zaštita za iPhone, iPad i Mac (sa sustavom iOS 16, iPadOS 16.1, macOS 13 ili novijim) koja se treba koristiti samo ako vjerujete da ste žrtva visokosofisticiranog kibernetičkog napada, kao na primjer od privatne tvrtke koja razvija plaćenički špijunski softver koji sponzorira država.

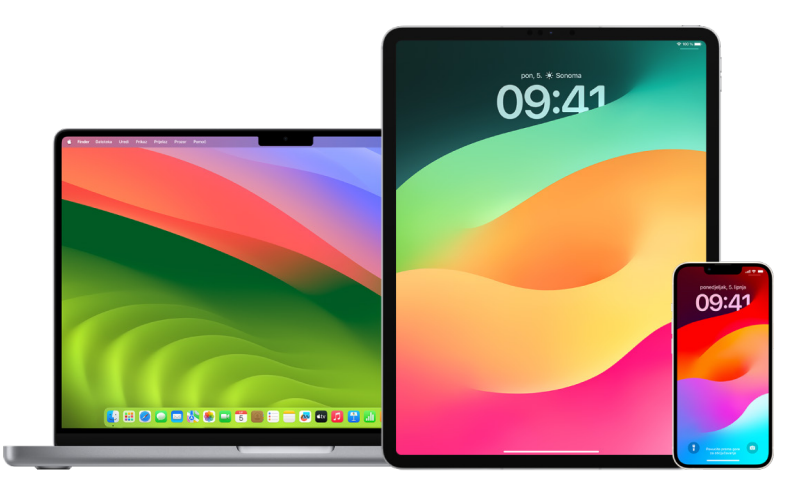

Napomena: Većina osoba nikad nisu žrtve ove vrste napada.

Kada je uređaj u Modu zaključavanja, neće raditi kao inače. Aplikacije, web stranice i značajke strogo se ograničavaju radi sigurnosti te neka iskustva nisu dostupna. Mod zaključavanja obuhvaća sljedeće zaštite:

- *Poruke:* Blokirana je većina vrsta privitaka u porukama osim slika. Neke su značajke, kao pretpregledi linkova, onemogućene.
- Pretraživanje weba: Određene složene web tehnologije, poput just-in-time (JIT) JavaScript kompilacije, onemogućene su osim ako korisnik ne isključi pouzdanu stranicu iz Moda zaključavanja.
- *Appleove usluge:* Nadolazeće pozivnice i zahtjevi za uslugama, uključujući FaceTime pozive, blokirani su ako korisnik nije prethodno slao inicijatoru poziv ili zahtjev.
- Dijeljene veze: Veze s računalom ili priborom blokiraju se kad je uređaj zaključan.
- Konfiguracijski profili: Konfiguracijski profili ne mogu se instalirati i uređaj se ne može prijaviti u upravljanje mobilnim uređajima (MDM) dok je Mod zaključavanja uključen. Međutim, bilo koji MDM profili koji su omogućeni prije Moda zaključavanja ostaju na uređaju.

#### Uključivanje ili isključivanje Moda zaključavanja

Mod zaključavanja mora se uključiti odvojeno za iPhone, iPad i Mac. Kada uključite Mod zaključavanja na iPhoneu, automatski uključuje Mod zaključavanja na svakom uparenom Apple Watchu sa sustavom watchOS 10 ili novijim. Ne možete uključiti ili isključiti Mod zaključavanja izravno na Apple Watchu.

- Učinite jedno od navedenog:
  - Na iPhoneu ili iPadu: Otvorite Postavke i sigurnost > Mod zaključavanja, dodirnite Uključi Mod zaključavanja, dodirnite Uključi i ponovno pokreni, zatim unesite šifru vašeg uređaja.
  - Na Mac računalu: Odaberite Apple izbornik é > Postavke sustava, Privatnost i sigurnost v > Mod zaključavanja, dodirnite Uključi, zatim unesite lozinku ako vas se pita i dodirnite Uključi i ponovno pokreni.

## Upravljanje postavkama sigurnosti u Porukama

U aplikaciji Poruke 🔾, tekstualne poruke možete slati na dva različita načina:

- Preko Wi-Fi ili mobilne usluge, koristeći iMessage s drugima koji također koriste iMessage na iPhoneu, iPadu ili računalu Mac. Vaše iMessage poruke pojavljuju se u plavim mjehurićima.
- S SMS/MMS porukama proslijeđenima s vašeg iPhone uređaja na druge uređaje. Vaše SMS/MMS poruke pojavljuju se u zelenim mjehurićima.

Možete koristiti iMessage za slanje poruka, fotografija ili videozapisa na drugi iPhone, iPad, iPod touch ili Mac preko Wi-Fi mreže ili mobilnih mreža. Te su poruke uvijek kriptirane i prikazuju se u plavim tekstualnim mjehurićima na vašem iPhoneu, iPadu i Macu.

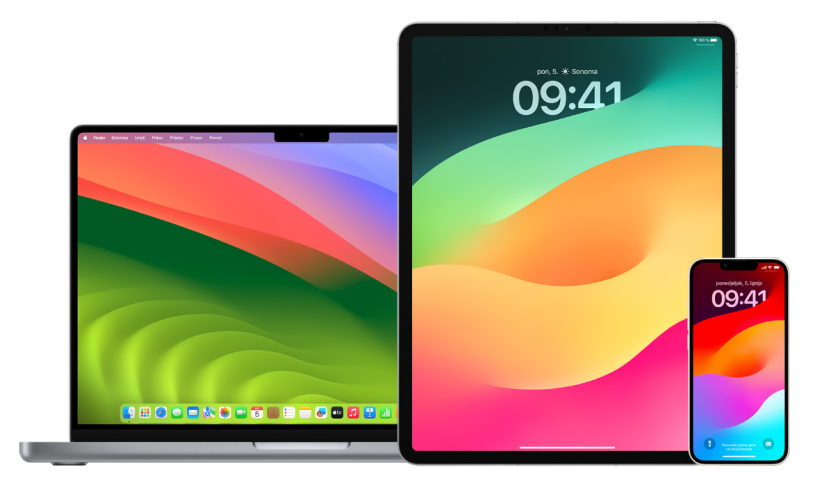

#### Ograničavanje Poruka na jedan uređaj

Ako želite ograničiti Poruke na jedan uređaj, morate odjaviti račun iz Poruka na uređajima na kojima ne želite više primati poruke i isključiti Poruke u iCloud.

- 1. Učinite jedno od navedenog:
  - Na iPhoneu ili iPadu: Otvorite Postavke ili sključite ili isključite ili isključite ili isključite
  - Na Mac računalu: U aplikaciji Poruke Odaberite Poruke > Postavke, kliknite iMessage, zatim kliknite Odjava. Potvrdite da se želite odjaviti, zatim ponovno kliknite Odjava.

#### Isključivanje opcije Poruke na iCloudu s iPhonea ili iPada

Kad koristite Poruke na iCloudu, sve poruke koje šaljete, primate i brišete automatski se ažuriraju na svim vašim Apple uređajima.

- 1. *Na iPhoneu ili iPadu*: Idi na Postavke 🛞 > [*vaše ime*], a zatim dodirnite iCloud.
- 2. Pod opcijom Aplikacije koje koriste iCloud, dodirnite Prikaži sve.
- 3. Dodirnite Poruke, zatim isključite Sinkroniziraj ovaj [iPhone][iPad].
- 4. Ponovite ovaj korak na svakom uređaju kako biste uklonili poruke s iClouda.

#### Isključivanje opcije Poruke na iCloudu s računala Mac

Kad koristite Poruke na iCloudu, sve poruke koje šaljete, primate i brišete automatski se ažuriraju na svim vašim Apple uređajima.

- 1. U aplikaciji Poruke 🖸 na Macu odaberite Poruke > Postavke, zatim kliknite iMessage.
- 2. Kliknite Postavke, zatim odznačite Omogući Poruke na iCloudu.
- 3. Odaberite jedno od navedenog:
  - *Onemogući sve*: Isključuje Poruke na iCloudu na svim vašim uređajima. Poruke se više ne pohranjuju na iCloudu i umjesto toga se pohranjuju na svakom uređaju.
  - Onemogući ovaj uređaj: Isključuje Poruke na iCloudu samo na računalu Mac. Poruke na računalu Mac više se ne pohranjuju na iCloudu. Na bilo kojem drugom uređaju na kojem su Poruke na iCloudu uključene, poruke se i dalje pohranjuju na iCloudu.

#### Uključivanje i isključivanje iMessagea

iMessage koristi enkripciju s kraja na kraj i tako štiti vaše poruke na svim vašim uređajima pa im nitko, niti Apple, ne može pristupiti bez vaše šifre. Kako se iMessage razgovori održavaju preko Wi-Fi mreže i mobilnih mreža, informacije vezane za osobu kojoj šaljete poruku ne prikazuju se na telefonskom računu. Moguće je sigurnosno kopirati iMessages tako da ako je vaš uređaj izgubljen ili ukraden, još uvijek možete reproducirati važne niti poruka.

**Važno:** Da bi se Poruke spremila u vaš iCloud, morate imati omogućeno sigurnosno kopiranje. Ako nemate, vaše se poruke neće moći obnoviti. Pogledajte članak "Podešavanje iClouda za Poruke na svim vašim uređajima" u Uputama za uporabu iClouda (https://support.apple.com/guide/icloud/mm0de0d4528d).

#### Kada je iMessage uključen

Možete slati iMessage koristeći Wi-Fi vezu kada nemate pristup mobilnoj usluzi. Značajkom Nedavno obrisano spremaju se obrisane poruke na najviše 30 dana pa ako ste zabrinuti da je netko možda obrisati poruke s vašeg uređaja, te bi poruke još uvijek mogle biti u toj kartici.

#### Kada je iMessage isključen

Kada je iMessage isključen, značajke poput uređivanja poruka, poništavanja slanja poruka i potvrda o primitku nisu dostupne. Poruke se umjesto toga šalju kao SMS/MMS.

**Važno:** Kada koristite SMS/MMS, zapisi ovih poruka mogu se pojaviti na vašem telefonskom računu, a ti zapisi poruka mogu se pustiti preko mobilnog operatera do vlasnika računa za taj telefonski broj.

- Na iPhoneu ili iPadu: Otvorite Postavke )> Poruke, zatim uključite ili isključite iMessage.
- Ako vaš Mac ima sustav macOS 13 ili noviji: Otvorite Poruke Sodaberite Poruke > Postavke, kliknite iMessage, zatim kliknite Odjava. Potvrdite da se želite odjaviti, zatim ponovno kliknite Odjava.
- Ako vaš Mac ima sustav macOS 12 ili raniji: Otvorite Poruke Odaberite Poruke > Postavke, kliknite iMessage, zatim kliknite Odjava. Potvrdite da se želite odjaviti, zatim ponovno kliknite Odjava.

#### Uključivanje i isključivanje potvrda o primitku

Pomoću značajke potvrda o primitku u iMessageu korisnici znaju kada su njihove poruke pročitane. Kad su potvrde uključene, osoba koja vam šalje iMessage prima indikator Pročitano ispod poruke nakon što je pročitate. Kad su potvrde isključene, vide samo da je poruka isporučena.

Imate opciju slanja potvrda o primitku za sve razgovore ili samo za pojedinačne. Ako ste uključili potvrde o primitku za sve razgovore, još ih uvijek možete isključiti za pojedinačne, i obratno.

Napomena: Potvrde o primitku nisu podržane kod slanja SMS poruka i grupnih poruka.

- Na iPhoneu ili iPadu: Otvorite Postavke ili sključite Potvrde o primitku.
- Ako vaš Mac ima sustav macOS 13 ili noviji: Otvorite Poruke idite na Poruke > Postavke, kliknite karticu iMessage, zatim odaberite ili označite opciju Šalji potvrde o primitku.
- Ako vaš Mac ima sustav macOS 12 ili raniji: Otvorite Poruke idite na Poruke >
   Postavke, kliknite karticu iMessage, zatim odaberite ili odznačite opciju Šalji potvrde o čitanju.

#### Uređivanje poslane poruke

U sustavima iOS 16, iPadOS 16.1 i macOS 13 ili novijem možete urediti nedavno poslanu poruku do pet minuta u roku od 15 minuta od njezinog slanja. Tako dobivate priliku ispraviti pogrešku u pravopisu. Primatelji vide da je poruka uređena i mogu vidjeti povijest uređivanja.

Napomena: SMS poruke ne mogu se uređivati.

Ako vaši primatelji imaju Apple uređaje s ranijim verzijama sustava iOS, iPadOS ili macOS, primaju naknadne poruke s uvodom "Uređeno u" i vašom novom porukom u navodnicima.

- Na iPhoneu ili iPadu: Dodirnite Poruke , dodirnite i zadržite mjehurić s porukom, dodirnite Uredi, zatim uredite poruku i ponovno je pošaljite.
- Ako vaš Mac ima sustav macOS 13: Otvorite Poruke [], Control-kliknite mjehurić s porukom, dodirnite Uredi, zatim uredite poruku i ponovno je pošaljite.

#### Poništavanje slanja poruke

U sustavima iOS 16, iPadOS 16.1, i macOS 13 ili novijem možete poništiti slanje nedavno poslane poruke do dvije minute od njezinog slanja. Tako dobivate priliku opozvati poruku koja je slučajno poslana krivoj osobi. Primatelji vide da je slanje poruke poništeno.

Napomena: Slanje SMS poruka ne može se poništiti.

 Na iPhoneu ili iPadu: Dodirnite Poruke , dodirnite i zadržite mjehurić s porukom, zatim dodirnite Poništi slanje.

Bilješka s potvrdom da ste poništili slanje poruke prikazuje se u oba konverzacijska transkripta— vašem i primateljevom.

 Ako vaš Mac ima sustav macOS 13 ili noviji: Otvorite Poruke , Control-kliknite mjehurić s porukom, zatim odaberite Poništi slanje.

Bilješka s potvrdom da ste poništili slanje poruke prikazuje se u oba konverzacijska transkripta— vašem i primateljevom.

## Korištenje značajke Potvrda lokacije za Poruke

Možete koristiti Potvrdu lokacije na iPhoneu kako biste automatski obavijestili prijatelja da je vaš iPhone stigao i odabrali koje detalje vide ako uspješno ne dovršite svoj Pregled.

Slično tome, ako vam prijatelj šalje Potvrdu lokacije, ali njihov iPhone nije stigao prema očekivanome, možete vidjeti njihovu lokaciju, postotak baterije, mobilni signal i ostalo.

*Napomena:* Potvrda lokacije zahtijeva iOS 17 ili noviji kod pošiljatelja i primatelja. Dijeljenje lokacije nije podržano u Južnoj Koreji i moglo bi biti nedostupno u drugim regijama zbog lokalnih zakona.

Kada pokrenete Potvrdu lokacije koja se *temelji na putovanju*, vaš kontakt dobiva informacije o:

- · Vašem odredištu i približnom vremenu dolaska
- Što može očekivati ako ne odgovori na upite, ako uputiti poziv u slučaju nužde tijekom Potvrde lokacije ili ako vaš telefon ne dođe na odredište kako je očekivano

Kada pokrenete Potvrdu lokacije koja se temelji na brojaču , vaš kontakt dobiva informacije o:

- Vremenu kada ste pokrenuli brojač
- Vremenu kada brojač završava
- Što može očekivati ako ne odgovorite na upute o brojaču ili ako uputite poziv u slučaju nužde tijekom Potvrde lokacije

### Koje se informacije dijele i kada

Kod postavljanja Potvrde lokacije možete odabrati količinu informacija koju želite dijeliti sa svojim kontaktom kada Potvrda lokacije ne završi kako je očekivano. Nakon podešavanja Potvrde lokacije možete promijeniti vrstu podataka koje šaljete u Postavkama > Poruke > Potvrda lokacije > Podaci.

Vaši izbori o razini informacija su ovdje:

- *Ograničeni podaci:* Uključuju vašu trenutačnu lokaciju i detalje o bateriji i signalu mreže za iPhone i Apple Watch.
- *Potpuni podaci:* Uključuju podatke iz opcije Limitirani plus rutu kojom ste putovali i lokaciju vašeg zadnjeg otključavanja iPhonea i skidanja Apple Watcha.

Vašem kontaktu automatski se šalje link za prikaz informacija koje ste podijelili s njime u sljedećim okolnostima:

- Vaš telefon nije stigao na vaše odredište.
- Znatno kasnite tijekom putovanja i ne odgovarate na upite za dodavanje vremena.
- Uputili ste poziv u slučaju nužde i ne odgovarate na naknadni upit za Potvrdu lokacije.
- Ne odgovarate na upit na kraju Potvrde lokacije koja se temelji na brojaču.

**Važno:** Ako je vaš telefon izgubljen dok je uključena Potvrda lokacije, vaš kontakt prima obavijesti kao da niste odgovarali.

### Dok je Potvrda lokacije uključena

Kada je uključena Potvrda lokacije temeljena na putovanju, sljedeća poruka prikazuje se na vašem Zaključanom zaslonu: "Otključavanje Potvrde lokacije za prikaz detalja." Ako dodirnete ovu poruku i otključate uređaj, vidjet ćete odredište koje ste postavili, vaš trenutačni ETA koji se automatski ažurira temeljem prometa i uvjeta u vožnji te vrstu podataka dijeljenih s kontaktom ako Potvrda lokacije nije uspješno dovršena (Ograničeni ili Potpuni). Također imate mogućnost otkazivanja Potvrde lokacije.

#### Pokretanje Potvrde lokacije temeljene na brojaču

Ako se ne osjećate sigurno na trenutačnoj lokaciji i želite da vas pouzdani kontakt podrži koristeći Potvrdu lokacije, možete postaviti Potvrdu lokacije temeljenu na brojaču. Potvrda lokacije temeljena na brojaču obavještava vašeg pouzdranog kontakta ako ne odgovorite na upit na kraju brojača.

Kada je uključena Potvrda lokacije temeljena na brojaču, sljedeća poruka prikazuje se na vašem Zaključanom zaslonu: "Potvrda lokacije: otključajte za prikaz detalja." Ako dodirnete ovu poruku i otključate uređaj, možete vidjeti sljedeće:

- · Vrijeme preostalo na vašoj Potvrdi lokacije
- · Kontakt koji ste odabrali da primi vašu Potvrdu lokacije
- Vrstu podataka dijeljenih s vašim kontaktom:
  - Ograničeni ili potpuni

Za pokretanje Potvrde lokacije temeljene na brojaču:

- 1. Otvorite Poruke 🞑, zatim odaberite osobu koju želite obavijestiti.
- Dodirnite Nova poruka pri vrhu zaslona i dodajte primatelji ili odaberite postojeći razgovor.
- 3. Dodirnite +, dodirnite Potvrda lokacije, zatim dodirnite Uredi.

Možda ćete trebati dodirnuti Više za pronalazak opcije Potvrda lokacije.

- 4. Odaberite "Nakon brojača."
- 5. Odaberite količinu vremena koju želite staviti na brojač.

Kada završi Potvrda lokacije temeljena na brojaču, primate upit da dodirnete opciju Završi potvrdu lokacije ili Dodaj više vremena. Kod okončavanja Potvrde lokacije vaš se kontakt obavještava da je uspješno okončana. Također možete odabrati Dodaj vrijeme koje vam omogućava dodavanje još 15, 30 ili 60 minuta vašoj Potvrdi lokacije. Vaš kontakt prima ažurirano vrijeme kraja.

#### Pokretanje Potvrde lokacije temeljene na putovanju

Ako putujete automobilom, javnim prijevozom ili hodate, možete pokrenuti Potvrdu lokacije za automatsko obavještavanje prijatelja nakon što ste stigli na namijenjeno odredište.

Kada je uključena Potvrda lokacije temeljena na putovanju, sljedeća poruka prikazuje se na vašem Zaključanom zaslonu: "Otključavanje Potvrde lokacije za prikaz detalja." Ako dodirnete ovu poruku i otključate uređaj, vidjet ćete odredište koje ste postavili, vaš trenutačni ETA koji se automatski ažurira temeljem prometa i uvjeta u vožnji te vrstu podataka dijeljenih s kontaktom ako Potvrda lokacije nije uspješno dovršena. Također imate mogućnost otkazivanja Potvrde lokacije.

- 1. Otvorite Poruke 🥥, zatim odaberite osobu koju želite obavijestiti.
- Dodirnite Nova poruka pri vrhu zaslona i dodajte primatelji ili odaberite postojeći razgovor.
- 3. Dodirnite +, dodirnite Potvrda lokacije, zatim dodirnite Uredi.

Možda ćete trebati dodirnuti Više za pronalazak opcije Potvrda lokacije.

- 4. Odaberite "Kada stignem."
- 5. Dodirnite Promijeni pa unesite svoju namijenjenu lokaciju u traci za pretraživanje.
- 6. Za postavljanje radijusa dolaska na lokaciju, dodirnite Mali, Srednji ili Veliki pri dnu zaslona. Vaš prijatelj prima obavijest o dolasku kada unesete taj radijus.
- 7. Dodirnite OK.
- 8. Dodirnite Vožnja, Javni prijevoz ili Hodanje, zatim prema potrebi dodirnite Dodaj vrijeme.

Ako vaš uređaj ne napreduje prema namijenjenom odredištu, primit ćete upit i imate 15 minuta za odgovor. Ako nema odgovora, vaša najmilija osoba odmah prima obavijest.

Kada vaš iPhone stigne na odredište postavljeno za Potvrdu lokacije temeljenu na putovanju, Potvrda lokacije završava i vaš kontakt prima upozorenje s naznakom da ste stigli.

## Blokiranje poziva i poruka od određenih osoba

Ako primate pozive, FaceTime pozive, poruke ili e-mailove od nekoga s kime se ne želite čuti, možete mu onemogućiti kontakt s vama u budućnosti. Ako blokirate nekoga na jednom uređaju, on je blokiran na svim Apple uređajima koji su prijavljeni s istim Apple ID-jem.

**Važno:** Osoba koju blokirate neće primiti obavijest da je blokirana te je i dalje možete nazvati, poslati joj poruku ili e-mail bez deblokiranja. Međutim, ako ste dijelili svoju lokaciju s njima, oni *primaju* obavijest da ste prestali dijeliti svoju lokaciju nakon što ih blokirate.

Blokiranje kontakta u aplikacijama Telefon, FaceTime, Poruke ili Mail blokira ga u sve četiri aplikacije.

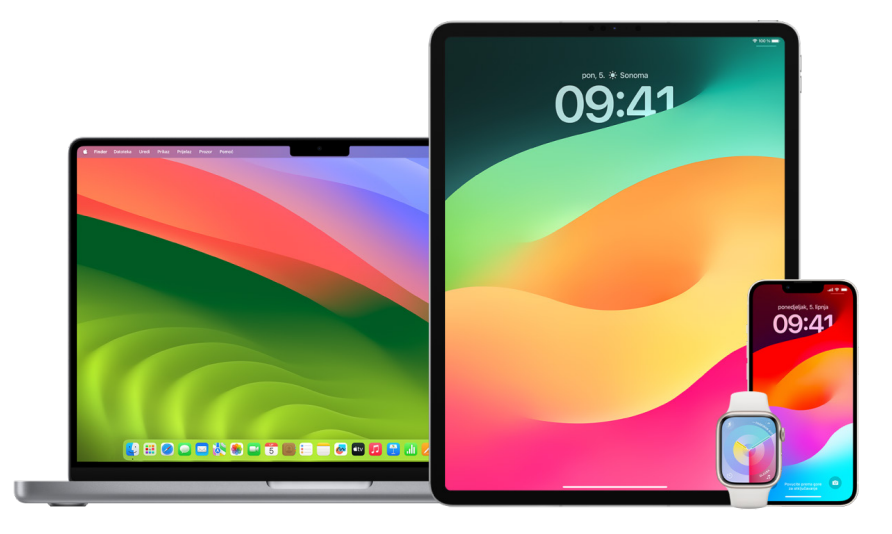

#### Blokiranje glasovnih poziva, FaceTime poziva, poruka i e-mailova određenih osoba

- Aplikacija Telefon na vašem iPhoneu: U aplikaciji Phone dodirnite Omiljeno, Nedavno ili Govorna pošta dodirnite tipku za informacije i pored imena, telefonskog broja ili e-mail adrese kontakta koji želite blokirati, listajte prema dolje, dodirnite Blokiraj ovog pozivatelja, zatim dodirnite Blokiraj kontakt.
- Aplikacija FaceTime na iPhoneu ili iPadu: U povijesti FaceTime poziva dodirnite tipku za informacije (1) pored imena, telefonskog broja ili e-mail adrese kontakta koji želite blokirati, listajte prema dolje, dodirnite Blokiraj ovog pozivatelja, zatim dodirnite Blokiraj kontakt.
- Aplikacija FaceTime na Macu: U svojoj povijesti FaceTime poziva Control-kliknite ime, telefonski broj, ili e-mail adresu kontakta koji želite blokirati, a zatim odaberite Blokiraj ovog pozivatelja.
- Aplikacija Poruke na iPhoneu ili iPadu: U Porukama dodirnite razgovor, na vrhu razgovora dodirnite ime ili broj, dodirnite tipku za informacije (1), listajte prema dolje, a zatim dodirnite Blokiraj ovog pozivatelja.
- Aplikacija Poruke na Macu: U povijesti Poruka odaberite ime, broj telefona ili e-mail adresu osobe koju želite blokirati. U izborniku Razgovori odaberite Blokiraj osobu, a zatim kliknite Blokiraj.
- Aplikacija Mail na iPhoneu ili iPadu: Dodirnite Mail , odaberite e-mail poruku pošiljatelja, dodirnite njegovo ime na vrhu e-mail poruke, odaberite Blokiraj ovaj kontakt, zatim dodirnite Blokiraj ovaj kontakt.

 Aplikacija Mail na Macu: Otvorite Mail, odaberite e-mail poruku pošiljatelja, kliknite njegovo ime na vrhu e-mail poruke, a zatim u padajućem izborniku odaberite Blokiraj ovaj kontakt.

Ikona Blokirani 🚫 pojavljuje se pored imena pošiljatelja na popisu poruka i njihovim se porukama dodaje baner kako bi se naznačilo da su blokirani. Baner također daje link do prozora Blokirani postavki aplikacije Mail, gdje možete upravljati blokiranim pošiljateljima.

*Napomena:* Ako je pošiljatelj prethodno označen kao VIP osoba u mailu, prvo morate dodirnuti Ukloni iz VIP-a prije nego što ih možete blokirati.

#### Upravljanje blokiranim kontaktima

Blokiranim kontaktima možete upravljati putem bilo koje od četiri aplikacije koje omogućuju blokiranje (Telefon, FaceTime, Poruke i Mail). Odblokiravanje u jednoj aplikaciji odblokira u sve četiri aplikacije. Učinite bilo što od sljedećeg kako biste vidjeli popis brojeva koje ste blokirali:

- *iPhone:* Otvorite Postavke 🞯 > Telefon, a zatim dodirnite Blokirani kontakti.
- *FaceTime na iPhoneu ili iPadu:* Idite na Postavke > FaceTime, a zatim pod Pozivi dodirnite Blokirani kontakti.
- *FaceTime na Macu:* Otvorite FaceTime, idite na FaceTime > Postavke, a zatim kliknite Blokirano.
- Aplikacija Poruke na iPhoneu ili iPadu: Idite na Postavke > Poruke, a zatim pod SMS/ MMS dodirnite Blokirani kontakti.
- *Aplikacija Poruke na Macu:* Otvorite Poruke, idite na Poruke > Postavke, kliknite iMessage, a zatim kliknite Blokirano.
- Aplikacija Mail na iPhoneu ili iPadu: Idite na Postavke > Mail, a zatim pod Razvrstavanje dodirnite Blokirano.
- Aplikacija Mail na Macu: Otvorite Mail, idite na Mail > Postavke, kliknite iMessage, kliknite Neželjena pošta, zatim kliknite Blokirano.

## Primanje upozorenja o osjetljivim slikama i videozapisima na iPhoneu, iPadu i Macu

Upozorenje za osjetljivi sadržaj pomaže odraslim korisnicima da ne vide neželjene slike i videozapise s golotinjom kada ih primaju u aplikaciji Poruke, preko značajke AirDrop, u FaceTime video poruci te u aplikaciji Telefon kada prime Poster kontakta, a sve to koristeći istu tehnologiju očuvanja privatnosti koja se nalazi u središtu Sigurnosti komuniciranja. Značajka je opcionalna i može je uključiti korisnik u postavkama Privatnosti i sigurnosti.

Vi (ili član obitelji) primate upozorenje prije primanja ili slanja seksualno eksplicitnih fotografija. U Vremenu uporabe zaslona također možete blokirati neprikladan sadržaj i podesiti ograničenja na kupovine. Pogledajte članak Dozvoljavanje ili blokiranje komunikacije na uređaju člana obitelji u Uputama za uporabu iPhone uređaja.

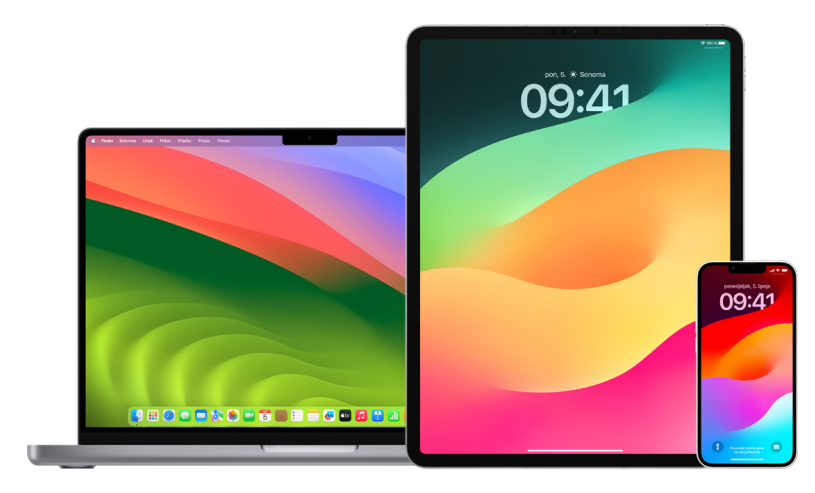

#### Podešavanje upozorenja za osjetljivi sadržaj na iPhoneu, iPadu ili Macu

- 1. Učinite jedno od navedenog:
  - Na iPhoneu ili iPadu: Otvorite Postavke i sigurnost v zatim dodirnite
     Upozorenje za osjetljivi sadržaj.
  - Ako vaš Mac ima sustav macOS 13 ili noviji: Odaberite Apple izbornik , kliknite Postavke sustava, kliknite Privatnost i sigurnost , zatim kliknite Upozorenje za osjetljivi sadržaj.
  - Ako vaš Mac ima sustav macOS 12 ili raniji: Odaberite Apple izbornik é > Postavke sustava > Sigurnost i privatnost ), zatim kliknite Upozorenje za osjetljivi sadržaj.

| 09                                                                     | :41 • .ul 🗢 🗖                                                                                                    |  |  |  |  |
|------------------------------------------------------------------------|----------------------------------------------------------------------------------------------------|--|--|--|--|
|                                                                        |                                                                                                    |  |  |  |  |
| Ovaj sadržaj<br>možda je osjetljiv.<br>Sigurno ga želite<br>pogledati? |                                                                                                    |  |  |  |  |
| ¥ <mark>"</mark>                                                       | Na fotografijama i videozapisima s<br>golotinjom prikazani su privatni dijelovi<br>tijela koje obično pokrivate donjim<br>rubljem ili kupaćim kostimima. |  |  |  |  |
| 63                                                                     | Niste vi krivi, ali fotografije i videozapisi<br>s golotinjom mogu se upotrijebiti kako bi<br>vas se povrijedilo.                                        |  |  |  |  |
| -                                                                      | Osoba možda ne želi da ovo bude                                                                                                    |  |  |  |  |
|                                                                        | Ne sāda<br>Sigurno želim                                                                                                    |  |  |  |  |

- 2. Listajte prema dolje i dodirnite Upozorenje za osjetljivi sadržaj, zatim uključite Upozorenje za osjetljivi sadržaj.
- Odaberite za isključivanje ili uključivanje dozvole za detektiranje osjetljivog sadržaja prije nego se može pregledati ili za primanje smjernica koje će pomoći u sigurnom odabiru.
# Čuvanje povijesti pregledavanja privatnom u Safariju i Kartama

Pregledavanje i čišćenje povijesti pretraživanja i predmemorija za preglednike i druge aplikacije može biti dobra praksa ako ste zabrinuti da netko ima pristup vašem uređaju. Mnoge aplikacije pohranjuju informacije o tome što ste pretraživali i što ste gledali tako da ih vi možete jednostavno ponovno pronaći u budućnosti. Na primjer, kada koristite aplikaciju Karte, povijest lokacija koje ste pretraživali ili kojima ste navigirali može olakšati navigiranje natrag do mjesta koje ste nedavno posjetili.

Ako se nalazite u nesigurnoj osobnoj situaciji i trebate potražiti sigurnosne strategije na mreži, ali ne želite da Safari vodi evidenciju o tome što ste pregledali, možete otvoriti prozor Privatnog pretraživanja na iPhoneu, iPadu i Macu. Kad upotrebljavate Privatno pretraživanje, pojedinosti o vašem pretraživanju se ne spremaju i ne dijele se na vašim uređajima. Dodatno, ako ste ažurirali svoje uređaje na iOS 17, iPadOS 17 ili macOS Sonoma 14, Safari zaključava kartice Privatnog pretraživanja nakon određenog razdoblja neaktivnosti tako da se mogu otvoriti samo s vašom lozinkom, šifrom, Face ID-jem ili Touch ID-jem, štiteći vašu privatnost kada niste blizu uređaja. Možete očistiti svoju povijest pretraživanja i otvoriti prozor Privatnog pretraživanja na iPhoneu, iPadu i Macu.

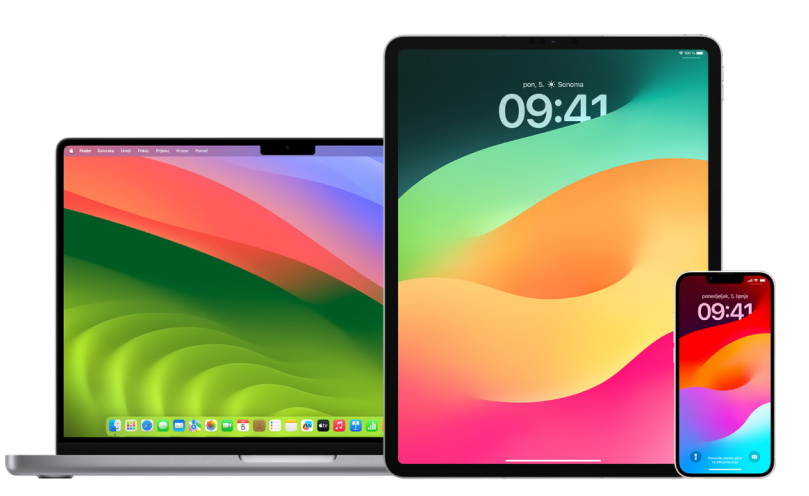

Pogledajte kako otvoriti prozor Privatnosti na iPhoneu, iPadu ili Macu kasnije u ovom dokumentu.

#### Čišćenje povijesti pretraživanja u Safariju

Ako ste tražili informacije o sigurnosnim strategijama na mreži i zabrinuti ste da bi netko mogao vidjeti vašu povijest pregledavanja, možete ukloniti sve zapise koje Safari vodi o tome gdje ste pregledavali.

- Na iPhoneu ili iPadu: Idite na Postavke 🛞 > Safari > Očisti povijest i podatke stranica.
- Na Mac računalu: Otvorite aplikaciju Safari 2, odaberite Povijest > Očisti povijest, kliknite skočni izbornik, a zatim odaberite koliko unatrag želite obrisati povijest pregledavanja.

Kada obrišete povijest, Safari uklanja podatke koje sprema kao rezultat pregledavanja, uključujući:

• Povijest web stranica koje ste posjetili

- · Popis prema naprijed i natrag za otvorene web stranice
- · Popis često posjećivanih web stranica
- Nedavna pretraživanja
- Ikone za web stranice
- · Snimke spremljene za otvorene web stranice
- · Popis stavki koje ste preuzeli (preuzete datoteke nisu uklonjene)
- Web stranice koje ste dodali za Brzu pretragu web stranice
- Web stranice koje su zatražile upotrebu vaše lokacije
- Web stranice koje su zatražile slanje obavijesti

#### Čišćenje nedavnih uputa i omiljenih stavki u Kartama na iPhoneu i iPadu

- Otvorite aplikaciju Karte 🎘, zatim listajte prema dolje u polju za pretraživanje do Nedavnih stavki.
- 2. Učinite jedno od navedenog:
  - Povucite nedavnu rutu ulijevo.
  - Dodirnite Više izravno poviše popisa, zatim povucite nedavnu rutu ulijevo; ili za brisanje skupine ruta dodirnite Očisti poviše skupine.
- Ako želite ukloniti Omiljenu lokaciju, listajte do opcije Omiljene stavke, zatim dodirnite Više. Povucite zdesna ulijevo na Omiljenoj lokaciji koju želite obrisati ili dodirnite Uredi i dodirnite tipku Ukloni = za uklanjanje više omiljenih stavki.

#### Čišćenje nedavnih uputa i omiljenih stavki u Kartama na Macu

- 1. Otvorite aplikaciju Karte 🐯, zatim listajte do Nedavnih stavki u rubnom stupcu.
- 2. Ispod opcije Nedavne stavke kliknite Obriši nedavne stavke.
- 3. Ako želite ukloniti Omiljenu lokaciju, Control-kliknite na lokaciju (u rubnom stupcu ispod Omiljenih stavki), zatim odaberite Ukloni iz Omiljenih stavki.

#### Otvaranje prozora za privatno pretraživanje na iPhoneu

- 1. Otvorite aplikaciju Safari.
- 2. Dodirnite tipku Kartice 🔂.
- Dodirnite ∨ u središtu donjeg dijela trake s karticama pri dnu zaslona, zatim dodirnite Privatno.

Kartica se automatski dodaje u grupu kartica pod nazivom Privatno. U grupi možete otvoriti više privatnih kartica.

Možete jednostavno provjeriti jeste li u načinu Privatno pretraživanje provjerom je li polje za pretraživanje sivo ili prikazuje riječ Privatno.

Kako biste sakrili web stranice i izašli iz Privatnog pretraživanja, dodirnite tipku Kartice (), zatim dodirnite tipku Grupe kartica  $\lor$  za otvaranje druge grupe kartica iz izbornika pri dnu zaslona. Privatne stranice ponovno se prikazuju sljedeći put kad upotrijebite mod Privatno pretraživanje.

Za zatvaranje privatnih kartica dodirnite tipku Kartice 🗋, a zatim povucite prstom ulijevo po svakoj od kartica koje želite zatvoriti.

#### Otvaranje prozora za privatno pretraživanje na iPadu

• U aplikaciji Safari dodirnite tipku Prikaži rubni stupac 🛄, a zatim dodirnite Privatno.

Dok je uključen mod privatnog pretraživanja, pozadina polja za pretraživanje je crna umjesto bijela i web stranice koje posjetite ne prikazuju se u Povijesti na iPadu ili na popisu kartica na drugim uređajima. U grupi privatnih kartica možete otvoriti više privatnih kartica.

Kako biste sakrili web stranice i izašli iz moda privatnog pretraživanja, dodirnite tipku Prikaži rubni stupac 🗊 i zatim se prebacite na drugu grupu kartica. Kartice se ponovno pojavljuju sljedeći put kad koristite mod privatnog pretraživanja.

#### Otvaranje prozora za privatno pretraživanje na Macu

 U aplikaciji Safari 2 odaberite Datoteka > Novi privatni prozor ili prebacite na prozor Safarija koji već koristi privatno pretraživanje.

Prozor koji koristi privatno pretraživanje ima tamno pametno polje za pretraživanje s bijelim tekstom.

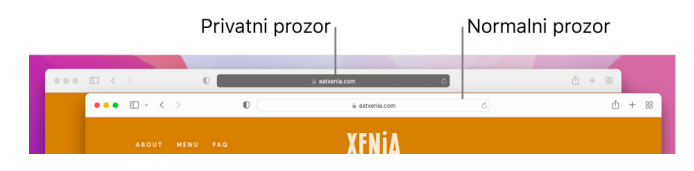

2. Pretražujte kao i obično.

#### Ako uvijek želite otvoriti prozore s privatnim pretraživanjem na Macu

- 1. U aplikaciji Safari 🥏 odaberite Safari > Postavke, a zatim kliknite Općenito.
- 2. Kliknite skočni izbornik "Safari se otvara", a zatim odaberite "Novi privatni prozor".

Ako ne vidite ovu opciju, napravite jedno od sljedećeg:

#### Dodatno poboljšavanje privatnosti Safarija

- U mapi Preuzimanja obrišite sve stavke koje su preuzete dok ste koristili prozore privatnog pretraživanja.
- Zatvorite sve ostale prozore za privatno pretraživanje koji su još uvijek otvoreni kako biste spriječili druge osobe da koriste tipke Natrag i Naprijed i tako vide stranice koje ste posjetili.

## Upućivanje hitnog poziva ili tekstualne poruke na iPhoneu ili Apple Watchu

U hitnom slučaju možete koristiti iPhone ili Apple Watch za brzo pozivanje pomoći ili za slanje poruke za pomoć.

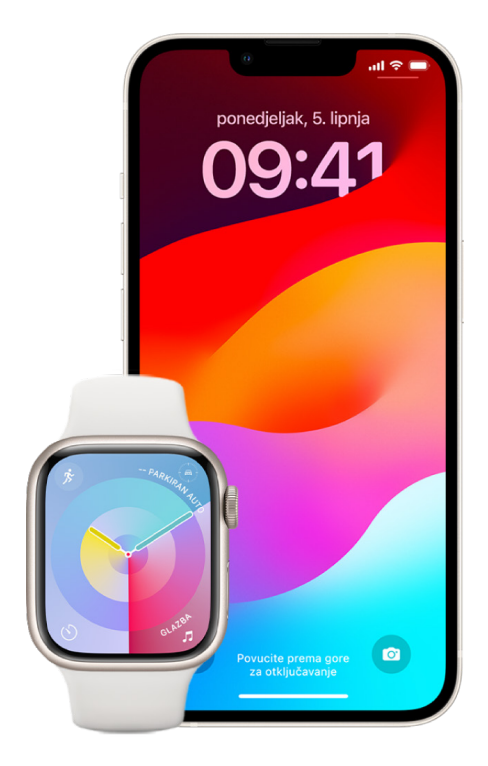

Ako dijelite svoju Zdravstvenu kartu, iPhone može poslati vaše zdravstvene informacije hitnim službama kad nazovete ili pošaljete poruku na broj 911 ili koristite Hitni poziv (samo SAD). Kako biste saznali više o Zdravstvenoj karti, pogledajte "Izrada Zdravstvene karte" u Uputama za uporabu iPhonea (https://support.apple.com/hr-hr/guide/iphone/ iph08022b194/ios#iphbcea12902)

Napomena: Za hitnu pomoć u nekim područjima možete poslati i SMS na 112. Na mjestima koja to ne nude možda ćete dobiti "povratnu" poruku u kojoj se navodi da tekst nije poslan. Pogledajte članak Apple podrške "Slanje poruke za 911 s iPhone ili Apple Watch uređaja" (https://support.apple.com/101996).

S Hitnim pozivom možete brzo i jednostavno pozvati pomoć i obavijestiti svoje kontakte za slučaj nužde. Zbog toga je važno osigurati da osoba ili osobe koje su dodijeljene kao hitni kontakti budu osobe kojima vjerujete.

#### Promjena postavki Hitnog poziva na iPhoneu

- 1. Otvorite Postavke 🛞 > Hitan poziv.
- 2. Učinite bilo što od navedenog:
  - *Uključite ili isključite Poziv pomoću zadržavanja:* Pritisnite i zadržite tipke sa strane i tipku za glasnoću da biste pokrenuli odbrojavanje za pozivanje hitnih službi.
  - *Uključite ili isključite opciju Poziv pomoću 5 pritisaka:* Brzo pritisnite bočnu tipku pet puta da biste pokrenuli odbrojavanje za pozivanje hitnih službi.
  - Upravljanje hitnim kontaktima: U aplikaciji Zdravlje dodirnite Podesi hitne kontakte ili Uredi hitne kontakte. Pogledajte članak "Podešavanje i prikaz Zdravstvene karte" u Uputama za uporabu iPhone uređaja (https://support.apple.com/hr-hr/guide/iphone/ iph08022b192).

#### Podešavanje ili promjena hitnih kontakata na iPhoneu

Možete podesiti hitne kontakte tako da ako nazovete hitni broj, iPhone tim kontaktima šalje obavijest da ste pozvali pomoć, dijeli vašu lokaciju s tim kontaktima i obavještava ih ako se vaša lokacija promijeni. Ako ste prethodno dodali nekoga kao hitni kontakt i želite ga ukloniti, možete ga obrisati.

Za dodavanje ili brisanje hitnih kontakata:

- 1. Otvorite aplikaciju Zdravlje 🔍, a zatim dodirnite svoju profilnu sliku.
- 2. Dodirnite Zdravstvena karta.
- 3. Dodirnite Uredi, a zatim listajte do opcije Hitni kontakti.
- 4. Dodajte ili obrišite kontakt.

  - Brisanje kontakta: Dodirnite tipku Obriši = pored kontakta koji želite obrisati, a zatim dodirnite Obriši.
- 5. Dodirnite OK za spremanje promjena.

#### Uspostava hitnog poziva kad je iPhone zaključan

- 1. Na zaslonu Šifra dodirnite Hitan slučaj.
- 2. Nazovite hitni broj, primjerice 112 u Hrvatskoj), zatim dodirnite tipku Nazovi 🕓.

#### Uporaba hitnog poziva s iPhoneom (sve države ili regije osim Indije)

U slučaju hitnosti koristite iPhone za brzo i jednostavno pozivanje pomoći i upozorite svoje hitne kontakte (pod uvjetom da je mobilna usluga dostupna). Nakon završetka hitnog poziva, iPhone upozorava vaše hitne kontakte tekstualnom porukom, osim ako to odlučite otkazati. Vaš iPhone šalje vašu trenutačnu lokaciju (ako je dostupna) i – na određeno razdoblje nakon što uđete u SOS mod – vaši hitni kontakti primaju ažuriranja kada se vaša lokacija promijeni.

*Napomena:* Ako imate iPhone 14 ili noviji (bilo koji model), možda ćete moći kontaktirati hitne službe preko satelita, ako mobilna usluga nije dostupna. Pogledajte članak "Uporaba hitnog poziva putem satelita na iPhoneu" kasnije u ovom dokumentu.

• Istovremeno pritisnite i zadržite bočnu tipku i jednu od tipaka za glasnoću dok se kliznici prikazuju i odbrojavanje za Hitni poziv završi, zatim otpustite tipke.

Ili možete omogućiti iPhone da pokrene Hitan poziv kada brzo pritisnete bočnu tipku pet puta. Idite u Postavke 🞯 > Hitan poziv, zatim uključite Poziv pomoću 5 pritisaka.

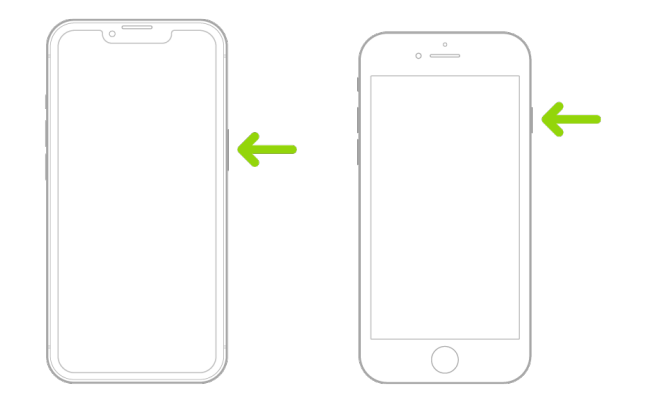

#### Korištenje Hitnog poziva s iPhoneom (Indija)

- Brzo pritisnite bočnu tipku tri puta dok se kliznici ne prikažu i odbrojavanje za Hitan poziv završi.
- lako ste uključili Prečac pristupačnosti, istovremeno pritisnite i zadržite bočnu tipku i jednu od tipaka za glasnoću dok se kliznici prikazuju i odbrojavanje za Hitni poziv završi, zatim otpustite tipke.

Standardno, iPhone reproducira zvuk upozorenja, pokreće odbrojavanje pa poziva hitne službe.

Nakon završetka hitnog poziva, iPhone upozorava vaše hitne kontakte tekstualnom porukom, osim ako to odlučite otkazati. Vaš iPhone šalje vašu trenutačnu lokaciju (ako je dostupna) i – na određeno razdoblje nakon što uđete u SOS mod – vaši hitni kontakti primaju ažuriranja kada se vaša lokacija promijeni.

#### Kontaktirajte hitne službe s Apple Watchom

- Učinite jedno od navedenog:
  - Pritisnite i zadržite bočnu tipku dok se kliznici ne prikažu, zatim povucite kliznik Hitan poziv na desnu stranu.

Vaš Apple Watch poziva hitne službe u vašoj regiji, na primjer, 112. (U nekim regijama ćete možda trebati pritisnuti broj na tipkovnici za dovršavanje poziva.)

 Pritisnite i dalje držite bočnu tipku dok vaš Apple Watch ne proizvede zvuk upozorenja i započne odbrojavanje. Kad se odbrojavanje završi, vaš Apple Watch zove hitne službe. Apple Watch proizvede zvuk upozorenja čak i ako je u tihom načinu rada, stoga, ako ste u situaciji hitnosti gdje ne želite proizvoditi zvuk, koristite kliznik Hitan poziv za pozivanje hitnih službi bez odbrojavanja.

Ako ne želite da vaš Apple Watch automatski pokrene odbrojavanje u slučaju hitnosti kada pritisnete i zadržite bočnu tipku, isključite Automatsko biranje. Otvorite aplikaciju Postavke na svom Apple Watchu, dodirnite Hitan poziv, dodirnite Zadrži bočnu tipku, zatim isključite Zadrži bočnu tipku. (Ili otvorite aplikaciju Apple Watch na svom iPhoneu, dodirnite Moj sat, dodirnite Hitan poziv pa isključite Zadrži bočnu tipku za biranje.) Još uvijek možete uputiti hitan poziv s kliznikom Hitan poziv.

· Izgovorite "Hey Siri, call 112."

# Slanje poruke hitnim službama s iPhonea (nije dostupno u svim zemljama ili regijama)

- 1. Otvorite aplikaciju Poruke 🔾, zatim unesite 112 ili vaš lokalni broj hitnih služi u sadržaj polja Prima.
- 2. U polju Tekstualna poruka unesite svoj hitan slučaj.
- 3. Dodirnite tipku Šalji 🕥.

**Važno:** Nakon što pošaljete poruku na 112, vaš iPhone ulazi u način rada u slučaju hitnosti na 30 minuta. Za izlazak iz načina rada u slučaju hitnosti ponovno pokrenite svoj iPhone.

# Slanje poruke hitnim službama s Apple Watcha (nije dostupno u svim zemljama ili regijama)

- 1. Otvorite aplikaciju Poruke 🔾, zatim dodirnite Nova poruka.
- 2. Dodirnite Dodaj kontakt.
- 3. Dodirnite tipku Brojčana tipka 🔳, unesite 112, zatim dodirnite OK.
- 4. Dodirnite Izradi poruku, zatim dodirnite SMS.
- 5. Napišite poruku prstom, dodirnite tipku Mikrofon 🖳 za diktiranje poruke ili unesite poruku tipkovnicom.
- 6. Dodirnite OK, zatim dodirnite Šalji.

**Važno:** Nakon što pošaljete poruku na 112 vaš Apple Watch ulazi u način rada u slučaju hitnosti na 30 minuta. Za izlazak iz načina rada u slučaju hitnosti ponovno pokrenite svoj Apple Watch.

#### Uporaba hitnog poziva putem satelita na iPhoneu

Na modelima iPhone 14 i novijem (bilo koji model) sa sustavom iOS 16.1 ili novijim možete koristiti Hitni poziv putem satelita kako biste slali poruke hitnim službama kad niste pokriveni mobilnom i Wi-Fi mrežom. Kako biste saznali više, pogledajte: članak Apple podrške "Upotreba značajke Hitan poziv putem satelita na uređaju iPhone 14" (https://support.apple.com/HT213426).

Možete koristiti i aplikaciju Pronalaženje kako biste putem satelita podijelili svoju lokaciju s osobama. Pogledajte "Slanje lokacije putem satelita u aplikaciji Pronalaženje na iPhone uređaju" u Uputama za uporabu iPhone uređaja (https://support.apple.com/guide/iphone/ iph2aac8ae20).

#### Važne informacije o hitnim pozivima na iPhoneu

- Neke mobilne mreže možda ne prihvaćaju hitan poziv s iPhonea ako iPhone nije aktiviran, ako iPhone nije kompatibilan s određenom mobilnom mrežom ili konfiguriran na rad na njoj ili (kad je primjenjivo), ako iPhone nema SIM karticu ili je SIM kartica zaključana PIN-om.
- U određenim zemljama ili regijama vašim lokacijskim informacijama (ako se mogu odrediti) mogu pristupiti davatelji usluga kada uputite hitan poziv.
- Pregledajte informacije vašeg operatera vezane uz hitno pozivanje kako biste razumjeli ograničenja hitnog pozivanja preko Wi-Fi mreže.
- Uz CDMA, kada hitan poziv završi, iPhone ulazi u *mod hitnog poziva* na nekoliko minuta kako bi se omogućio povratni poziv hitnih službi. Tijekom tog vremena blokiran je prijenos podataka i tekstualnih poruka.
- Nakon upućivanja hitnog poziva, određene značajke poziva koje blokiraju ili utišuju dolazne pozive mogu biti onemogućeni na kratko razdoblje kako bi se omogućio povratni poziv hitnih službi. Te su značajke Zabrana ometanja, Utišaj nepoznate pozivatelje i Vrijeme uporabe zaslona.
- Na iPhoneu s dvostrukim SIM-om (iPhone SE 2. generacije ili noviji i iPhone X modeli ili noviji), ako ne isključite Wi-Fi pozivanje za liniju, svi dolazni telefonski pozivi na toj liniji (uključujući pozive od hitnih službi) idu izravno u glasovnu poštu (ako je dostupna kod vašeg operatera) kada se linija koristi; ne primate obavijesti o propuštenim pozivima.

Ako podesite uvjetno prosljeđivanje poziva (ako je dostupno kod vašeg operatera) s jedne linije na drugu kada je linija zauzeta ili van funkcije, pozivi ne idu u glasovnu poštu; obratite se svom operateru za informacije o podešavanju.

# Saznajte kako pribaviti dokaz u vezi s računom druge osobe

Apple je posvećen zaštiti sigurnosti i privatnosti svojih korisnika. Ako ste žrtva zloporabe, uhođenja ili maltretiranja koje omogućava tehnologija i želite zatražiti dokaze u vezi s računom druge osobe, trebate postati partner s lokalnom policijom ili sudovima za slanje zahtjeva. Kod prepoznavanja tekućih potreba za digitalnim dokazima agencija za provođenje zakona, imamo tim posvećenih stručnjaka s našim pravnim odjelom koji upravlja i odgovara na sve zahtjeve koje šalju globalno agencije za provođenje zakona.

Sve druge zahtjeve za informacijama u vezi Appleovih korisnika, uključujući pitanja korisnika o otkrivanju informacija treba uputiti na https://www.apple.com/privacy/contact/.

### Appleove smjernice za zahtjeve prema policiji

Pogledajte smjernice u nastavku za zahtjeve prema policiji, unutar i izvan Sjedinjenih Američkih Država:

- U Sjedinjenim Američkim Državama: Smjernice za pravni postupak (https://www.apple.com/legal/privacy/law-enforcement-guidelines-us.pdf)
- Izvan Sjedinjenih Američkih Država: Smjernice za pravni postupak (https://www.apple.com/legal/privacy/law-enforcement-guidelines-outside-us.pdf)

# Copyright

© 2024 Apple Inc. Sva prava pridržana.

Upotreba "tipkovničkog" logotipa Apple (Option-Shift-K) za komercijalne svrhe bez prethodne pisane suglasnosti tvrtke Apple može predstavljati povredu zaštitnog znaka i nepošteno tržišno natjecanje čime se krše savezni i državni zakoni.

Apple, Apple logo, AirDrop, AirPods, AirTag, Apple Books, Apple Music, Apple Pay, Apple TV, Apple Watch, Digital Crown, Face ID, FaceTime, FileVault, Finder, Find My, HomeKit, HomePod, iMac, iMessage, iPad, iPadOS, iPad Pro, iPhone, iTunes, Launchpad, Lightning, Mac, MacBook Air, MacBook Pro, macOS, Magic Keyboard, OS X, Safari, Siri, Time Machine i Touch ID zaštitni su znakovi tvrtke Apple Inc., registrirani u SAD-u i drugim zemljama i regijama.

App Store, iCloud i iTunes Store oznake su usluga tvrtke Apple Inc., registrirane u SAD-u i drugim zemljama i regijama.

Apple One Apple Park Way Cupertino, CA 95014 apple.com

IOS je zaštićeni znak ili registrirani zaštićeni znak tvrtke Cisco u SAD-u i drugim državama i koristi se pod licencom.

Bluetooth® oznaka naziva i logotipovi registrirani su zaštićeni znakovi tvrtke Bluetooth SIG, Inc. i svaka upotreba tih oznaka od strane tvrtke Apple je licencirana.

Ostali nazivi tvrtki i proizvoda koji se ovdje spominju mogu biti zaštićeni znakovi njihovih tvrtki.

Uložen je veliki napor kako bi se osiguralo da informacije unutar ovog priručnika budu točne. Apple nije odgovoran za tiskarske i administrativne greške.

Neke aplikacije nisu dostupne u svim područjima. Dostupnost aplikacija podložna je promjeni.

CR028-00788